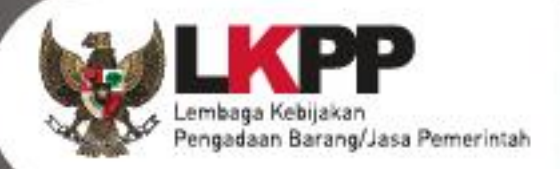

# USER GUIDE Sistem Pengadaan Secara Elektronik SPSE v4.5

# **KUPPBJ**

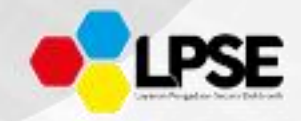

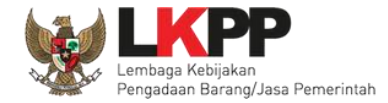

#### What's New

- 1. Penambahan Fitur Inbox Non Penyedia KUPPBJ
- 2. Penambahan Fitur Status Paket
- 3. Penambahan Fitur Kirim Pemberitahuan ke Pokja Pemilhan
- 4. Penambahan Fitur Pemetaan pada saat memilih Pokja Pemilihan
- 5. Penambahan Fitur Download Uraian Singkat Pekerjaan di Dokumen Persiapan Pengadaan
- 6. Penambahan Kolom KBKI pada Rincian HPS Paket
- 7. Penambahan Menu Amel

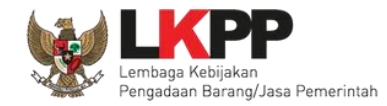

## Daftar Isi

| Wł | naťs N   | ew                                                                | ii  |
|----|----------|-------------------------------------------------------------------|-----|
| Da | ftar Isi |                                                                   | iii |
| Da | ftar Ga  | ambar                                                             | v   |
| 1. | Wew      | enang Kepala Unit Pengelola Pengadaan Barang/Jasa (KUPPBJ)        | 1   |
|    | 1.1.     | Alur proses tender pada aplikasi SPSE                             | 2   |
|    |          | 1.1.1. Alur Proses Tender Metode Pasca Kualifikasi 1 File         | 2   |
|    |          | 1.1.2. Alur Proses Tender Metode Pra Kualifikasi 2 File           | 4   |
|    |          | 1.1.3. Alur Proses Tender Metode Pra Kualifikasi 2 Tahap          | 6   |
| 2. | Mem      | ulai Aplikasi                                                     | 8   |
|    | 2.1.     | Akses ke dalam SPSE                                               | 8   |
|    | 2.2.     | Lupa Password                                                     | 12  |
| 3. | Penje    | elasan Fungsi dan Fitur                                           | 14  |
|    | 3.1.     | Menu Beranda                                                      | 14  |
|    | 3.2.     | Menu Daftar Paket                                                 | 17  |
|    |          | 3.2.1. Konsolidasi Paket                                          |     |
|    |          | 3.2.2. Penggantian Pokja Pemilihan Pada Paket yang Telah Berjalan | 47  |
|    | 3.3.     | Menu Pokja Pemilihan                                              | 54  |
|    |          | 3.3.1. Tambah Pokja Pemilihan                                     | 55  |
|    |          | 3.3.2. <i>Edit</i> Pokja Pemilihan Existing                       | 60  |

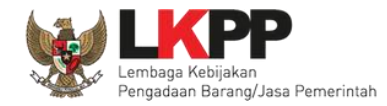

|      | 3.3.3. Pergantian /Penambahan Anggota Pokja Pemilihan      | 65 |
|------|------------------------------------------------------------|----|
|      | 3.3.4. Hapus Pokja Pemilihan                               | 68 |
| 3.4. | Menu Amel                                                  | 71 |
| 3.5. | Menu Inbox                                                 | 73 |
|      | 3.5.1. Notifikasi Pendelegasian UKPBJ                      | 73 |
|      | 3.5.2. Notifikasi Pergantian UKPBJ                         | 75 |
|      | 3.5.3. Notifikasi Pergantian PPK                           | 77 |
|      | 3.5.4. Notifikasi Pembatalan Prakualifikasi Tender/Seleksi | 79 |
|      | 3.5.5. Notifikasi Pembatalan Paket Tender/Seleksi          | 81 |
|      | 3.5.6. Notifikasi Pembatalan Paket Non Tender              | 83 |
|      | 3.5.7. Notifikasi Sanggah/Sanggah Banding                  |    |
|      | 3.5.8. Notifikasi Tender/Seleksi Selesai                   | 87 |
| 3.6. | Menu Log Akses                                             |    |
| 3.7. | Menu Ganti <i>Password</i>                                 | 90 |
| 3.8. | Menu Logout                                                | 91 |

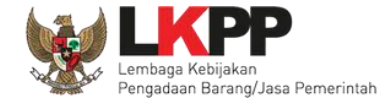

## Daftar Gambar

| Gambar 1. Alur Proses tender pasca kualifikasi 1 file (1)2 |
|------------------------------------------------------------|
| Gambar 2. Alur Proses tender pasca kualifikasi 1 file (2)  |
| Gambar 3. Alur Proses Tender Prakualifikasi 2 File (1)4    |
| Gambar 4. Alur Proses Tender Prakualifikasi 2 File (2)5    |
| Gambar 5. Alur Proses Tender Prakualifikasi 2 Tahap (1)    |
| Gambar 6. Alur Proses Tender Prakualifikasi 2 Tahap (2)7   |
| Gambar 7. Halaman Utama                                    |
| Gambar 8. Pop Up Pilih Jenis User                          |
| Gambar 9. Form Login 1                                     |
| Gambar 10. Form Login 211                                  |
| Gambar 11. Form Login 1                                    |
| Gambar 12. Halaman Lupa Password13                         |
| Gambar 13. Halaman Beranda Kepala Unit Pengelola PBJ14     |
| Gambar 14. Halaman Identitas UKPBJ15                       |
| Gambar 15. Halaman Identitas KUPBJ16                       |
| Gambar 16. Halaman Daftar Paket KUPPBJ17                   |

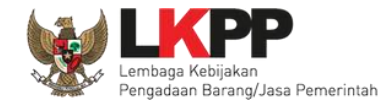

| Gambar 17. Inbox KUPPBJ                                 | 18 |
|---------------------------------------------------------|----|
| Gambar 18. Halaman Inbox KUPPBJ Pendelegasian Paket     | 19 |
| Gambar 19. Halaman Daftar Paket                         | 20 |
| Gambar 20. Halaman Edit Paket                           | 21 |
| Gambar 21.Halaman Pilih Rincian HPS                     | 22 |
| Gambar 22.Halaman Rincian HPS                           | 23 |
| Gambar 23.Halaman Referensi KBKI                        | 24 |
| Gambar 24. Halaman Edit Paket                           | 25 |
| Gambar 25.Halaman Pilih Pokja Pemilihan                 | 26 |
| Gambar 26. Halaman Pilih Panitia                        | 27 |
| Gambar 27. Halaman Pemetaan Pokja Pemilihan             | 28 |
| Gambar 28. Halaman Pilih Pokja Pemilihan                | 29 |
| Gambar 29. Halaman Edit Paket                           | 30 |
| Gambar 30. Halaman Dokumen Persiapan                    | 31 |
| Gambar 31. Kirim Pemberitahuan Ke Pokja Pemilihan       | 32 |
| Gambar 32. Kirim Email Pemberitahuan Ke Pokja Pemilihan | 33 |
| Gambar 33. Status Pengiriman Email ke UKPBJ             | 34 |
| Gambar 34. Tolak Paket                                  | 35 |
| Gambar 35. Halaman daftar paket UKPBJ                   | 36 |

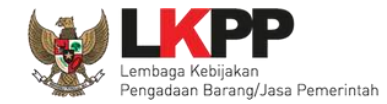

| Gambar 36. Konfirmasi konsolidasi paket                                     |
|-----------------------------------------------------------------------------|
| Gambar 37. Halaman edit paket – Data paket konsolidasi                      |
| Gambar 38. Halaman edit paket – Dokumen Persiapan 1                         |
| Gambar 39. Halaman edit paket – Dokumen Persiapan 240                       |
| Gambar 40. Halaman pilih pokja pemilihan41                                  |
| Gambar 41. Halaman edit paket – Simpan paket konsolidasi42                  |
| Gambar 42. Halaman edit paket – Paket konsolidasi telah tersimpan43         |
| Gambar 43. Kirim Email Pemberitahuan ke Pokja Pemilihan44                   |
| Gambar 44. Konfirmasi Kirim Email45                                         |
| Gambar 45. Status Pengiriman Email ke UKPBJ46                               |
| Gambar 46. Halaman daftar paket                                             |
| Gambar 47. Halaman edit paket – data paket48                                |
| Gambar 48. Halaman edit paket – Dokumen Persiapan49                         |
| Gambar 49. Halaman pilih pokja pemilihan50                                  |
| Gambar 50. Halaman information penggantian pokja pemilihan51                |
| Gambar 51. Halaman dokumen persiapan – Ganti pokja pemilihan52              |
| Gambar 52. Halaman dokumen persiapan – Riwayat pergantian pokja pemilihan53 |
| Gambar 53. Halaman Pokja Pemilihan                                          |
| Gambar 54. Halaman Panitia/Pokja Pemilihan Baru55                           |

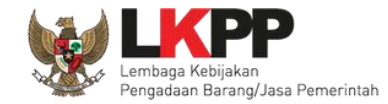

| Gambar 55. Halaman Panitia/Pokja Pemilihan Baru57                     |
|-----------------------------------------------------------------------|
| Gambar 56. Halaman Pilih Pegawai Pokja Pemilihan58                    |
| Gambar 57. Halaman Pokja Pemilihan                                    |
| Gambar 58. Halaman Pokja Pemilihan60                                  |
| Gambar 59. Halaman Detail Pokja Pemilihan61                           |
| Gambar 60. Halaman Tambah Pokja Pemilihan62                           |
| Gambar 61. Halaman Detail Pokja Pemilihan63                           |
| Gambar 62. Halaman Detail Pokja Pemilihan yang telah Memiliki Paket64 |
| Gambar 63. Halaman kepanitian Baru65                                  |
| Gambar 64. Halaman Pilih Pokja Pemilihan Baru66                       |
| Gambar 65. Berhasil Menambahkan Pokja Pemilihan67                     |
| Gambar 66. Halaman Pokja Pemilihan68                                  |
| Gambar 67. Konfirmasi Hapus Panitia/Pokja69                           |
| Gambar 68. Halaman Pokja Pemilihan tidak dapat Dihapus70              |
| Gambar 69. Menu Amel                                                  |
| Gambar 70. Halaman Dashboard Amel                                     |
| Gambar 71. Pendelegasian KUPPBJ                                       |
| Gambar 72. Halaman Inbox KUPPBJ Pendelegasian Paket74                 |
| Gambar 73. Pergantian UKPBJ                                           |

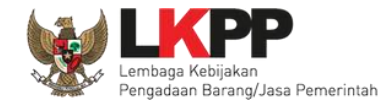

| Gambar 74. Pengumuman Pergantian UKPBJ76                        |
|-----------------------------------------------------------------|
| Gambar 75. Pengumuman Pergantian PPK77                          |
| Gambar 76. Pengumuman Pergantian PPK78                          |
| Gambar 77. Halaman Inbox KUPPBJ79                               |
| Gambar 78. Halaman Pengumuman Pembatalan Prakualifikasi80       |
| Gambar 79. Halaman Inbox KUPPBJ81                               |
| Gambar 80. Halaman Pengumuman Pembatalan Paket Tender/Seleksi82 |
| Gambar 81. Halaman Pengumuman Pembatalan Paket Non Tender83     |
| Gambar 82. Halaman Pengumuman Paket Non Tender84                |
| Gambar 83. Halaman Inbox KUPPBJ85                               |
| Gambar 84. Halaman Inbox KUPPBJ87                               |
| Gambar 85. Halaman Pengumuman Paket Tender/Seleksi Selesai      |
| Gambar 86. Halaman Log Akses                                    |
| Gambar 87. Halaman Ganti Password90                             |
| Gambar 88. Logout Aplikasi91                                    |

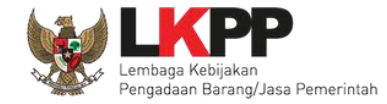

### 1. Wewenang Kepala Unit Pengelola Pengadaan Barang/Jasa (KUPPBJ)

Kepala Unit Pengelola PBJ merupakan *user* yang menjabat sebagai kepala pada sebuah unit kerja Pengadaan Barang/Jasa. Sebelum proses tender secara elektronik dapat dilaksanakan, ada beberapa aktivitas yang dilakukan oleh Kepala Unit Pengelola PBJ dalam SPSE, yaitu:

- Mengelola identitas Unit Kerja Pengadaan Barang/Jasa (UKPBJ);
- Menentukan Pokja Pemilihan yang akan bertanggungjawab pada sebuah paket;
- Mengelola Pokja Pemilihan.

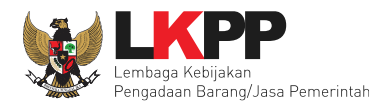

## 1.1. Alur proses tender pada aplikasi SPSE

### 1.1.1. Alur Proses Tender Metode Pasca Kualifikasi 1 File

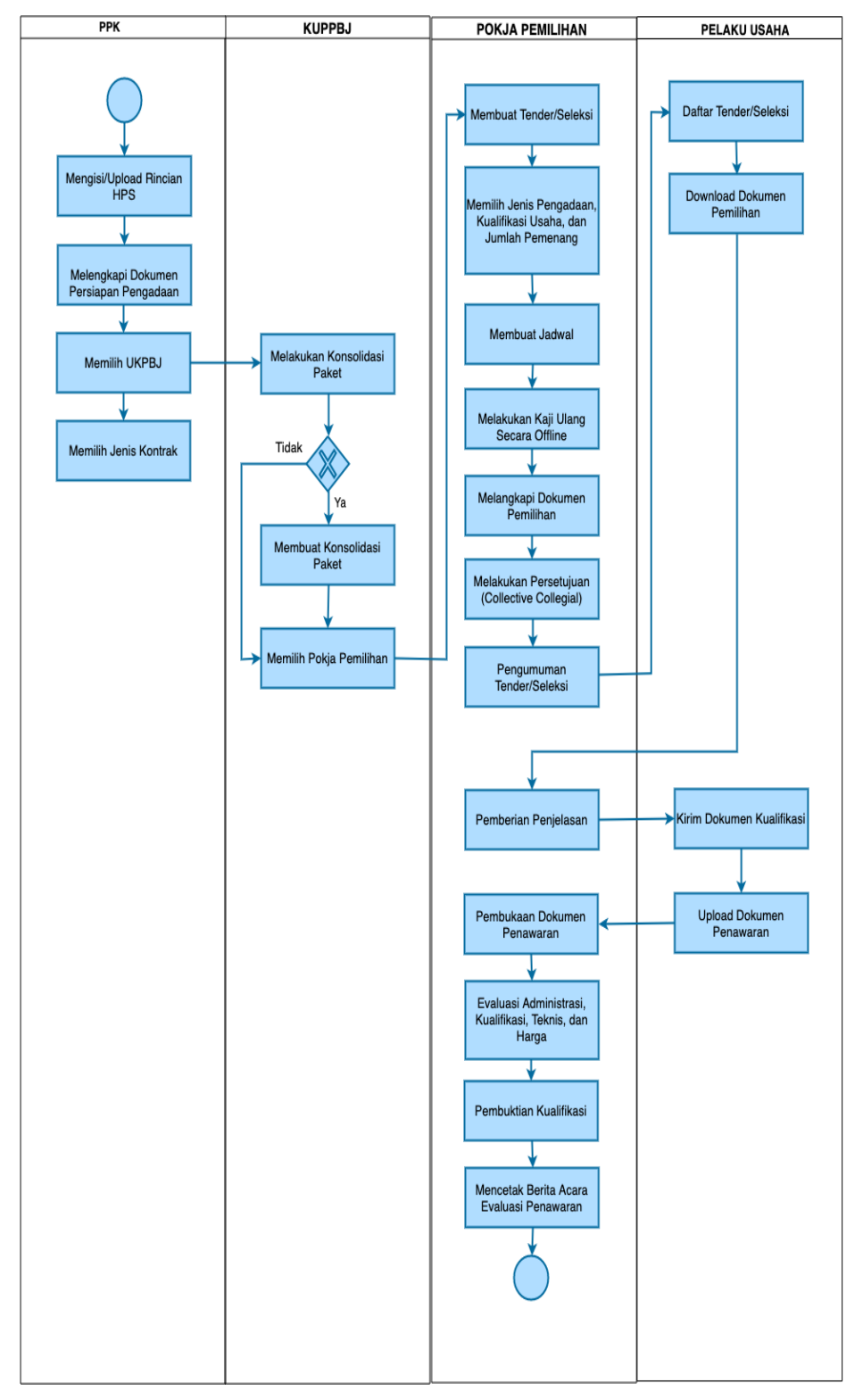

Gambar 1. Alur Proses tender pasca kualifikasi 1 file (1)

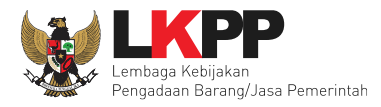

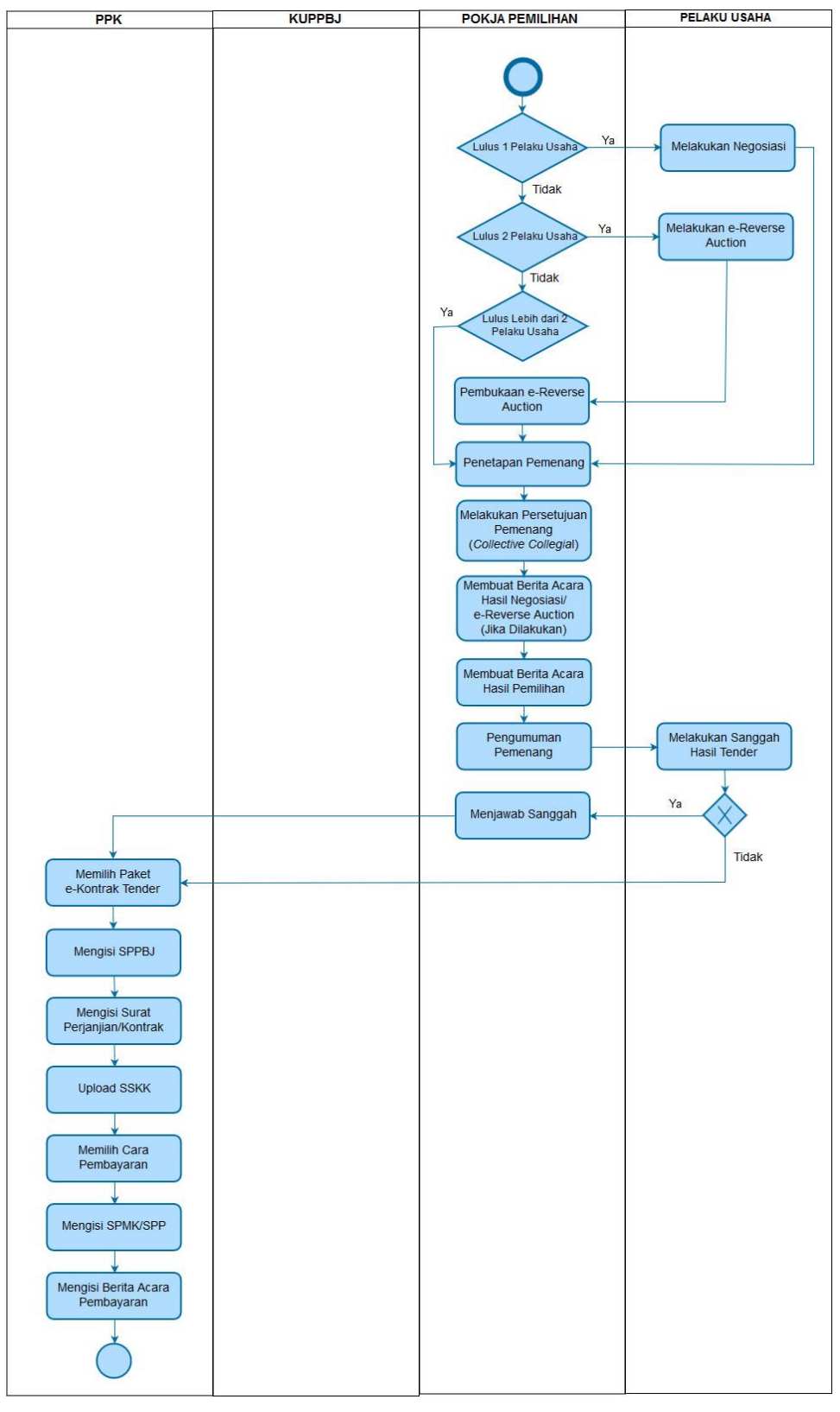

Gambar 2. Alur Proses tender pasca kualifikasi 1 file (2)

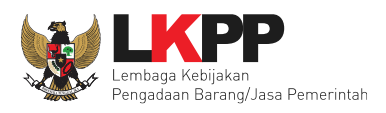

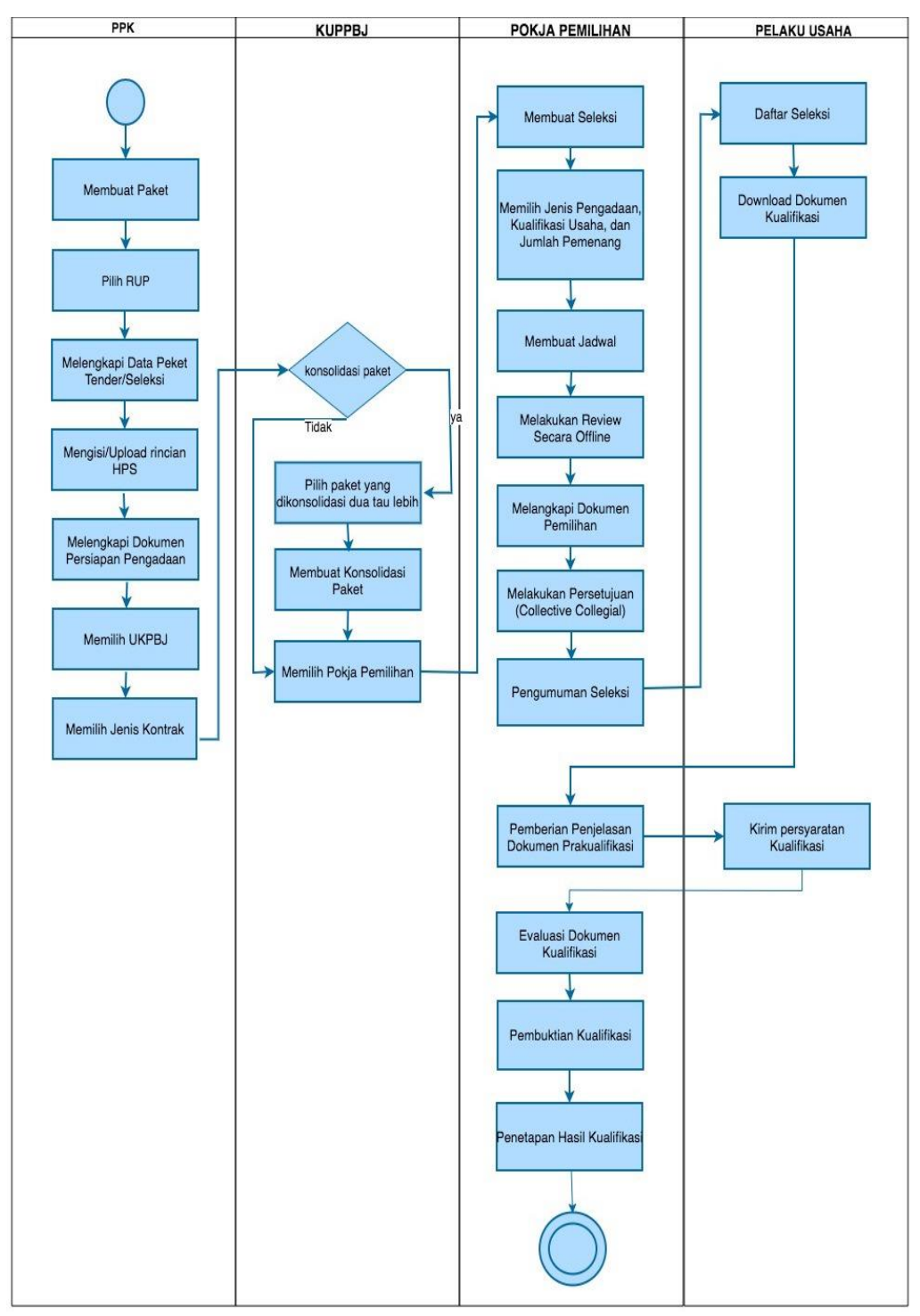

### 1.1.2. Alur Proses Tender Metode Pra Kualifikasi 2 File

Gambar 3. Alur Proses Tender Prakualifikasi 2 File (1)

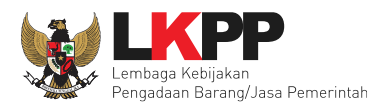

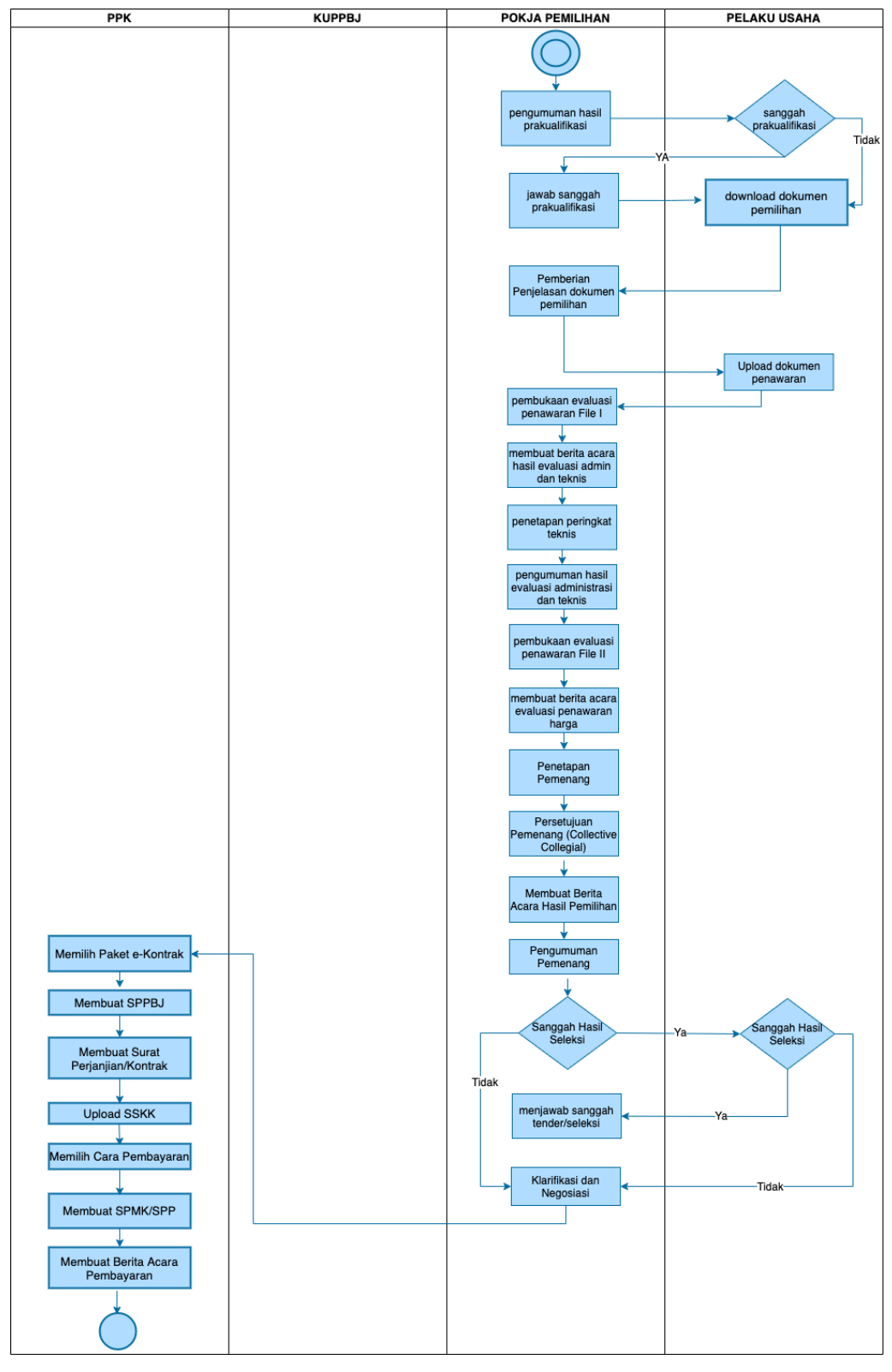

Gambar 4. Alur Proses Tender Prakualifikasi 2 File (2)

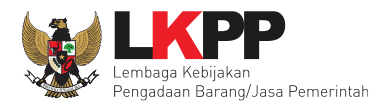

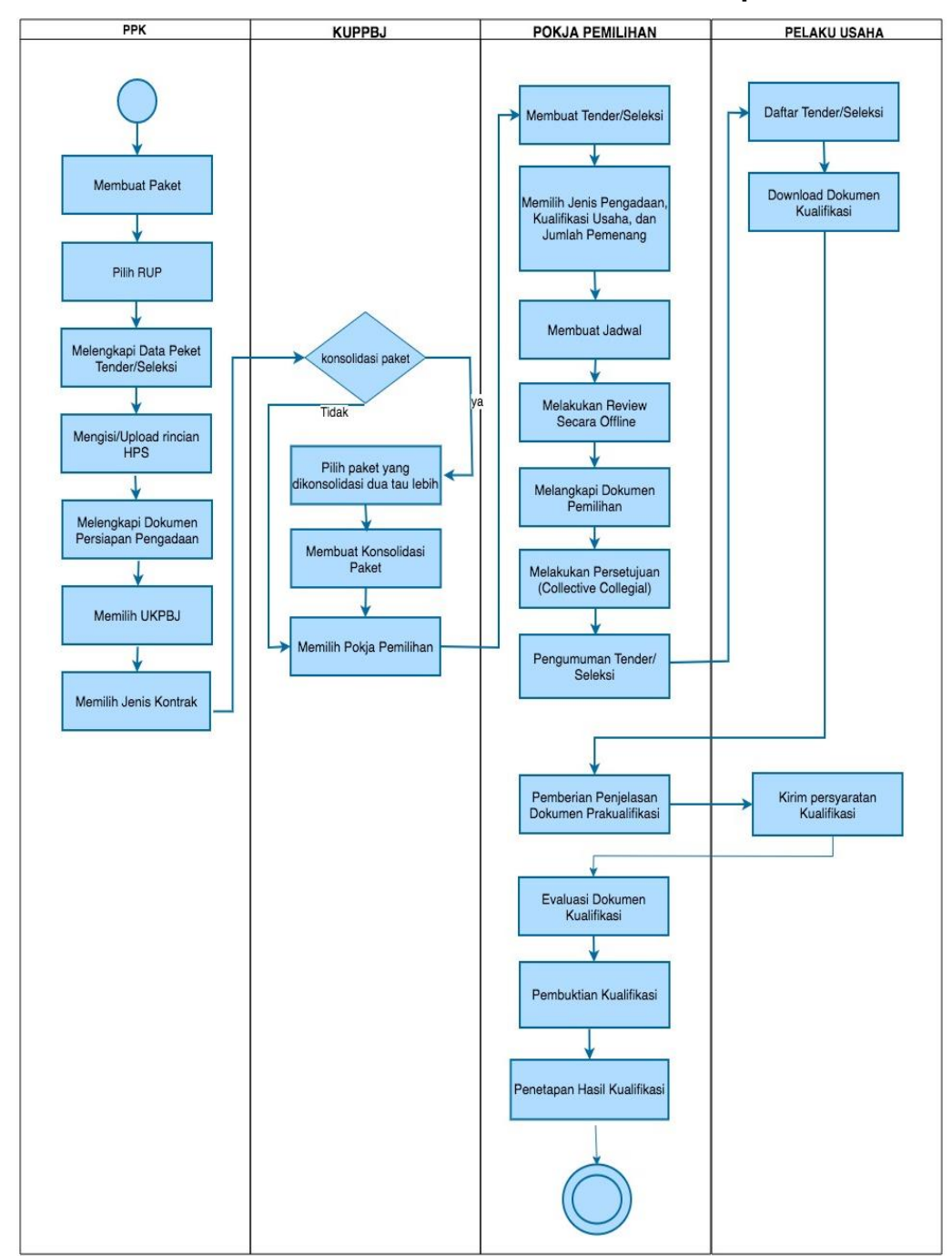

### 1.1.3. Alur Proses Tender Metode Pra Kualifikasi 2 Tahap

Gambar 5. Alur Proses Tender Prakualifikasi 2 Tahap (1)

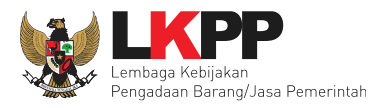

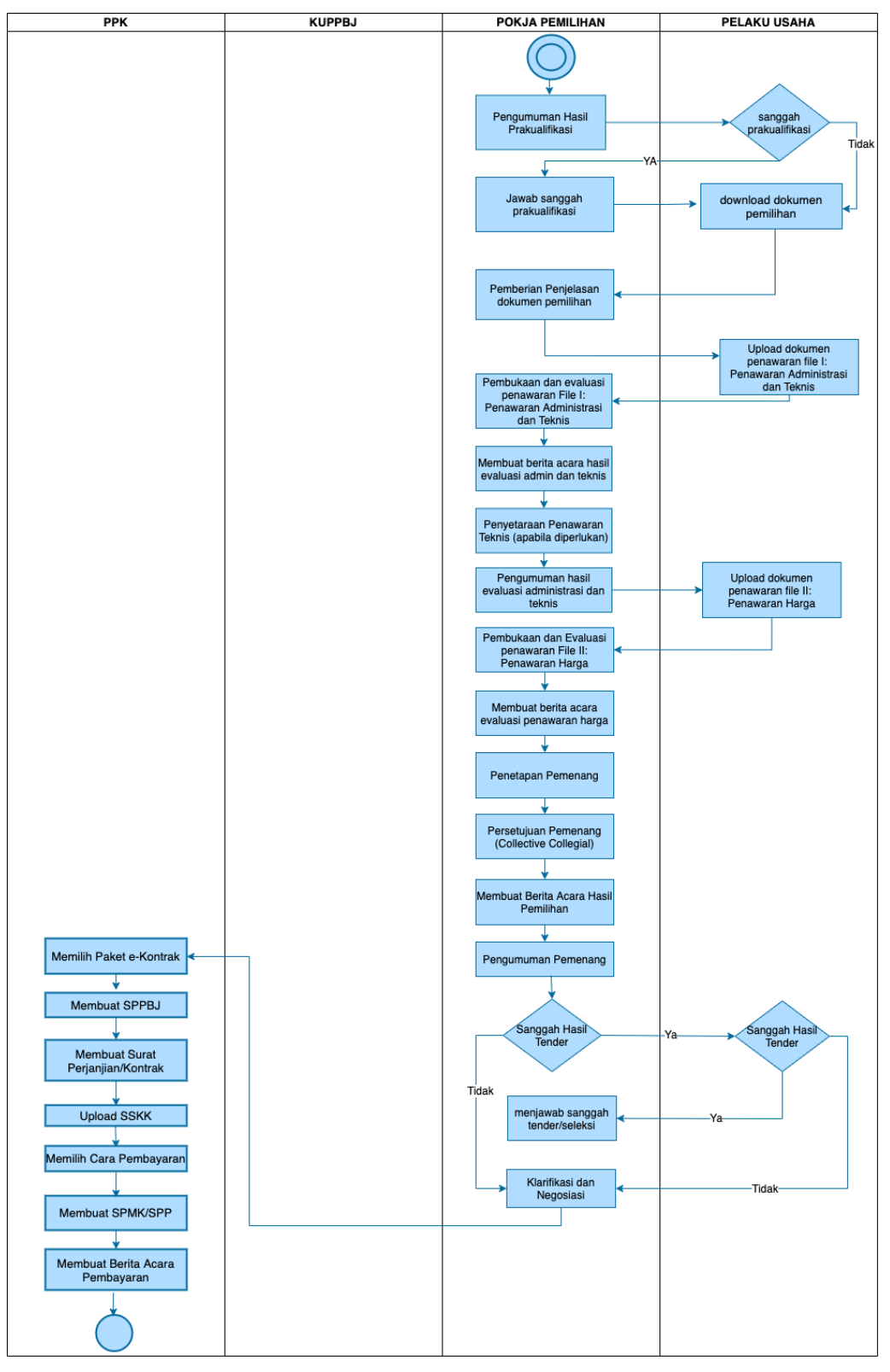

Gambar 6. Alur Proses Tender Prakualifikasi 2 Tahap (2)

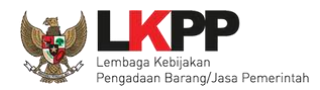

#### 2. Memulai Aplikasi

#### 2.1. Akses ke dalam SPSE

Kepala Unit Pengelola PBJ mendapat kode akses (*User ID* dan *Password*) untuk masuk ke dalam SPSE dari Admin *Agency* dengan menunjukkan surat pengangkatan sebagai Kepala Unit Pengelola PBJ. Pilih *Login* pojok kanan atas.

| Latihan Latihan Latihan Klik login                            |             |
|---------------------------------------------------------------|-------------|
|                                                               |             |
| Latihan Latihan Latihan Latihan Latihan Kinisaatnya #kuTender | bungt<br>44 |
| Latihan Latihan Latihan Latihan Latihan Latih                 |             |

Gambar 7. Halaman Utama

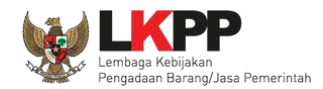

Lalu muncul pilihan Jenis User, kemudian pilih *button* Non-Penyedia.

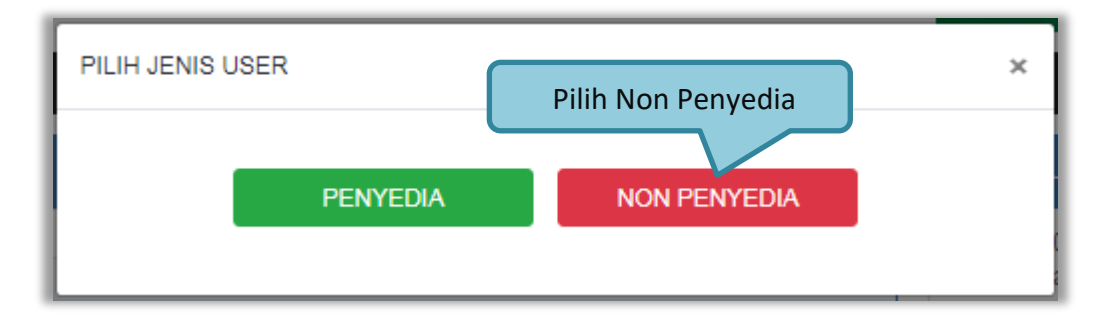

Gambar 8. Pop Up Pilih Jenis User

Setelah memilih Jenis User akan diarahkan ke halaman Login, masukkan User ID lalu klik button Login.

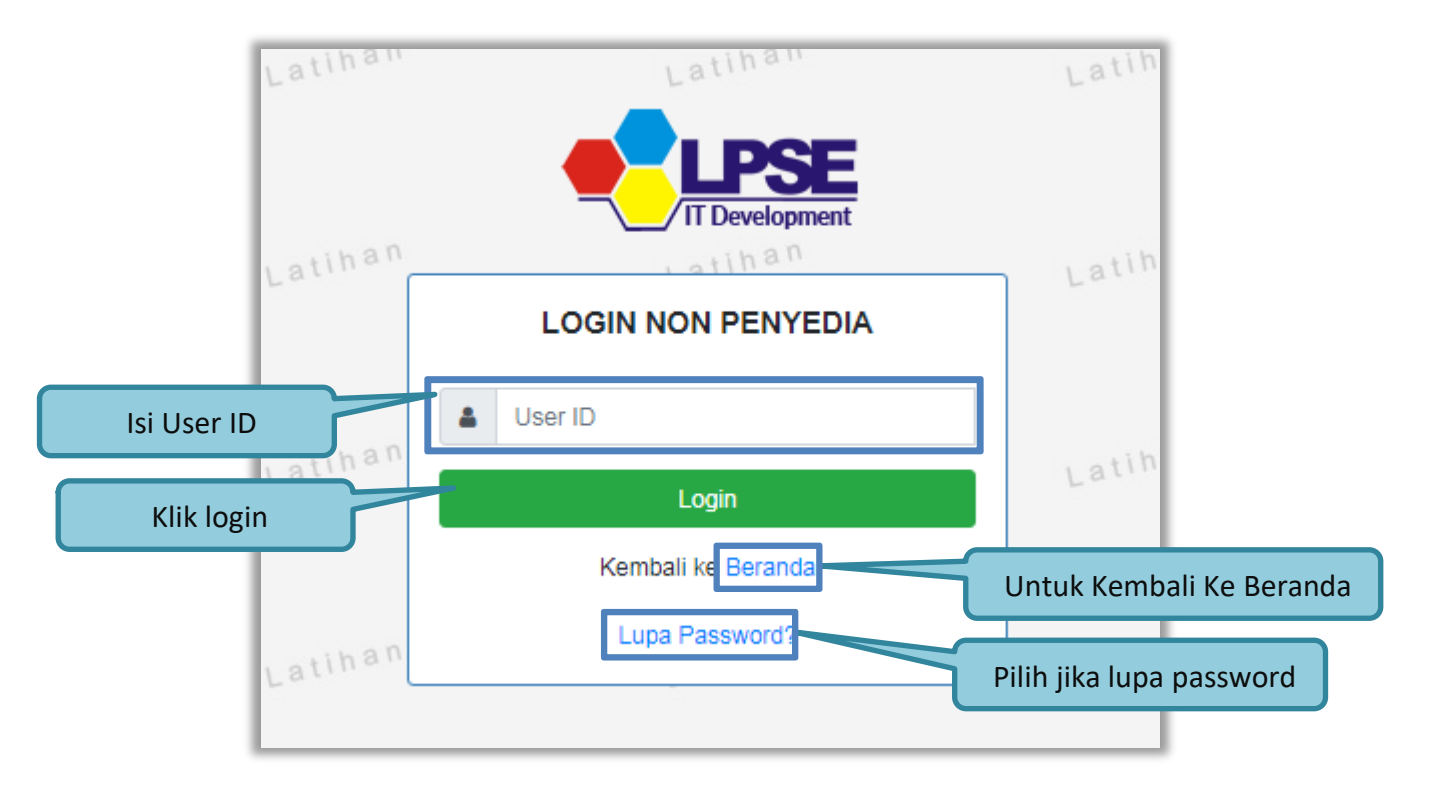

Gambar 9. Form Login 1

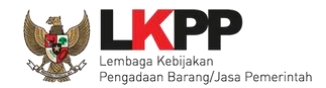

Masukkan Password dan kode yang tersedia lalu klik Login.

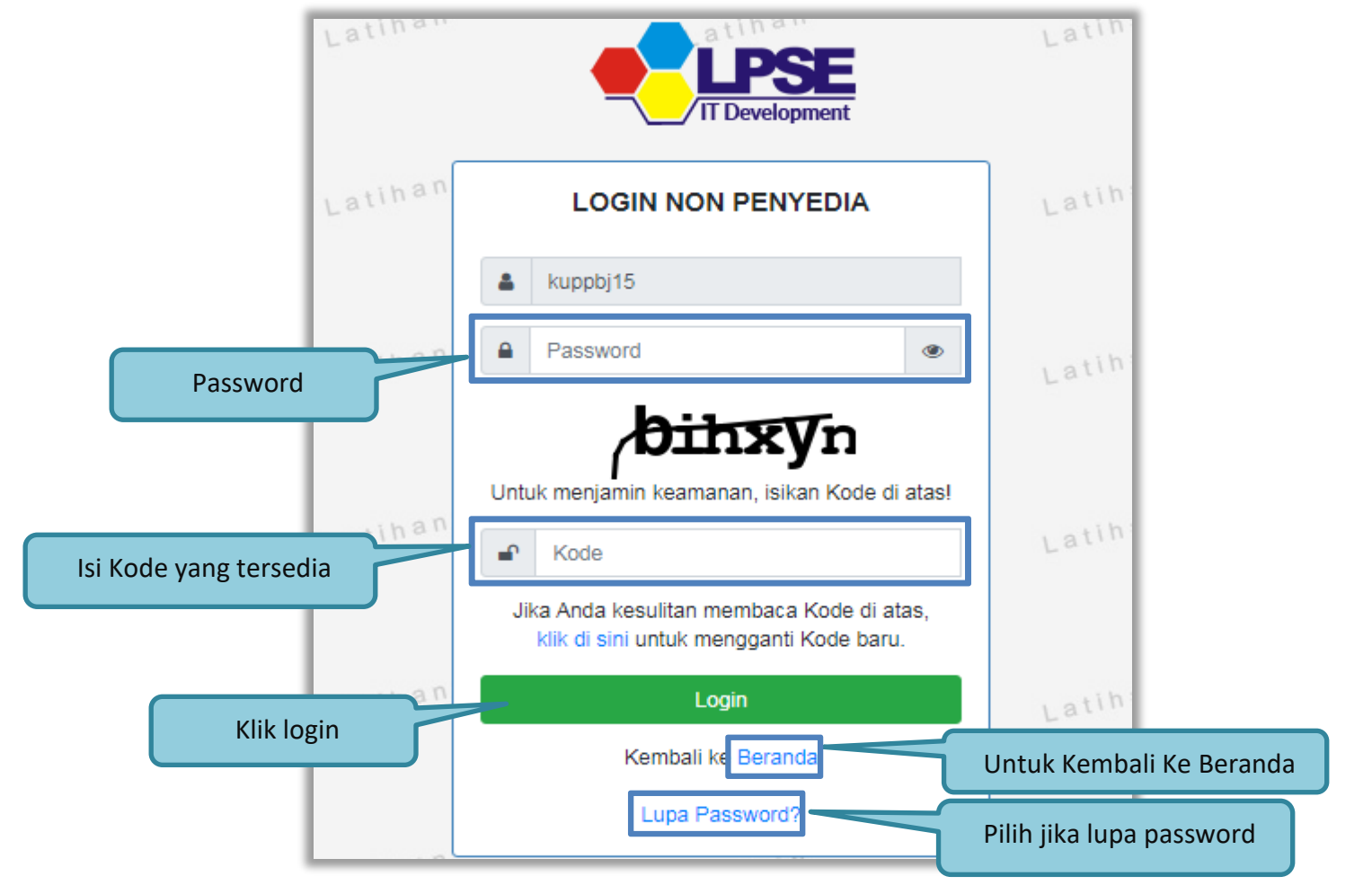

Gambar 10. Form Login 2

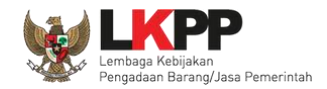

### 2.2. Lupa Password

Pilih tombol 'Lupa Password?', untuk membuat password baru

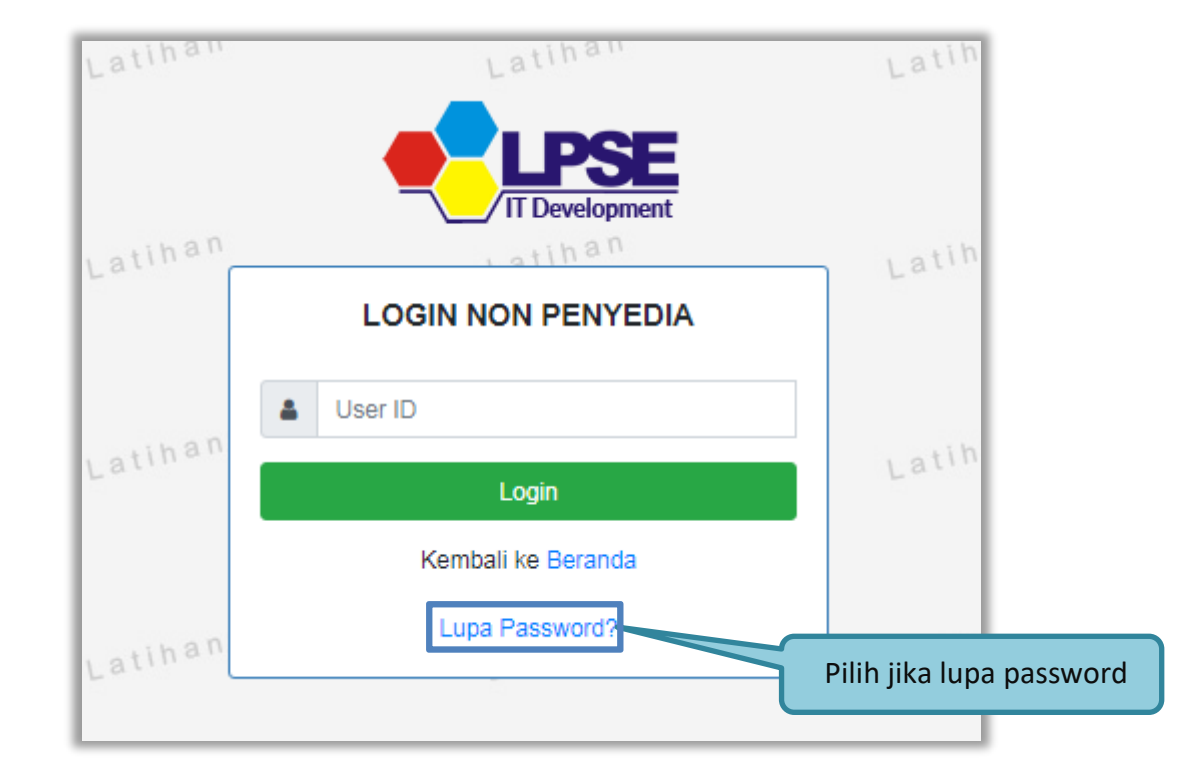

Gambar 11. Form Login 1

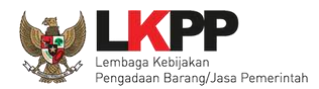

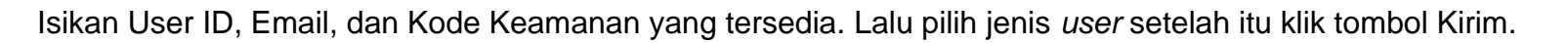

| Lupa Password                                                                                                    |                                                                                      |  |  |  |  |  |  |  |  |  |  |
|----------------------------------------------------------------------------------------------------|--------------------------------------------------------------------------------------|--|--|--|--|--|--|--|--|--|--|
|                                                                                                    |                                                                                      |  |  |  |  |  |  |  |  |  |  |
| Isikan User ID, Email Anda, dan Kode Keamanan! Aplikasi SPSE akan mengirimkan <i>link</i> ke Email Anda untuk mengganti <i>Password</i> . Jika Anda lupa User ID dan/atau Email yang Anda gunakan, Anda harus menghubungi petugas di LPSE. Lupa Password |                                                                                      |  |  |  |  |  |  |  |  |  |  |
| User ID *                                                                                                    | Isi User ID                                                                          |  |  |  |  |  |  |  |  |  |  |
| Email *                                                                                                    | lsi Email                                                                            |  |  |  |  |  |  |  |  |  |  |
|                                                                                                    | Ctbjsf                                                                               |  |  |  |  |  |  |  |  |  |  |
|                                                                                                    | Jika Anda kesulitan membaca Kode di atas, klik di sini untuk<br>mengganti Kode baru. |  |  |  |  |  |  |  |  |  |  |
|                                                                                                    | Untuk menjamin keamanan, isikan Kode Keamanan di atas! Isi Kode Keamanan             |  |  |  |  |  |  |  |  |  |  |
| Kode Keamanan *                                                                                                    | yang terseula                                                                        |  |  |  |  |  |  |  |  |  |  |
|                                                                                                    | Penyedia Non-Penyedia Pilih Jenis User                                               |  |  |  |  |  |  |  |  |  |  |
| Kirim Klik Kir                                                                                                    | rim                                                                                  |  |  |  |  |  |  |  |  |  |  |

Gambar 12. Halaman Lupa Password

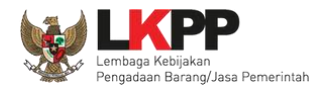

### 3. Penjelasan Fungsi dan Fitur

Setelah berhasil *login* maka akan tampil halaman yang berisi menu-menu khusus untuk Kepala Unit Pengelola PBJ. Klik *tab* menu tersebut untuk masuk ke dalam menu tertentu.

#### 3.1. Menu Beranda

Menu ini berisi informasi umum UKPBJ.

| BERANDA      | DAFTAR PAKET      | PEGAWAI          | POKJA PEMILIHAN | AMEL | INBOX | LOG AKSES | GANTI PASSWOP | D      |            |                                      | <b>Ф</b> LOGOUT   |
|--------------|-------------------|------------------|-----------------|------|-------|-----------|---------------|--------|------------|--------------------------------------|-------------------|
| 🖈 🖉 Petunjuk | Penggunaan Aplika | asi e-Procuremer | nt Lainnya      |      |       |           |               |        |            | KUPPBJ 25 - Kepala Unit Pengelola PB | J   🔩 Enable TOTP |
|              | Lating            |                  | Lating          |      |       | attinu    |               | Lating | Latinu     | Inbox 168 Belum Dibaca 160           | Sudah Dibaca 8    |
| Informasi UK | PBJ               |                  |                 |      |       |           |               |        |            |                                      |                   |
| ИКРВЈ        | UKPBJ 25          |                  |                 | ~    |       |           |               |        | Penambahan | informasi inbox                      |                   |
| Tanggal Daft | ar 8 November 20  | )21              |                 |      |       | Informa   | ci I IK DR I  |        |            |                                      |                   |
| No. Telepon  | 021234556         |                  |                 |      |       | intorna.  |               |        |            |                                      |                   |
| No. Fax      | 021234556         |                  |                 |      |       |           |               |        |            |                                      |                   |
| Identitas    | Klik Ide          | entitas          | ]               |      |       |           |               |        |            |                                      |                   |

Gambar 13. Halaman Beranda Kepala Unit Pengelola PBJ

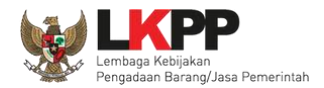

Klik *button* Identitas untuk melihat data identitas UKPBJ. Kepala Unit Pengelola PBJ dapat melakukan *edit* data identitas UKPBJ kemudian klik 'Simpan'.

| Identitas UKPBJ             |                            |
|-----------------------------|----------------------------|
| Nama *                      | UKPBJ 25                   |
| Alamat *                    | Jakarta                    |
|                             | Edit data identitas LIKPBI |
| No. Telepon *               | 021234556                  |
| No. Fax                     | 021234556                  |
| Tanggal Pendaftaran *       | 08-11-2021                 |
| Penanggung Jawab            | KUPPBJ 25                  |
| NIP                         | 1090025                    |
| 🖺 Simpan 🕒 😋 Kembali        |                            |
| * Data wajib diisi. Klik Si | impan jika <i>edit</i>     |

Gambar 14. Halaman Identitas UKPBJ

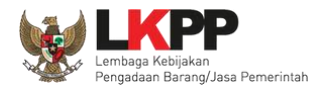

## Kemudian tampil notifikasi data berhasil disimpan.

| Identitas UKPBJ        |                    |          |
|------------------------|--------------------|----------|
| Data berhasil disimpan | Data berhasil disi | mpan     |
| Nama *                 | UKPBJ 25           |          |
| Alamat *               | Jakarta Selatan    |          |
|                        |                    |          |
| No. Telepon *          | 021234556          |          |
| No. Fax                | 021234556          |          |
| Tanggal Pendaftaran *  | 08-11-2021         | <b>#</b> |
| Penanggung Jawab       | KUPPBJ 25          |          |
| NIP                    | 1090025            |          |
| 🖺 Simpan 🕒 Kembali     |                    |          |
| * Data wajib diisi.    |                    |          |

Gambar 15. Halaman Identitas KUPBJ

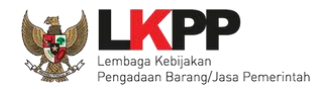

## 3.2. Menu Daftar Paket

Menu Daftar Paket menampilkan daftar paket tender dan non tender yang ditugaskan oleh PPK kepada UKPBJ.

| BI | ERANDA                          | DAFTAR PAKET                                                    | PEGAWAI                                         | POKJA PEMILIHAN                            | AMEL        | INBOX LO       | DG AKSES | GANTI PASSWORD |   |                                                   |                 |                        |                |
|----|---------------------------------|-----------------------------------------------------------------|-------------------------------------------------|--------------------------------------------|-------------|----------------|----------|----------------|---|---------------------------------------------------|-----------------|------------------------|----------------|
| *  | 🖉 Petunj                        | uk Penggunaan 🛛 A                                               | plikasi e-Procureme                             | ent Lainnya                                |             |                |          |                |   |                                                   | KUPPBJ 25 - Kep | ala Unit Pengelola PBJ | A Enable TOTP  |
| a  |                                 |                                                                 | Latin                                           |                                            | Latin       |                |          |                |   | Latin                                             | La Inbox 16     | 9 Belum Dibaca 160     | Sudah Dibaca 9 |
|    | Tender                          | Non Tender                                                      |                                                 |                                            |             |                |          |                |   |                                                   |                 |                        |                |
| at | Beran                           | ıda » Daftar Pake                                               | et                                              |                                            |             |                |          |                |   |                                                   |                 |                        |                |
|    | Buat K                          | onsolidasi                                                      |                                                 |                                            |             |                |          |                |   |                                                   |                 |                        |                |
| at | Tampilan                        | data                                                            |                                                 |                                            |             |                |          |                |   |                                                   |                 | Cari:                  |                |
|    | # Nan                           | na Paket                                                        |                                                 |                                            | \$ Status   |                | ÷ 1      | anggal Buat    | ÷ | Satuan Kerja                                      |                 | Pokja Pemilihan        |                |
|    | Kon<br>sps                      | sultan asesmen s<br>e 4.5                                       | truktur gedung (o                               | men) Tender                                | Draft       |                | 2        | 3 Mei 2023     |   | LEMBAGA KEBIJAKAN PENGAI<br>BARANGJASA PEMERINTAH | DAAN            | Kepanitiaan 25         |                |
| at | Pen sps                         | gadaan Jasa Kons<br>e 4.5                                       | sultan asesmen C                                | ASN Seleksi                                | Draft       |                | 1        | 9 Mei 2023     |   | LEMBAGA KEBIJAKAN PENGAI<br>BARANGJASA PEMERINTAH | DAAN            |                        |                |
|    | Kaji<br>Man<br>sps              | an Penyusunan Re<br>agement System<br>e 4.5                     | ekomendasi tenta<br>Pengadaan Bara              | ang Vendor<br>ng/Jasa <mark>Seleksi</mark> | Tender S    | udah Selesai   | 1        | 1 April 2023   |   | LEMBAGA KEBIJAKAN PENGAI<br>BARANGJASA PEMERINTAH | DAAN            | Kepanitiaan 25         |                |
| at | Pek<br>(JKE                     | erjaan Pemelihara<br>3U) <mark>Seleksi sps</mark> e             | an, Keindahan, d<br>e 4.5                       | an Keamanan Gedu                           | ng Tender S | udah Selesai   | 3        | 0 Maret 2023   |   | LEMBAGA KEBIJAKAN PENGAI<br>BARANGJASA PEMERINTAH | DAAN            | Kepanitiaan 25         |                |
|    | Pen                             | gembangan aplika                                                | si SIPRAJA <mark>Sele</mark>                    | eksi spse 4.5                              | Tender S    | udah Selesai   | 3        | 0 Maret 2023   |   | LEMBAGA KEBIJAKAN PENGAI<br>BARANGJASA PEMERINTAH | DAAN            | Kepanitiaan 25         |                |
| at | Pen<br>Tota<br><mark>Ten</mark> | neliharaan, Keinda<br>I Aset Manageme<br><mark>der Ulang</mark> | han dan Keaman<br>nt) (omen) <mark>Tende</mark> | an Gedung (Building<br>r spse 4.5          | Tender S    | edang Berjalan | 2        | 7 Maret 2023   |   | LEMBAGA KEBIJAKAN PENGAI<br>BARANGJASA PEMERINTAH | DAAN            | Kepanitiaan 25         |                |

Gambar 16. Halaman Daftar Paket KUPPBJ

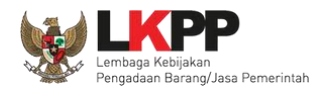

Untuk mengetahui paket yang didelegasikanke KUPPBJ, Anda akan mendapat pesan (notifikasi) di inbox terkait pendelegasian Paket Tender/Non Tender dari PPK.

| BERANDA DAFTAR P/       | AKET PEGAWAI POKJA PEMILIHAN AMEL I                            | INBOX LOG AKSES GANTI PASSWO        | RD                   |                              | U LOGOUT                         |
|-------------------------|----------------------------------------------------------------|-------------------------------------|----------------------|------------------------------|----------------------------------|
| * 🖻 Petunjuk Penggunaan | Aplikasi e-Procurement Lainnya                                 |                                     |                      | KUPPBJ 25 - Kepala Un        | it Pengelola PBJ   🔩 Enable TOTP |
| Latin                   | Latina                                                         | Lating                              | Lating               | Lating Inbox 168 Belu        | m Dibaca 160 Sudah Dibaca 8      |
| Beranda » Daftar Emai   | ll Masuk                                                       |                                     |                      |                              |                                  |
| Perhatian:              |                                                                |                                     |                      |                              |                                  |
| Inbox adalah fitur emai | il yang dikirim oleh Aplikasi SPSE.                            |                                     |                      |                              |                                  |
| Tampilan 25 💠 dat       | a                                                              |                                     |                      | Car                          | t:                               |
| Tanggal                 | Kode Paket                                                     |                                     | # Metode             | Subjek                       |                                  |
| 31 Mei 2023 11:59       | 11935999 - Kajian Penyusunan Rekomendasi tentar                | ig Kodifikasi Pengadaan Barang/Jasa | Tender               | (LPSE) Pengumuman Se         | lesai Paket                      |
| 23 Mei 2023 14:52       | 12115999 - Konsultan asesmen struktur gedung (or               |                                     |                      | (LPSE) Pengumuman De         | legasi UKPBJ                     |
| 22 Mei 2023 13:42       | 11663999 - sewa internet data center DCI Primary               | Pilih subjek inbox u                | intuk membuka        | angsung (LPSE) Pengumuman De | legasi KUPPBJ                    |
| 15 Mei 2023 15:13       | 12099999 - Pemeliharaan, Keindahan dan Keamana                 | n                                   |                      | (LPSE) Pengumuman Pe         | mbatalan Tender                  |
| 15 Mei 2023 14:35       | 12099999 - Pemeliharaan, Keindahan dan Keamana                 | n Gedung (Building Total Aset Manag | ement) (omen) Tender | (LPSE) Pengumuman De         | legasi UKPBJ                     |
| 28 April 2023 15:22     | 11807999 - Data warehouse solution engineer (eva               | l ulang)                            | Seleksi              | (LPSE) Pengumuman Pe         | rgantian PPK                     |
| 13 April 2023 10:25     | 12020999 - Kajian Penyusunan Rekomendasi tentar<br>Barang/Jasa | ng Vendor Management System Penga   | adaan Seleksi        | (LPSE) Pengumuman De         | legasi UKPBJ                     |

Gambar 17. Inbox KUPPBJ

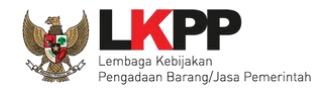

Tampilan inbox KUPPBJ dari PPK yang mendelegasikan paket.

| SISTEM PENGADAAN SECARA ELEKTRONIK                                                                               |                                            |  |  |  |  |  |  |
|----------------------------------------------------------------------------------------------------|--------------------------------------------|--|--|--|--|--|--|
| Kepada Yth. KUPPBJ 25                                                                                            |                                            |  |  |  |  |  |  |
| Kami informasikan bahwa PPK 25 telah menunjuk anda paket pekerjaan ini:                                          |                                            |  |  |  |  |  |  |
| МАК                                                                                                    | : WA.6600.EBA.994.002.0A.522151            |  |  |  |  |  |  |
| Kode Tender                                                                                                    | : 12115999                                 |  |  |  |  |  |  |
| Nama Tender                                                                                                    | : Konsultan asesmen struktur gedung (omen) |  |  |  |  |  |  |
| Kode RUP                                                                                                    | : 37818710                                 |  |  |  |  |  |  |
| Nilai Pagu                                                                                                    | : Rp. 400.000.000,00                       |  |  |  |  |  |  |
| Nilai HPS                                                                                                    | : Rp. 388.500.000,00                       |  |  |  |  |  |  |
| Demikian disampaikan, atas perhatian dan kerjasamanya diucapkan terima kasih.<br>Hormat kami,<br>Pejabat Pembuat |                                            |  |  |  |  |  |  |
| Hormat kami,<br>Pejabat Pembuat<br>Komitmen<br>PPK 25                                                            |                                            |  |  |  |  |  |  |

Gambar 18. Halaman Inbox KUPPBJ Pendelegasian Paket

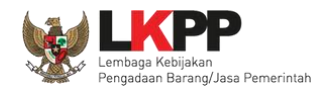

Kepala Unit Pengelola PBJ bertugas untuk memilih Pokja Pemilihan yang akan bertanggungjawab untuk mengelola setiap paket tersebut. Klik nama paket untuk memilih pokja pemilihan.

|       | BERAN    | IDA DAFTAR PAKET                                              | PEGAWAI                                         | POKJA PEMILIHAN                   | AMEL       | INBOX        | LOG AKSES | GANTI PASSWORD |         |                                                     |                   |                      |                |
|-------|----------|---------------------------------------------------------------|-------------------------------------------------|-----------------------------------|------------|--------------|-----------|----------------|---------|-----------------------------------------------------|-------------------|----------------------|----------------|
| *     | <b>P</b> | etunjuk Penggunaan Ap                                         | olikasi e-Procureme                             | ent Lainnya                       |            |              |           |                |         | Hatting                                             | KUPPBJ 25 - Kepal | a Unit Pengelola PBJ | A Enable TOTP  |
| a 1   |          |                                                               | Latte                                           |                                   | Latin      |              |           |                |         | Latin                                               | La Inbox 169      | Belum Dibaca 160     | Sudah Dibaca 9 |
| L     | Ten      | der Non Tender                                                |                                                 |                                   |            |              |           |                |         |                                                     |                   |                      |                |
| at    | В        | eranda » Daftar Pake                                          | t                                               |                                   |            |              |           |                |         |                                                     |                   |                      |                |
| L     | Bu       | uat Konsolidasi                                               | Klik                                            | nama pak                          | -t         |              |           |                |         |                                                     |                   |                      |                |
| . t c | Tam      | pilan 25 🔶 data                                               |                                                 |                                   |            |              |           |                |         |                                                     |                   | Cari:                |                |
| 1     | #        | Nama Paket                                                    |                                                 |                                   | \$ Status  |              | ÷ 1       | anggal Buat    | ÷.<br>T | Satuan Kerja                                        |                   | Pokja Pemilihan      |                |
|       |          | Konsultan asesmen st                                          | ruktur gedung                                   | en) Tender                        | Draft      |              | 2         | 3 Mei 2023     |         | LEMBAGA KEBIJAKAN PENGADAA                          | N                 | Kepanitiaan 25       |                |
|       |          | Spec 4.5                                                      |                                                 |                                   | Droft      |              | -         | 0 Moi 2022     |         |                                                     | N                 |                      |                |
| at    |          | spse 4.5                                                      | uitan asesmen c                                 | AON SEIEKSI                       | Diait      |              |           | 5 Wei 2025     |         | BARANGJASA PEMERINTAH                               | M N               |                      |                |
|       |          | Kajian Penyusunan Re                                          | komendasi tenta                                 | ing Vender                        | Tender     | Sudah Seles  | ai 1      | 1 April 2023   |         | LEMBAGA KEBUAKAN PENGADAA                           | N.                | Kepanitiaan 25       |                |
| L     |          | Management System F<br>spse 4.5                               | <sup>o</sup> engadaan Bara                      | ng/Jasa <mark>Seleksi</mark>      |            |              |           |                |         | BARANGJASA PEMERINTAH                               |                   |                      |                |
| at    |          | Pekerjaan Pemeliharaa<br>(JKBU) <mark>Seleksi spse</mark>     | an, Keindahan, d<br>4.5                         | an Keamanan Gedu                  | ing Tender | Sudah Seles  | ai 3      | 0 Maret 2023   |         | LEMBAGA KEBIJAKAN PENGADAA<br>BARANGJASA PEMERINTAH | ٨N                | Kepanitiaan 25       |                |
|       |          | Pengembangan aplikas                                          | si SIPRAJA <mark>Sele</mark>                    | eksi spse 4.5                     | Tender     | Sudah Seles  | ai 3      | 0 Maret 2023   |         | LEMBAGA KEBIJAKAN PENGADAA<br>BARANGJASA PEMERINTAH | N                 | Kepanitiaan 25       |                |
| at    |          | Pemeliharaan, Keindah<br>Total Aset Managemen<br>Tender Ulang | nan dan Keaman<br>t) (omen) <mark>Tend</mark> e | an Gedung (Building<br>r spse 4.5 | g Tender   | Sedang Berja | alan 2    | 7 Maret 2023   |         | LEMBAGA KEBIJAKAN PENGADAA<br>BARANGJASA PEMERINTAH | ٩N                | Kepanitiaan 25       |                |

Gambar 19. Halaman Daftar Paket

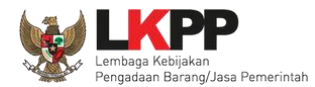

| Kemudian ta   | mpil Halaman    | <i>Edit</i> Paket | klik button | 'Selaniuti | າva' |
|---------------|-----------------|-------------------|-------------|------------|------|
| i tomulari ta | inpli i lalaman | Lant i anot,      | Kiik button | Coluingut  | iyu. |

| Rencana Umum Pengadaan | Kode RUP          | Nama                                               | Paket              |                   |                                 |                   | Sumber Dana |  |  |  |
|------------------------|-------------------|----------------------------------------------------|--------------------|-------------------|---------------------------------|-------------------|-------------|--|--|--|
|                        | 43070507          | 43070507 Pengadaan Jasa Konsultan asesmen CASN     |                    |                   |                                 |                   | APBN        |  |  |  |
| K/L/PD                 | Lembaga Kebijaka  | Lembaga Kebijakan Pengadaan Barang/Jasa Pemerintah |                    |                   |                                 |                   |             |  |  |  |
| Satuan Kerja           | LEMBAGA KEBIJ     | LEMBAGA KEBIJAKAN PENGADAAN BARANGJASA PEMERINTAH  |                    |                   |                                 |                   |             |  |  |  |
| Anggaran               | Tahun Su          | Tahun Sumber Dan                                   |                    | Kode Anggaran     |                                 | Nilai             | РРК         |  |  |  |
|                        | 2023 AF           | PBN                                                |                    | WA.6598.EBC.954.0 | 51.0B.522131                    | Rp. 184.250.000,0 | 00 PPK 25   |  |  |  |
| Nama Paket *           | Pengadaan Jasa I  | Konsultan a                                        | sesmen CASN        |                   |                                 |                   |             |  |  |  |
| Nilai Pagu Paket       | Rp. 184.250.000,0 | 00                                                 |                    |                   |                                 |                   |             |  |  |  |
| Lokasi Pekerjaan       | Provinsi *        |                                                    | Kabupaten/Kota *   |                   | Detail Lokasi *                 |                   |             |  |  |  |
|                        | DKI Jakarta       | +                                                  | Jakarta Selatan (K | ota) 🔶            | Jalan Epicentrum Tengah Lot 11B |                   |             |  |  |  |

Gambar 20. Halaman Edit Paket

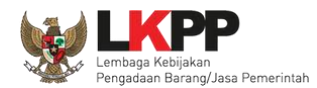

## Pada tab Dokumen Persiapan, klik Rincian HPS jika ingin melihat HPS.

| Daftar Paket » Edit Paket   |                                                            |                                               |      |  |  |  |  |  |  |
|-----------------------------|------------------------------------------------------------|-----------------------------------------------|------|--|--|--|--|--|--|
| 1 Data Paket 2 Dokumer      | 1 Data Paket 2 Dokumen Persiapan<br>Klik Rincian HPS       |                                               |      |  |  |  |  |  |  |
| Nilai HPS *                 | Rp. 183.150.000,00 Rincian HPS                             |                                               |      |  |  |  |  |  |  |
| Dokumen Persiapan Pengadaan | Dokumen Persiapan Pengadaan                                |                                               |      |  |  |  |  |  |  |
|                             | Kerangka Acuan Kerja (KAK)/Spesifikasi Teknis dan Gambar * |                                               | ~    |  |  |  |  |  |  |
|                             | Rancangan Kontrak *                                        | Klik untuk view dan download DPP              |      |  |  |  |  |  |  |
|                             | Uraian Singkat Pekerjaan *                                 |                                               |      |  |  |  |  |  |  |
|                             | Informasi Lainnya (Jika ada)                               |                                               |      |  |  |  |  |  |  |
| UKPBJ *                     | Nama                                                       | Tanggal                                       | Aksi |  |  |  |  |  |  |
|                             | UKPBJ 25                                                   | UKPBJ 25 19 Mei 2023 16:31 Tidak bisa diganti |      |  |  |  |  |  |  |
| Nota Dinas PPK              | & Contoh Dokumen.pdf - 28 KB                               |                                               |      |  |  |  |  |  |  |
| Status Paket                | ✓ Lengkap Ø Tidak Lengkap                                  |                                               |      |  |  |  |  |  |  |
| Jenis Kontrak               | Lumsum                                                     |                                               |      |  |  |  |  |  |  |
| 🕒 Sebelumnya 📔 Simpan       |                                                            |                                               |      |  |  |  |  |  |  |

Gambar 21. Halaman Pilih Rincian HPS

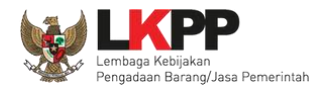

## Rincian HPS yang sudah diisi PPK. KUPPBJ juga dapat melihat referensi KBKI dengan klik Button Referensi KBKI.

|                             |                                                                             | eranda » Daftar Paket » Edit Paket » Rincian HPS                                               |                                                                                                    |                                                                                                    |                                                                                                    |                                                                                                    |                                                                                                    |                                                                                                    |  |  |  |  |
|-----------------------------|-----------------------------------------------------------------------------|------------------------------------------------------------------------------------------------|----------------------------------------------------------------------------------------------------|----------------------------------------------------------------------------------------------------|----------------------------------------------------------------------------------------------------|----------------------------------------------------------------------------------------------------|----------------------------------------------------------------------------------------------------|----------------------------------------------------------------------------------------------------|--|--|--|--|
| p. 184.250.000,00           |                                                                             |                                                                                                | Referensi KBKI                                                                                                    |                                                                                                    |                                                                                                    |                                                                                                    |                                                                                                    |                                                                                                    |  |  |  |  |
| s Barang/Jasa atau Keluaran | Satuan                                                                      | Vol                                                                                            | Harga/Biaya                                                                                                    | Pajak (%)                                                                                                    | Total                                                                                                    | Keterangan                                                                                                    | Kunci Baris?                                                                                                    | KBKI                                                                                                    |  |  |  |  |
| Jasa 1                      | PKT                                                                         | 1,00                                                                                           | 78.000.000,00                                                                                                    | 11,00                                                                                                    | 86.580.000,00                                                                                                    |                                                                                                    | ×                                                                                                    | 54 - 541                                                                                                    |  |  |  |  |
| Jasa 2                      | PKT                                                                         | 1,00                                                                                           | 26.000.000,00                                                                                                    | 11,00                                                                                                    | 28.860.000,00                                                                                                    |                                                                                                    | ×                                                                                                    | 54 - 541                                                                                                    |  |  |  |  |
|                             | ORG-BLN                                                                     | 1,00                                                                                           | 61.000.000,00                                                                                                    | 11,00                                                                                                    | 67.710.000,00                                                                                                    |                                                                                                    | ×                                                                                                    | 54 - 541                                                                                                    |  |  |  |  |
|                             | p. <b>184.250.000,00</b><br>s Barang/Jasa atau Keluaran<br>Jasa 1<br>Jasa 2 | p. 184.250.000,00<br>s Barang/Jasa atau Keluaran Satuan<br>Jasa 1 PKT<br>Jasa 2 PKT<br>ORG-BLN | p. 184.250.000,00       s Barang/Jasa atau Keluaran     Satuan     Vol       Jasa 1     PKT     1,00       Jasa 2     PKT     1,00       ORG-BLN     1,00     1,00 | Display="background-color: black; black; b | p. 184.250.000,00       is Barang/Jasa atau Keluaran     Satuan     Vol     Harga/Biaya     Pajak (%)       Jasa 1     PKT     1,00     78.000.000,00     11,00       Jasa 2     PKT     1,00     26.000.000,00     11,00       ORG-BLN     1,00     61.000.000,00     11,00 | De 184.250.000,00     Satuan     Vol     Harga/Biaya     Pajak (%)     Total       Jasa 1     PKT     1,00     78.000.000,00     11,00     86.580.000,00       Jasa 2     PKT     1,00     26.000.000,00     11,00     28.860.000,00       ORG-BLN     1,00     61.000.000,00     11,00     67.710.000,00 | De 184.250.000,00     Satuan     Vol     Harga/Biaya     Pajak (%)     Total     Keterangan       Jasa 1     PKT     1,00     78.000.000,00     11,00     86.580.000,00     1100     100     100     100     100     100     100     100     100     100     100     100     100     100     100     100     100     100     100     100     100     100     100     100     100     100     100     100     100     100     100     100     100     100     100     100     100     100     100     100     100     100     100     100     100     100     100     100     100     100     100     100     100     100     100     100     100     100     100     100     100     100     100     100     100     100     100     100     100     100     100     100     100     100     100     100     100     100     100     100 </th <th>De 184.250.000,00     Satuan     Vol     Harga/Biaya     Pajak (%)     Total     Keterangan     Kunci Baris?       Jasa 1     PKT     1,00     78.000.0000     11,00     86.580.000,00     X       Jasa 2     PKT     1,00     26.000.000,00     11,00     28.860.000,00     X       ORG-BLN     1,00     61.000.000,00     11,00     67.710.000,00     X</th> | De 184.250.000,00     Satuan     Vol     Harga/Biaya     Pajak (%)     Total     Keterangan     Kunci Baris?       Jasa 1     PKT     1,00     78.000.0000     11,00     86.580.000,00     X       Jasa 2     PKT     1,00     26.000.000,00     11,00     28.860.000,00     X       ORG-BLN     1,00     61.000.000,00     11,00     67.710.000,00     X |  |  |  |  |

Gambar 22. Halaman Rincian HPS

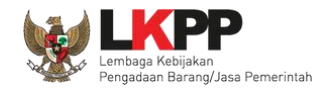

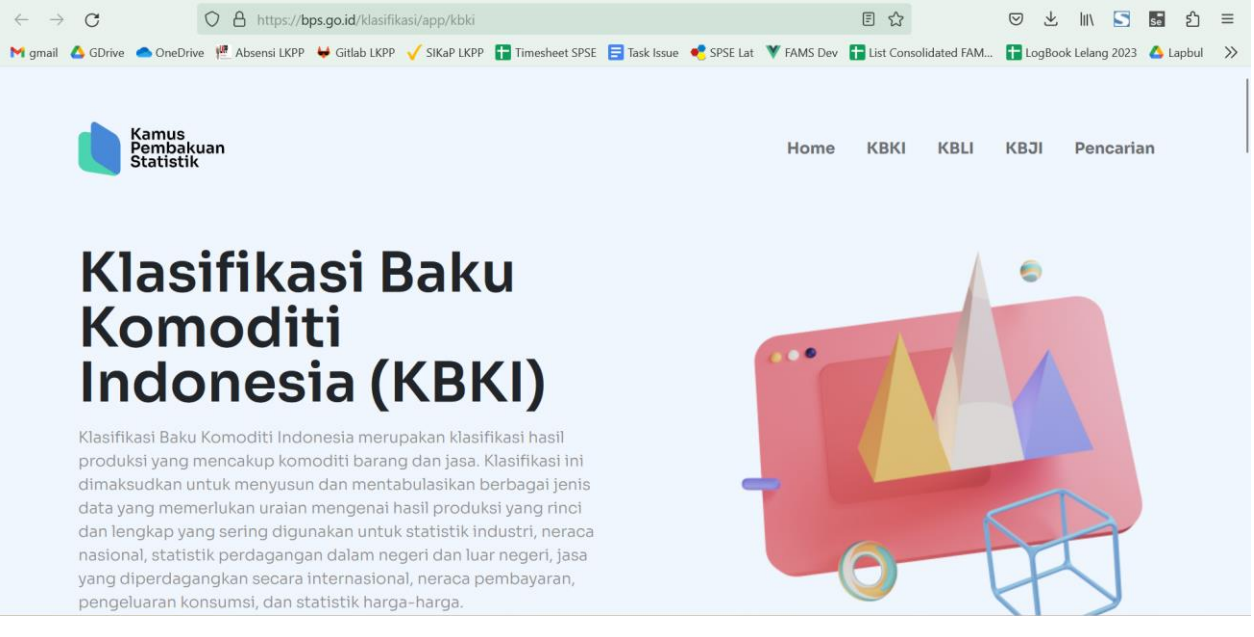

Anda akan diarahkan ke halaman website BPS mengenai klasifikasi KBKI.

Gambar 23. Halaman Referensi KBKI

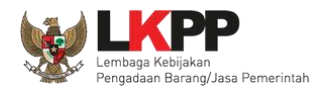

Selanjutnya KUPPBJ klik "Lengkap" jika dokumen persiapan lengkap, klik "Tidak Lengkap" jika ada dokumen yang kurang.

| Daftar Paket » Edit Paket                               |                                                            |                   |                    |  |  |  |  |
|---------------------------------------------------------|------------------------------------------------------------|-------------------|--------------------|--|--|--|--|
| 1 Data Paket 2 Dokume                                   | en Persiapan                                               |                   |                    |  |  |  |  |
| Nilai HPS *                                             | Rp. 183.150.000,00 Rincian HPS                             |                   |                    |  |  |  |  |
| Dokumen Persiapan Pengadaan Dokumen Persiapan Pengadaan |                                                            |                   |                    |  |  |  |  |
|                                                         | Kerangka Acuan Kerja (KAK)/Spesifikasi Teknis dan Gambar * |                   |                    |  |  |  |  |
|                                                         | Rancangan Kontrak *                                        |                   |                    |  |  |  |  |
|                                                         | Uraian Singkat Pekerjaan *                                 |                   |                    |  |  |  |  |
|                                                         | Informasi Lainnya (Jika ada)                               |                   | <u>*</u>           |  |  |  |  |
| UKPBJ *                                                 | Nama                                                       | Tanggal           | Aksi               |  |  |  |  |
|                                                         | UKPBJ 25                                                   | 19 Mei 2023 16:31 | Tidak bisa diganti |  |  |  |  |
| Nota Dinas PPK                                          | Lage Action & Contoh Dokumen.pdf - 28 KB                   |                   |                    |  |  |  |  |
| Status Paket                                            | ✓ Lengkap Ø Tidak Lengkap                                  |                   |                    |  |  |  |  |
| Jenis Kontrak                                           | Lumsum                                                     |                   |                    |  |  |  |  |
| 🕒 Sebelumnya 🛛 🖺 Simpan                                 | Pilih status lengkap atau tida                             | k lengkap         |                    |  |  |  |  |

Gambar 24. Halaman Edit Paket

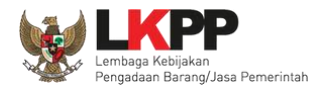

Jika klik "Lengkap" paket selanjutnya pilih pokja pemilihan.

| Daftar Paket » Edit Paket   |                                                            |                             |  |  |  |  |  |  |  |  |  |
|-----------------------------|------------------------------------------------------------|-----------------------------|--|--|--|--|--|--|--|--|--|
| 1 Data Paket 2 Dokumen      | 1 Data Paket 2 Dokumen Persiapan                           |                             |  |  |  |  |  |  |  |  |  |
| Nilai HPS *                 | Rp. 183.150.000,00 Rincian HPS                             |                             |  |  |  |  |  |  |  |  |  |
| Dokumen Persiapan Pengadaan | Dokumen Persiapan Pengadaan                                | Dokumen Persiapan Pengadaan |  |  |  |  |  |  |  |  |  |
|                             | Kerangka Acuan Kerja (KAK)/Spesifikasi Teknis dan Gambar * |                             |  |  |  |  |  |  |  |  |  |
|                             | Rancangan Kontrak *                                        |                             |  |  |  |  |  |  |  |  |  |
|                             | Uraian Singkat Pekerjaan *                                 |                             |  |  |  |  |  |  |  |  |  |
|                             | Informasi Lainnya (Jika ada)                               |                             |  |  |  |  |  |  |  |  |  |
| UKPBJ *                     | Nama Tanggal Aksi                                          |                             |  |  |  |  |  |  |  |  |  |
|                             | UKPBJ 25 19 Mei 2023 16:31 Tidak bisa diganti              |                             |  |  |  |  |  |  |  |  |  |
| Nota Dinas PPK              | Contoh Dokumen.pdf - 28 KB                                 |                             |  |  |  |  |  |  |  |  |  |
| Status Paket                | ✓ Lengkap                                                  | ilihan                      |  |  |  |  |  |  |  |  |  |
| Pokja Pemilihan *           | C Pilih Pokja Pemilihan                                    |                             |  |  |  |  |  |  |  |  |  |
| Jenis Kontrak               | Lumsum                                                     |                             |  |  |  |  |  |  |  |  |  |
| 🕒 Sebelumnya 🛛 🖺 Simpan     |                                                            |                             |  |  |  |  |  |  |  |  |  |

Gambar 25. Halaman Pilih Pokja Pemilihan

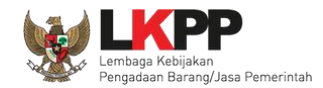

Selanjutnya tampil Halaman Pilih Pokja Pemilihan, KUPPBJ bisa melihat pemetaan kepanitian pokja yang akan dipilih,

dengan klik <sup>N</sup> untuk melihat pemetaan.

| Daftar Paket » Edit Paket » Pilih Pokj                     | a Pemilihan                                                 |      |                                                    |                |         |                                                                                                    |  |  |  |  |
|------------------------------------------------------------|-------------------------------------------------------------|------|----------------------------------------------------|----------------|---------|----------------------------------------------------------------------------------------------------|--|--|--|--|
|                                                            |                                                             |      |                                                    |                |         |                                                                                                    |  |  |  |  |
| Kode RUP                                                   | 43070507                                                    |      |                                                    |                |         |                                                                                                    |  |  |  |  |
| K/L/PD *                                                   | K/L/PD * Lembaga Kebijakan Pengadaan Barang/Jasa Pemerintah |      |                                                    |                |         |                                                                                                    |  |  |  |  |
| Satuan Kerja *                                             | LEMBAGA KEBIJAKAN PENGADAAN BARANGJASA PEMERINTAH           |      |                                                    |                |         |                                                                                                    |  |  |  |  |
| Nama Paket Pengadaan Jasa Konsultan asesmen CASN           |                                                             |      |                                                    |                |         |                                                                                                    |  |  |  |  |
| Tampilan 25 🔶 data Cari:                                   |                                                             |      |                                                    |                |         |                                                                                                    |  |  |  |  |
| 26262626                                                   | Konanitiaan 26 tost                                         | 2022 | Panitia 26a test. Panitia 26b test. Panitia 26s te | vet            | emetaan | Ditth                                                                                                    |  |  |  |  |
| 1122334455                                                 | Kepanitiaan 25 test                                         | 2022 | PANITIA 25a, PANITIA 25b, PANITIA 25c              |                |         | Pilih                                                                                                    |  |  |  |  |
| LKPP/PANITIA/2021/11/25<br>Tampilan 1 sampai 3 dari 3 data | Kepanitiaan 25                                              | 2021 | POKJA 25a, POKJA 25b, POKJA 25c                    | lihat pemetaan | N       | with the second second |  |  |  |  |
| GKembali                                                   |                                                             |      |                                                    |                |         |                                                                                                    |  |  |  |  |

Gambar 26. Halaman Pilih Panitia
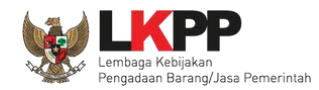

Halaman pemetaan kepanitian pokja.

| metaan Pokja Pemilihan                        |                            |            |
|-----------------------------------------------|----------------------------|------------|
| Kepanitiaan 25                                |                            |            |
| Jumlah Paket 121                              |                            |            |
| Paket Draft 18                                | klik untuk melihat detail  | ^          |
| Pengadaan Barang 🕢                            |                            |            |
| Jasa Konsultansi Badan Usaha Non Konstruksi 5 |                            |            |
| Pekerjaan Konstruksi 2                        |                            |            |
| Jasa Lainnya 6                                |                            |            |
| Jasa Konsultansi Badan Usaha Konstruksi ┨     |                            |            |
| Paket Berjalan 75                             |                            | ~          |
| Paket Gagal/Batal 25                          |                            | ~          |
| Paket Selesai 0                               |                            | ~          |
| Lanjut Penunjukan Langsung 3                  |                            | ~          |
|                                               | klik jika ingin tutup peme | etaan Clos |

Gambar 27. Halaman Pemetaan Pokja Pemilihan

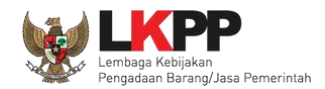

selanjutnya klik <sup>Pub</sup> untuk memilih pokja pemilihan yang bertanggung jawab pada paket. Daftar pokja pemilihan akan tampil jika Kepala Unit Pengelola PBJ telah membuat pokja pemilihan pada menu pokja pemilihan.

| Daftar Paket » Edit Paket » Pilih Pokja                    | Pemilihan                  |                    |                                                      |            |       |
|------------------------------------------------------------|----------------------------|--------------------|------------------------------------------------------|------------|-------|
| Kodo DIID                                                  | 43070507                   |                    |                                                      |            |       |
| K/L /PD *                                                  | Lembaga Kebijakan Pengada  | an Barang/Jasa Pen | perintah                                             |            |       |
| Satuan Kerja *                                             | LEMBAGA KEBIJAKAN PEN      | NGADAAN BARANG     | JASA PEMERINTAH                                      |            |       |
| Nama Paket                                                 | Pengadaan Jasa Konsultan a | sesmen CASN        |                                                      |            |       |
|                                                            |                            |                    |                                                      |            |       |
| Pilih Pokja Pemilihan                                      |                            |                    |                                                      |            |       |
| Tampilan 25 💠 data                                         |                            |                    |                                                      | Cari:      |       |
| Nomor SK                                                   | t Nama                     | ‡ Tahun            | ‡ Anggota                                            | Pemetaan   | Pilih |
| 26262626                                                   | Kepanitiaan 26 test        | 2022               | Panitia 26a test, Panitia 26b test, Panitia 26c test | N          | Pilih |
| 1122334455                                                 | Kepanitiaan 25 test        | 2022               | PANITIA 25a, PANITIA 25b, PANITIA 25c                | N          | Pilih |
| LKPP/PANITIA/2021/11/25<br>Tampilan 1 sampai 3 dari 3 data | Kepanitiaan 25             | 2021               | POKJA 25a, POKJA 25b, POKJA 25c                      | Klik pilih | Pilih |
| <b>G</b> Kembali                                           |                            |                    |                                                      |            |       |

Gambar 28. Halaman Pilih Pokja Pemilihan

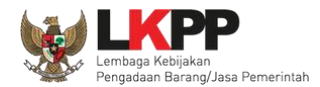

Pokja pemilihan yang telah dipilih akan tampil pada Halaman edit Paket. Jika ingin mengubah pokja pemilihan, pilih button

<sup>C</sup>Ganti Pokja Pemilihan</sup>. Selanjutnya KUPPBJ simpan dokumen persiapan terlebih dahulu.

| Daftar Paket » Edit Paket    |                                                                |                   |                                   |  |  |
|------------------------------|----------------------------------------------------------------|-------------------|-----------------------------------|--|--|
| 1 Data Paket 2 Dokume        | en Persiapan                                                   |                   |                                   |  |  |
| Nilai HPS *                  | Rp. 183.150.000,00 Rincian HPS                                 |                   |                                   |  |  |
| Dokumen Persiapan Pengadaan  | Dokumen Persiapan Pengadaan                                    |                   |                                   |  |  |
|                              | Kerangka Acuan Kerja (KAK)/Spesifikasi Teknis dan Gambar *     |                   |                                   |  |  |
|                              | Rancangan Kontrak *                                            |                   |                                   |  |  |
|                              | Uraian Singkat Pekerjaan *                                     |                   |                                   |  |  |
|                              | Informasi Lainnya (Jika ada)                                   |                   | ±                                 |  |  |
| UKPBJ *                      | Nama                                                           | Tanggal           | Aksi                              |  |  |
|                              | ИКРВЈ 25                                                       | 19 Mei 2023 16:31 | Tidak bisa diganti                |  |  |
| Nota Dinas PPK               | Lontoh Dokumen.pdf - 28 KB                                     |                   |                                   |  |  |
| Status Paket                 | Lengkap                                                        |                   |                                   |  |  |
| Pokja Pemilihan *            | Nama                                                           | Tanggal           | Aksi                              |  |  |
|                              | Kepanitiaan 25                                                 | 19 Mei 2023 16:56 | 🕼 Ganti Pokja Pemilihan 🛛 🗙 Batal |  |  |
| Kirim Pemberitahuan ke Pokja | Silakan lengkapi data terkait dan klik Simpan terlebih dahulu! |                   |                                   |  |  |
| Jenis Kontrak                | Lumsum                                                         |                   |                                   |  |  |
| 🛛 Sebelumnya 🛛 🖺 Simpan      | Klik simpan terlebih dahulu                                    | P                 | ilih untuk ganti pokja pemilih    |  |  |
| * Wajib diisi.               |                                                                |                   |                                   |  |  |

Gambar 29. Halaman Edit Paket

Jika berhasil simpan, selanjutnya KUPPBJ kirim pemberitahuan ke pokja. **Jika UKPBJ belum mengirim pemberitahuan ke Pokja, maka paket tidak akan tampil di daftar paket Pokja Pemilihan.** 

| Data Paket berhasil tersimpan |                                                                                 |                   |                                 |  |  |  |
|-------------------------------|---------------------------------------------------------------------------------|-------------------|---------------------------------|--|--|--|
| 1 Data Paket 2 Dokumer        | n Persiapan                                                                     |                   |                                 |  |  |  |
| Nilai HPS *                   | Rp. 183.150.000,00 Rincian HPS                                                  |                   |                                 |  |  |  |
| Dokumen Persiapan Pengadaan   | Dokumen Persiapan Pengadaan                                                     |                   |                                 |  |  |  |
|                               | Kerangka Acuan Kerja (KAK)/Spesifikasi Teknis dan Gambar *                      |                   |                                 |  |  |  |
|                               | Rancangan Kontrak *                                                             |                   |                                 |  |  |  |
|                               | Uraian Singkat Pekerjaan *                                                      |                   |                                 |  |  |  |
|                               | Informasi Lainnya (Jika ada)                                                    |                   | <u>*</u>                        |  |  |  |
| UKPBJ *                       | Nama                                                                            | Tanggal           | Aksi                            |  |  |  |
|                               | UKPBJ 25                                                                        | 19 Mei 2023 16:59 | Tidak bisa diganti              |  |  |  |
| Nota Dinas PPK                | Lontoh Dokumen.pdf - 28 KB                                                      |                   |                                 |  |  |  |
| Status Paket                  | Lengkap                                                                         |                   |                                 |  |  |  |
| Pokja Pemilihan *             | Nama                                                                            | Tanggal           | Aksi                            |  |  |  |
|                               | Kepanitiaan 25 Klik kirim                                                       | 19 Mei 2023 16:56 | 🕼 Ganti Pokja Pemilihan 🗙 Batal |  |  |  |
| Kirim Pemberitahuan ke Pokja  | Kirim<br>* Paket belum ditayangkan ke Pokja Pemilihan jika belum kirim email pe | emberitahuan.     |                                 |  |  |  |
| Jenis Kontrak                 | Lumsum                                                                          |                   |                                 |  |  |  |
| 🕒 Sebelumnya 🛛 🖺 Simpan       |                                                                                 |                   |                                 |  |  |  |

Gambar 30. Halaman Dokumen Persiapan

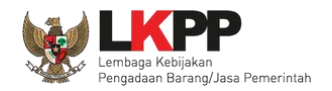

KUPPBJ bisa *Upload* File yang berupa Nota Dinas, Surat Permohonan, Surat Perintah, Surat Tugas atau Surat Lainnya, selanjutnya Klik "Kirim Email".

| Kepada Yth,<br>Kepanitiaan 25<br>di<br>Tempat<br>Kami informasika | n bahwa anda telah ditunjuk oleh UKPBJ 2!                                                                                                    | 5 pada paket pekerjaan:                                                      |                      |
|-------------------------------------------------------------------|----------------------------------------------------------------------------------------------------|------------------------------------------------------------------------------|----------------------|
| MAK<br>Kode RUP<br>Kode Tender<br>Nama Paket<br>Nilai Pagu        | <ul> <li>WA.6598.EBC.954.051.0B.52213</li> <li>43070507</li> <li>12106999</li> <li>Pengadaan Jasa Konsultan ases</li> <li>Rp. 184.250.000,00</li> </ul> | Upload File Nota Dinas, Surat Permo<br>Perintah, Surat Tugas atau Surat Lair | honan, Surat<br>Inya |
| Nota Dinas KUPf<br>*<br>Demikian disamp                           | PBJ : OUpload<br>Hanya file <i>pdf</i> yang bisa di upload                                                                                              | s perhatian dan kerjasamanya diucapkan terima kasih.                         |                      |
| Hormat kami,<br>UKPBJ 25<br>▼ Kirim Email                         | Klik Kirim Email                                                                                                    |                                                                              |                      |

Gambar 31. Kirim Pemberitahuan Ke Pokja Pemilihan

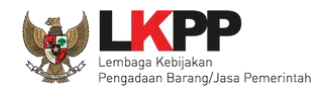

# Konfirmasi kirim email ke Pokja Pemilihan

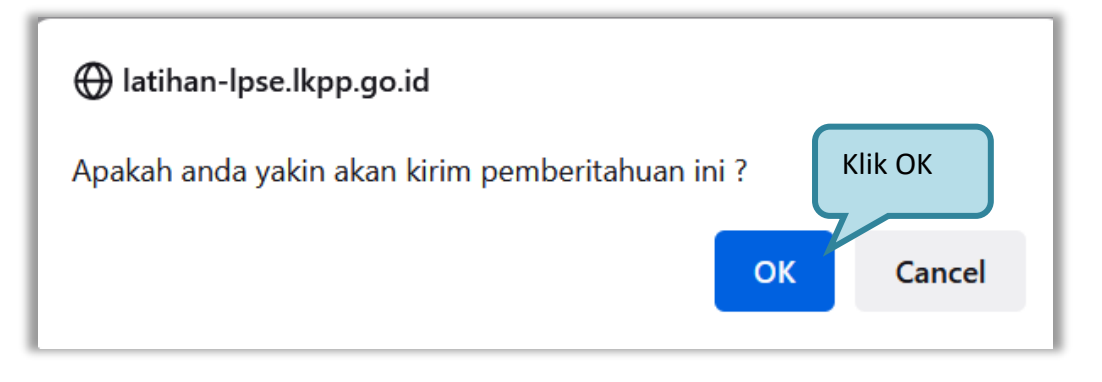

Gambar 32. Kirim Email Pemberitahuan Ke Pokja Pemilihan

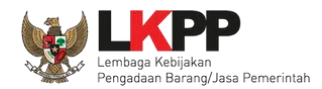

Jika UKPBJ sudah mengirim pemberitahuan, maka akan tampil status pemberitahuan bahwa UKPBJ sudah mengirim email. Selain itu UKPBJ dapat melihat pemberitahuannya dengan klik *button* Lihat dan dapat mengirim ulang pemberitahuan dengan klik *button* Kirim Ulang.

| Daftar Paket » Edit Paket    |                                                            |                       |                                   |  |  |  |
|------------------------------|------------------------------------------------------------|-----------------------|-----------------------------------|--|--|--|
| 1 Data Paket 2 Dokum         | en Persiapan                                               |                       |                                   |  |  |  |
| Nilai HPS *                  | Rp. 183.150.000,00 Rincian HPS                             |                       |                                   |  |  |  |
| Dokumen Persiapan Pengadaan  | Dokumen Persiapan Pengadaan                                |                       |                                   |  |  |  |
|                              | Kerangka Acuan Kerja (KAK)/Spesifikasi Teknis dan Gambar * |                       | ~                                 |  |  |  |
|                              | Rancangan Kontrak *                                        | Rancangan Kontrak *   |                                   |  |  |  |
|                              | Uraian Singkat Pekerjaan *                                 |                       |                                   |  |  |  |
|                              | Informasi Lainnya (Jika ada)                               |                       | 2                                 |  |  |  |
| UKPBJ *                      | Nama                                                       | Tanggal               | Aksi                              |  |  |  |
|                              | UKPBJ 25                                                   | 19 Mei 2023 16:59     | Tidak bisa diganti                |  |  |  |
| Nota Dinas PPK               | Contoh Dokumen.pdf - 28 KB                                 |                       |                                   |  |  |  |
| Canadiana Din India          | Libat amail pombaritab                                     |                       |                                   |  |  |  |
| us pengiriman email          |                                                            | Iggal                 | Aksi                              |  |  |  |
| 1 0                          | Kepanitiaan 25                                             | 19 Mei 2023 16:56     | 🕼 Ganti Pokja Pemilihan 🛛 🗙 Batal |  |  |  |
| Kirim Pemberitahuan ke Pokja | Sudah Kirim Email 31 Mei 2023 15:16 Lihat Kirim Ulang      |                       |                                   |  |  |  |
| Jenis Kontrak                | Lumsum                                                     |                       |                                   |  |  |  |
| 🕒 Sebelumnya 📄 Simpan        | Kir                                                        | rim ulang pemberitahu | an                                |  |  |  |

Gambar 33. Status Pengiriman Email ke UKPBJ

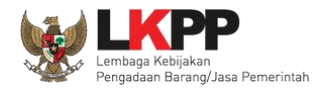

# Jika klik "Tidak Lengkap" KUPPBJ isi alasan paket tidak lengkap, upload lampiran (jika ada), dan klik "Kirim".

| Dokumen Persiapan Pengadaan       Dokumen Persiapan Pengadaan         Kerangka Acuan Kerja (KAK)/Spesifikasi Teknis dan Gambar *         Rancangan Kontrak *         Uraian Sint         Informasi L         Alasan | ~        |
|----------------------------------------------------------------------------------------------------|----------|
| Kerangka Acuan Kerja (KAK)/Spesifikasi Teknis dan Gambar *         Rancangan Kontrak *         Uraian Sint         Konfirmasi         Alasan                                                                        | *<br>*   |
| Rancangan Kontrak * Uraian Sint Uraian Sint Informasi L Alasan                                                                                                    | *        |
| Uraian Sint<br>Informasi L<br>Alasan                                                                                                    | ~        |
| Alasan                                                                                                    |          |
|                                                                                                    | <u>1</u> |
| Nama Aksi                                                                                                    |          |
| UKPBJ 25 UKPBJ 25 Tidak bisa diga                                                                                                    | nti      |
| Nota Dinas PPK                                                                                                    |          |
| * minimal 10 karakter                                                                                                    |          |
| Jenis Kontrak Lumsum Upload lampiran jika ada                                                                                                    |          |
| Browse No file serected.                                                                                                    |          |
|                                                                                                    |          |

Gambar 34. Tolak Paket

Paket yang tidak lengkap akan kembali ke PPK.

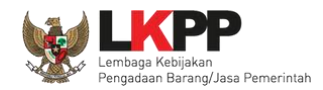

## 3.2.1. Konsolidasi Paket

UKPBJ dapat melakukan konsolidasi paket ketika status paket masih *draft* dan belum memilih kepanitiaan yang bertanggung jawab pada paket tersebut. Ceklis paket yang akan dilakukan konsolidasi kemudian pilih *button* 'Buat Konsolidasi'

| BERANDA         | DAFTAR PAKET                         | PEGAWAI                                | POKJA PEMILIHAN    | AMEL INBOX        | LOG AKSES | GANTI PASSWORD |          |                                                    |                             |                   |
|-----------------|--------------------------------------|----------------------------------------|--------------------|-------------------|-----------|----------------|----------|----------------------------------------------------|-----------------------------|-------------------|
| 🔹 릗 Petunju     | k Penggunaan 🛛 Ar                    | plikasi e-Procureme                    | nt Lainnya         |                   |           |                |          | KUPPBJ 25                                          | - Kepala Unit Pengelola PB. | I   🧠 Enable TOTP |
|                 | Lat                                  |                                        | Lat                |                   | Lat       |                | Lat      | Latinbox                                           | 171 Belum Dibaca 162        | Sudah Dibaca 9    |
| Tender          | Non Tender                           | 2                                      | . Pilih Buat       | Konsolidas        | ;i        |                |          |                                                    |                             | _                 |
| Berand          | da » Daftar Paket                    |                                        |                    |                   |           |                |          |                                                    |                             |                   |
| Buat Ko         | Insolidasi                           |                                        |                    |                   |           |                |          |                                                    |                             |                   |
|                 |                                      |                                        |                    |                   |           |                |          |                                                    |                             |                   |
| Tampilan        | 25 🗢 da                              | 1.Ceklis p                             | aket konso         | olidasi           |           |                |          |                                                    | Cari:                       |                   |
| #_Nama          | a Paket                              |                                        |                    |                   | 4<br>V    | Tanggal Buat   | ‡ S      | atuan Kerja                                        | Pokja Pemilihan             |                   |
| Date            | arehouse solution                    | n engineer Selek                       | si spse 4.5        | Draft             | :         | 29 Mei 2023    | LI<br>Pi | embaga kebijakan pengadaan barangjasa<br>Emerintah |                             |                   |
| Data            | warehouse senior                     | data scientist Sel                     | eksi spse 4.5      | Draft             | 2         | 29 Mei 2023    | LI       | EMBAGA KEBIJAKAN PENGADAAN BARANGJASA<br>EMERINTAH |                             |                   |
| Kons            | ultan asesmen stru                   | uktur gedung (ome                      | n) Tender spse 4.5 | Draft             | 2         | 23 Mei 2023    | LE       | EMBAGA KEBIJAKAN PENGADAAN BARANGJASA<br>EMERINTAH | Kepanitiaan 25              |                   |
| Peng            | jadaan Jasa Konsu                    | iltan asesmen CAS                      | N Tender spse 4.5  | Tender Sedang B   | erjalan   | 19 Mei 2023    | LE       | EMBAGA KEBIJAKAN PENGADAAN BARANGJASA<br>EMERINTAH | Kepanitiaan 25              |                   |
| Kajiai<br>Syste | n Penyusunan Rek<br>em Pengadaan Bar | komendasi tentang<br>rang/Jasa Seleksi | Vendor Management  | t Tender Sudah Se | lesai ·   | 11 April 2023  | LE       | EMBAGA KEBIJAKAN PENGADAAN BARANGJASA<br>EMERINTAH | Kepanitiaan 25              |                   |

Gambar 35. Halaman daftar paket UKPBJ

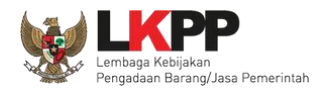

Kemudian akan muncul konfirmasi apakah UKPBJ yakin akan melakukan konsolidasi paket. Pilih 'OK'

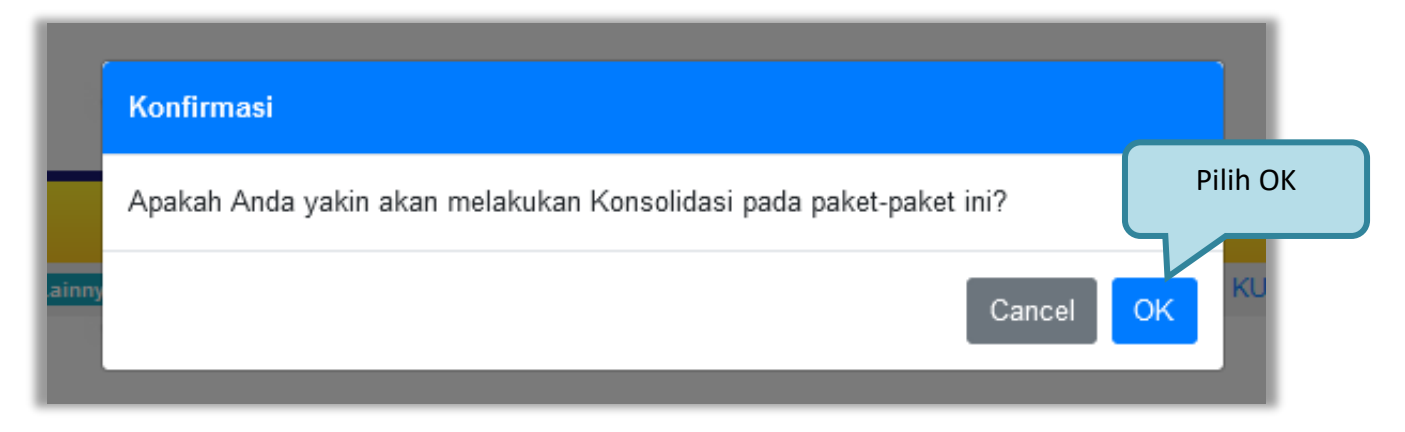

Gambar 36. Konfirmasi konsolidasi paket

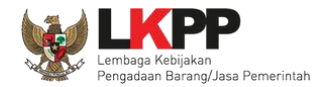

Daftar Paket » Edit Paket 2 Dokumen Persiapar 1 Data Paket Rencana Umum Pengadaan Sumber Dana Kode RUP Nama Paket 38632838 Data warehouse senior data scientist APBN APBN 38632836 Data warehouse solution engineer Lembaga Kebijakan Pengadaan Barang/Jasa Pemerintah K/L/PD Satuan Kerja LEMBAGA KEBIJAKAN PENGADAAN BARANGJASA PEMERINTAH Anggaran PPK Tahun Sumber Dana Kode Anggaran Nilai 2023 APBN WA.6600.EBA.963.051.0A.522131 Rp. 180.000.000,00 PPK 25 2023 APBN WA.6600.EBA.963.051.0A.522131 Rp. 180.000.000,00 PPK 25 Nama Paket Data warehouse senior data scientist, Data warehouse solution engineer 1.Ubah Nama Paket Konsolidasi (Jika Diperlukan) Daftar Konsolidasi Paket Kode Nama 圃 12804999 Data warehouse senior data scientist 面 12805999 Data warehouse solution engineer Nilai Pagu Paket Rp. 360.000.000,00 Lokasi Pekerjaan Provinsi \* Kabupaten/Kota Detail Lokasi DKI Jakarta Jakarta Jakarta Selatan (Kota) . DKI Jakarta Jakarta Selatan (Kota) Jakarta 🕞 Daftar Paket injutnya 🥹 3. Klik Selanjutnya \* Wajib diisi.

Selanjutnya akan muncul halaman edit paket, lengkapi data paket konsolidasi kemudian klik 'Selanjutnya'

Gambar 37. Halaman edit paket – Data paket konsolidasi

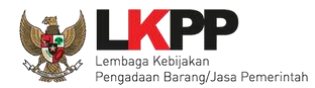

# Pada tab Dokumen Persiapan, pilih status dokumen lengkap

| Daftar Paket » Edit Paket   |                                                            |                                                            |                    |  |  |  |
|-----------------------------|------------------------------------------------------------|------------------------------------------------------------|--------------------|--|--|--|
| 1 Data Paket 2 Dokum        | en Persiapan                                               |                                                            |                    |  |  |  |
| Nilai HPS *                 | Rp. 355.200.000,00 Rincian HPS                             |                                                            |                    |  |  |  |
| Dokumen Persiapan Pengadaan | Dokumen Persiapan Pengadaan                                |                                                            |                    |  |  |  |
|                             | Kerangka Acuan Kerja (KAK)/Spesifikasi Teknis dan Gambar * | Kerangka Acuan Kerja (KAK)/Spesifikasi Teknis dan Gambar * |                    |  |  |  |
|                             | Rancangan Kontrak *                                        |                                                            |                    |  |  |  |
|                             | Uraian Singkat Pekerjaan *                                 |                                                            |                    |  |  |  |
|                             | Informasi Lainnya (Jika ada)                               |                                                            | <u>±</u>           |  |  |  |
| UKPBJ*                      | Nama                                                       | Tanggal                                                    | Aksi               |  |  |  |
|                             | UKPBJ 25                                                   |                                                            | Tidak bisa diganti |  |  |  |
| Status Paket                | Lengkap Ø Tidak Lengkap                                    |                                                            |                    |  |  |  |
| Jenis Kontrak               | Lumsum                                                     |                                                            |                    |  |  |  |
| 🕒 Sebelumnya 🛛 🖺 Simpan     | Pilih Status Dokumen                                       |                                                            |                    |  |  |  |

Gambar 38. Halaman edit paket – Dokumen Persiapan 1

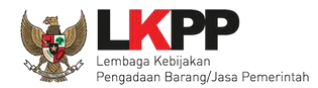

Pilih pokja pemilihan yang bertanggung jawab pada paket konsolidasi yang telah dibuat.

| Daftar Paket » Edit Paket                               |                                                            |         |                    |  |  |
|---------------------------------------------------------|------------------------------------------------------------|---------|--------------------|--|--|
| 1 Data Paket 2 Dokumen                                  | Persiapan                                                  |         |                    |  |  |
| Nilai HPS *                                             | Rp. 355.200.000,00 Rincian HPS                             |         |                    |  |  |
| Dokumen Persiapan Pengadaan Dokumen Persiapan Pengadaan |                                                            |         |                    |  |  |
|                                                         | Kerangka Acuan Kerja (KAK)/Spesifikasi Teknis dan Gambar * |         |                    |  |  |
|                                                         | Rancangan Kontrak *                                        |         | *                  |  |  |
|                                                         | Uraian Singkat Pekerjaan *                                 |         |                    |  |  |
|                                                         | Informasi Lainnya (Jika ada)                               |         | <u>*</u>           |  |  |
| UKPBJ *                                                 | Nama                                                       | Tanggal | Aksi               |  |  |
|                                                         | UKPBJ 25                                                   |         | Tidak bisa diganti |  |  |
| Status Paket                                            | ✓ Lengkap                                                  |         |                    |  |  |
| Pokja Pemilihan *                                       | Pilih Pokja Pemilihan Pilih pokja pemilihan                |         |                    |  |  |
| Jenis Kontrak                                           | Lumsum                                                     |         |                    |  |  |
| G Sebelumnya                                            |                                                            |         |                    |  |  |

Gambar 39. Halaman edit paket – Dokumen Persiapan 2

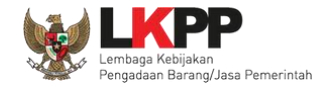

Selanjutnya tampil Halaman Pilih Pokja Pemilihan, klik *button* Pilih di daftar pokja pemilihan yang bertanggung jawab pada paket. Daftar pokja pemilihan akan tampil jika Kepala Unit Pengelola PBJ telah membuat pokja pemilihan pada Menu Pokja Pemilihan.

| Daftar Paket » Edit Paket » Pilih Pok                      | ja Pemilihan               |                                                 |                                                      |            |                           |  |
|------------------------------------------------------------|----------------------------|-------------------------------------------------|------------------------------------------------------|------------|---------------------------|--|
|                                                            |                            |                                                 |                                                      |            |                           |  |
| Kode RUP                                                   | 38632836, 38632838         | 32836, 38632838                                 |                                                      |            |                           |  |
| K/L/PD *                                                   | Lembaga Kebijakan Penga    | daan Barang/Jasa Pem                            | erintah                                              |            |                           |  |
| Satuan Kerja *                                             | LEMBAGA KEBIJAKAN PEN      | IBAGA KEBIJAKAN PENGADAAN BARANGJASA PEMERINTAH |                                                      |            |                           |  |
| Nama Paket                                                 | Data warehouse senior data | a scientist, Data wareho                        | ouse solution engineer                               |            |                           |  |
| Tampilan 25 🗢 data                                         | 🗘 Nama                     | - Tahun                                         | Anggota                                              | Cari:      | Pilih                     |  |
| 26262626                                                   | Kepanitiaan 26 test        | 2022                                            | Panitia 26a test, Panitia 26b test, Panitia 26c test | N          | Pilih                     |  |
| 1122334455                                                 | Kepanitiaan 25 test        | 2022                                            | PANITIA 25a, PANITIA 25b, PANITIA 25c                | N          | Pilih                     |  |
| LKPP/PANITIA/2021/11/25<br>Tampilan 1 sampai 3 dari 3 data | Kepanitiaan 25             | 2021                                            | POKJA 25a, POKJA 25b, POKJA 25c                      | Klik Pilih | Pilih       «     1     > |  |
| € Kembali                                                  |                            |                                                 |                                                      |            |                           |  |

Gambar 40. Halaman pilih pokja pemilihan

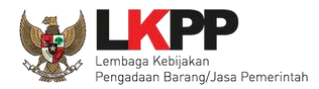

Pokja pemilihan yang telah dipilih akan tampil pada Halaman *edit* Paket. Jika ingin mengubah pokja pemilihan, pilih *button* <sup>IC Ganti Pokja Pemilihan</sup>. Jika ingin membatalkan pokja pemilihan pilih *button* <sup>IS Batal</sup>. Pilih Simpan jika telah selesai memilih pokja pemilihan

| Daftar Paket » Edit Paket    |                                                                |                   |                                   |  |  |
|------------------------------|----------------------------------------------------------------|-------------------|-----------------------------------|--|--|
| 1 Data Paket 2 Dokumen       | Persiapan                                                      |                   |                                   |  |  |
| Nilai HPS *                  | Rp. 355.200.000,00 Rincian HPS                                 |                   |                                   |  |  |
| Dokumen Persiapan Pengadaan  | Dokumen Persiapan Pengadaan                                    |                   |                                   |  |  |
|                              | Kerangka Acuan Kerja (KAK)/Spesifikasi Teknis dan Gambar *     |                   |                                   |  |  |
|                              | Rancangan Kontrak *                                            |                   |                                   |  |  |
|                              | Uraian Singkat Pekerjaan *                                     |                   |                                   |  |  |
|                              | Informasi Lainnya (Jika ada)                                   |                   |                                   |  |  |
| UKPBJ *                      | Nama Tanggal Aksi                                              |                   |                                   |  |  |
|                              | UKPBJ 25                                                       |                   | Tidak bisa diganti                |  |  |
| Status Paket                 | Lengkap                                                        |                   |                                   |  |  |
| Pokja Pemilihan *            | Nama                                                           | Tanggal           | Aksi                              |  |  |
|                              | Kepanitiaan 25                                                 | 29 Mei 2023 18:41 | 🕼 Ganti Pokja Pemilihan 🛛 🗙 Batal |  |  |
| Kirim Pemberitahuan ke Pokja | Silakan lengkapi data terkait dan klik Simpan terlebih dahulu! |                   |                                   |  |  |
| Jenis Kontrak                | Lumsum                                                         | P                 | ilih untuk ganti pokja pemiliha   |  |  |
| G Sebelumnya 🕒 Simpan        | Klik simpan                                                    |                   |                                   |  |  |

Gambar 41. Halaman edit paket – Simpan paket konsolidasi

Jika berhasil simpan, selanjutnya KUPPBJ kirim pemberitahuan ke pokja. **Jika UKPBJ belum mengirim pemberitahuan ke Pokja, maka paket tidak akan tampil di daftar paket Pokja Pemilihan.** 

| Daftar Paket » Edit Paket     |                                                                    |                            |                                 |  |  |
|-------------------------------|--------------------------------------------------------------------|----------------------------|---------------------------------|--|--|
| Data Paket berhasil tersimpan |                                                                    |                            |                                 |  |  |
| 1 Data Paket 2 Dokum          | en Persiapan                                                       |                            |                                 |  |  |
| Nilai HPS *                   | Rp. 355.200.000,00 Rincian HPS                                     |                            |                                 |  |  |
| Dokumen Persiapan Pengadaan   | Dokumen Persiapan Pengadaan                                        |                            |                                 |  |  |
|                               | Kerangka Acuan Kerja (KAK)/Spesifikasi Teknis dan Gambar *         |                            | ~                               |  |  |
|                               | Rancangan Kontrak *                                                |                            | ~                               |  |  |
|                               | Uraian Singkat Pekerjaan *                                         |                            |                                 |  |  |
|                               | Informasi Lainnya (Jika ada)                                       |                            | ±                               |  |  |
| UKPBJ *                       | Nama                                                               | Tanggal                    | Aksi                            |  |  |
|                               | UKPBJ 25                                                           | 29 Mei 2023 18:42          | Tidak bisa diganti              |  |  |
| Status Paket                  | Lengkap                                                            |                            |                                 |  |  |
| Pokja Pemilihan *             | Nama                                                               | Tanggal                    | Aksi                            |  |  |
|                               | Klik kirim                                                         | 29 Mei 2023 18:41          | 🕼 Ganti Pokja Pemilihan 🗙 Batal |  |  |
| Kirim Pemberitahuan ke Pokja  | Kirim<br>* Paket belum ditayangkan ke Pokja Pemilihan jika belum k | tirim email pemberitahuan. |                                 |  |  |
| Jenis Kontrak                 | Lumsum                                                             |                            |                                 |  |  |
| 😋 Sebelumnya 📔 Simpan         |                                                                    |                            |                                 |  |  |

Gambar 42. Halaman edit paket – Paket konsolidasi telah tersimpan

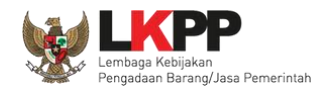

KUPPBJ bisa *Upload* File yang berupa Nota Dinas, Surat Permohonan, Surat Perintah, Surat Tugas atau Surat Lainnya, selanjutnya Klik "Kirim Email".

| Kepanitiaan 25<br>di<br>Tempat                  |                        |                                                                                                    |       |
|-------------------------------------------------|------------------------|----------------------------------------------------------------------------------------------------|-------|
| MAK<br>Kode RUP<br>Kode Tender<br>Nama Paket    | in banw<br>:<br>:<br>: | WA.6600.EBA.963.051.0A.522131 WA.6600.EBA.963.051.0A.522131<br>38632838, 38632836<br>12128999<br>Data warehouse senior data scientist, Data warehouse solution engineer |       |
| Nilai Pagu<br>Nilai HPS<br>Nota Dinas KUPI<br>* | :<br>:<br>PBJ :        | Rp. 360.000.000,00       Rp. 355.200.000,00         ♥ Upload       Upload         Hanya file pdf yang bisa di upload.       Perintah, Surat Tugas atau Surat Lainnya    | Surat |
| Demikian disamp                                 | oaikan u               | untuk dapat diproses lebih lanjut, atas perhatian dan kerjasamanya diucapkan terima kasih.                                                                              |       |
|                                                 |                        | Klik Kirim Empil                                                                                                    |       |

Gambar 43. Kirim Email Pemberitahuan ke Pokja Pemilihan

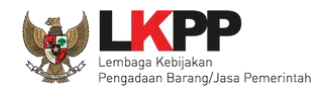

# Konfirmasi kirim email ke Pokja Pemilihan

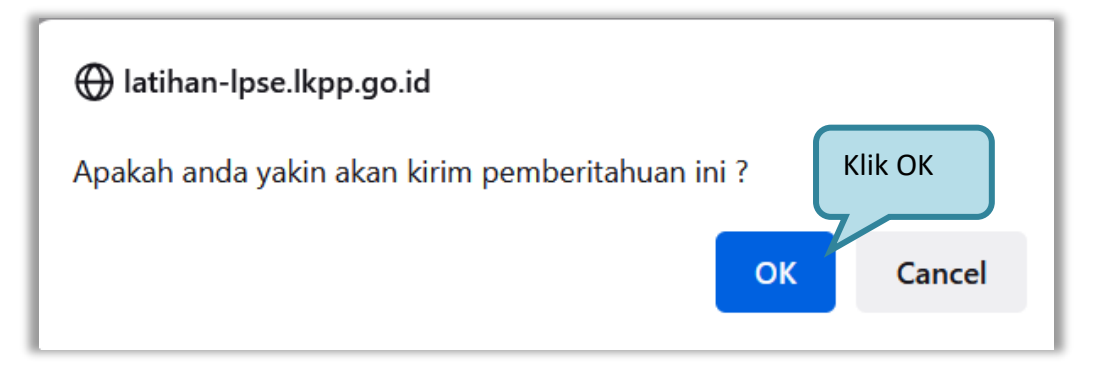

Gambar 44. Konfirmasi Kirim Email

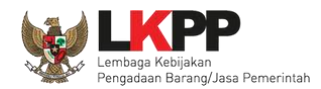

Jika UKPBJ sudah mengirim pemberitahuan, maka akan tampil status pemberitahuan bahwa UKPBJ sudah mengirim email. Selain itu UKPBJ dapat melihat pemberitahuannya dengan klik *button* Lihat dan dapat mengirim ulang pemberitahuan dengan klik *button* Kirim Ulang.

| Daftar Paket » Edit Paket    | Daftar Paket » Edit Paket                                  |                    |                                 |  |  |  |  |
|------------------------------|------------------------------------------------------------|--------------------|---------------------------------|--|--|--|--|
| 1 Data Paket 2 Dokumen       | Persiapan                                                  |                    |                                 |  |  |  |  |
| Nilai HPS *                  | Rp. 355.200.000,00 Rincian HPS                             |                    |                                 |  |  |  |  |
| Dokumen Persiapan Pengadaan  | Dokumen Persiapan Pengadaan                                |                    |                                 |  |  |  |  |
|                              | Kerangka Acuan Kerja (KAK)/Spesifikasi Teknis dan Gambar * |                    | ~                               |  |  |  |  |
|                              | Rancangan Kontrak *                                        |                    | *                               |  |  |  |  |
|                              | Uraian Singkat Pekerjaan *                                 |                    | *                               |  |  |  |  |
|                              | Informasi Lainnya (Jika ada)                               |                    | ±                               |  |  |  |  |
| UKPBJ *                      | Nama                                                       | Tanggal            | Aksi                            |  |  |  |  |
|                              | UKPBJ 25                                                   | 29 Mei 2023 18:42  | Tidak bisa diganti              |  |  |  |  |
| Status Paket                 | Lengkap                                                    |                    |                                 |  |  |  |  |
| Status nengiriman email      | Lihat email pemberitahuan                                  | Tanggal            | Aksi                            |  |  |  |  |
|                              | Panitiaan 25                                               | 29 Mei 2023 18:41  | 🕼 Ganti Pokja Pemilihan 🗙 Batal |  |  |  |  |
| Kirim Pemberitahuan ke Pokja | Sudah Kirim Email 4 Juni 2023 21:47 Lihat Kirim Ulang      |                    |                                 |  |  |  |  |
| Jenis Kontrak                | Lumsum · Kirim I                                           | lang pemberitahuan |                                 |  |  |  |  |
| 🕒 Sebelumnya 📄 Simpan        |                                                            |                    |                                 |  |  |  |  |

Gambar 45. Status Pengiriman Email ke UKPBJ

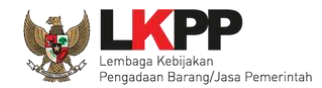

#### 3.2.2. Penggantian Pokja Pemilihan Pada Paket yang Telah Berjalan

UKPBJ dapat melakukan penggantian pokja pemilihan ketika paket sudah berjalan dengan menyertakan alasan pergantian pokja pemilihan tersebut. Pada halaman daftar paket, pilih paket yang akan diganti pokja pemilihannya.

| BEF        | RANDA DAFTAR PAKET                                                 | PEGAWAI                                 | POKJA PEMILIHAN                          | AMEL II    | INBOX LOG AKSES | GANTI PASSWORD |   |                                                     |                   |                                            |                                 |
|------------|--------------------------------------------------------------------|-----------------------------------------|------------------------------------------|------------|-----------------|----------------|---|-----------------------------------------------------|-------------------|--------------------------------------------|---------------------------------|
| * [<br>atu | Petunjuk Penggunaan 🛛 A                                            | Aplikasi e-Procuremer                   | It Lainnya                               | Latin      |                 |                |   | Latine                                              | KUPPBJ 25 - Kepal | a Unit Pengelola PBJ  <br>Belum Dibaca 162 | & Enable TOTP<br>Sudah Dibaca 9 |
| Г          | Fender Non Tender                                                  |                                         |                                          |            |                 |                |   |                                                     |                   |                                            |                                 |
| at         | Beranda » Daftar Pake                                              | et                                      |                                          |            |                 |                |   |                                                     |                   |                                            |                                 |
| Ti<br>at _ | Buat Konsolidasi<br>ampilan 25 💠 data<br>Nama Paket                | Pi                                      | lih Paket                                | Status     | : 1             | Tanggal Buat   | ÷ | Satuan Kerja                                        | Å                 | Cari:<br>Pokja Pemilihan                   |                                 |
|            | Data warehouse senio<br>solution engineer Ten                      | or data scientist, D<br>der spse 4.5 Ko | ata warehouse<br>nsolidasi               | Draft      | 2               | 29 Mei 2023    |   | LEMBAGA KEBIJAKAN PENGADAA<br>BARANGJASA PEMERINTAH | N                 | Kepanitiaan 25                             |                                 |
| at         | Konsultan asesmen st<br>spse 4.5                                   | truktur gedung (on                      | nen) Tender                              | Draft      | 2               | 23 Mei 2023    |   | LEMBAGA KEBIJAKAN PENGADAA<br>BARANGJASA PEMERINTAH | N                 | Kepanitiaan 25                             |                                 |
|            | Pengadaan Jasa Kons<br>spse 4.5                                    | sultan asesmen CA                       | ASN Tender                               | Tender Sed | dang Berjalan 1 | 19 Mei 2023    |   | LEMBAGA KEBIJAKAN PENGADAA<br>BARANGJASA PEMERINTAH | N                 | Kepanitiaan 25                             |                                 |
| at         | Kajian Penyusunan Re<br>Management System<br><mark>spse 4.5</mark> | ekomendasi tentar<br>Pengadaan Baran    | ng Vendor<br>g/Jasa <mark>Seleksi</mark> | Tender Sud | dah Selesai 1   | 11 April 2023  |   | LEMBAGA KEBIJAKAN PENGADAA<br>BARANGJASA PEMERINTAH | N                 | Kepanitiaan 25                             |                                 |

Gambar 46. Halaman daftar paket

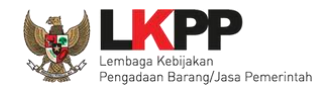

| Rencana Umum Pengadaan                                                           | Kode BUP                                                                                                    | Nama         | Pakot                                                                                                    |                                                            |                                                      |                | Sumt | oer Dana      |            |
|----------------------------------------------------------------------------------|----------------------------------------------------------------------------------------------------|--------------|----------------------------------------------------------------------------------------------------|------------------------------------------------------------|------------------------------------------------------|----------------|------|---------------|------------|
| _                                                                                | 35838065                                                                                                    | Senior i     | infrastructure engineer 2                                                                                                    | 2                                                          |                                                      |                | APBN |               |            |
|                                                                                  | 31885975                                                                                                    | Tenaga       | Ahli Infrastructure Engi                                                                                                    | neer                                                       |                                                      |                | APBN | 4             |            |
|                                                                                  |                                                                                                    | Konso        | lidasi ? Ya                                                                                                    |                                                            |                                                      |                |      |               |            |
| K/L/PD                                                                           | Lembaga Kebijaka                                                                                                    | n Pengadaa   | an Barang/Jasa Pemerir                                                                                                    | ntah                                                       |                                                      |                |      |               |            |
| Satuan Kerja                                                                     | LEMBAGA KEBIJ                                                                                                    | AKAN PENG    | GADAAN BARANGJAS                                                                                                    | A PEMERINTAH                                               |                                                      |                |      |               |            |
| Anggaran                                                                         | Tahun Su                                                                                                    | mber Dana    | I K                                                                                                    | ode Anggaran                                               |                                                      | Nilai          |      | PPK           |            |
|                                                                                  | 2022 AF                                                                                                    | BN           | V                                                                                                    | VA.6600.EBA.963                                            | 3.051.0A.522131                                      | Rp. 113.312.00 | 0,00 | PPK 25        |            |
|                                                                                  | 2022 AF                                                                                                    | BN           | C                                                                                                    | 1.6320 LIAB 231                                            | 051.0A.522131                                        | Rp. 154.000.00 | 0,00 | <b>PPK 25</b> |            |
| Nama Paket *                                                                     | Tenaga Ahli Infra                                                                                                    | structure Er | ngineer, Tenaga Ahli Se                                                                                                    | nior Infrastructure                                        | Engineer 2                                           |                |      |               |            |
| Nama Paket *<br>Daftar Konsolidasi Paket                                         | Tenaga Ahli Infra                                                                                                    | structure Er | ngineer, Tenaga Ahli Se                                                                                                    | nior Infrastructure                                        | Engineer 2                                           |                |      |               |            |
| Nama Paket *<br>Daftar Konsolidasi Paket                                         | Kode           12000999                                                                                                    | structure Er | ngineer, Tenaga Ahli Se<br>Nama<br>Tanara Ahli Senior Infr                                                                          | nior Infrastructure                                        | Engineer 2                                           |                |      |               |            |
| Nama Paket *<br>Daftar Konsolidasi Paket                                         | Kode<br>12000999<br>11999999                                                                                                    | structure Er | ngineer, Tenaga Ahli Se<br>Nama<br>Tenaga Ahli Senior Infra<br>Tenaga Ahli Infrastructu                                             | nior Infrastructure                                        | Engineer 2<br>er 2                                   |                |      |               |            |
| Nama Paket *<br>Daftar Konsolidasi Paket                                         | Kode<br>12000999<br>11999999                                                                                                    | structure En | ngineer, Tenaga Ahli Se<br>Nama<br>Tenaga Ahli Senior Infra<br>Tenaga Ahli Infrastructu                                             | nior Infrastructure                                        | Engineer 2<br>er 2                                   |                |      |               |            |
| Nama Paket *<br>Daftar Konsolidasi Paket                                         | Kode       12000999       11999999       Tambah Daftat                                                                                     | structure En | ngineer, Tenaga Ahli Se<br>Nama<br>Tenaga Ahli Senior Infra<br>Tenaga Ahli Infrastructu                                             | nior Infrastructure                                        | Engineer 2<br>er 2                                   |                |      |               |            |
| Nama Paket *<br>Daftar Konsolidasi Paket<br>Nilai Pagu Paket                     | Kode           12000999           12000999           11999999           ● Tambah Daftar           Rp. 267.312.000,0                        | structure En | ngineer, Tenaga Ahli Se<br>Nama<br>Tenaga Ahli Senior Infra<br>Tenaga Ahli Infrastructu                                             | nior Infrastructure                                        | Engineer 2<br>er 2                                   |                |      |               | iii<br>iii |
| Nama Paket *<br>Daftar Konsolidasi Paket<br>Nilai Pagu Paket<br>Lokasi Pekerjaan | Kode         12000999           12000999         11999999           Tambah Daftal         Rp. 267.312.000,0           Provinsi *         * | structure En | ngineer, Tenaga Ahli Se<br>Nama<br>Tenaga Ahli Senior Infra<br>Tenaga Ahli Infrastructu<br>Kabupaten/Kota *                         | nior Infrastructure                                        | Engineer 2<br>er 2<br>Detail Lokasi *                |                |      |               |            |
| Nama Paket *<br>Daftar Konsolidasi Paket<br>Nilai Pagu Paket<br>Lokasi Pekerjaan | Kode<br>12000999<br>11999999<br>Tambah Daftal<br>Rp. 267.312.000,0<br>Provinsi *<br>DKI Jakarta                                            | Paket        | ngineer, Tenaga Ahli Se<br>Nama<br>Tenaga Ahli Senior Infra<br>Tenaga Ahli Infrastructu<br>Kabupaten/Kota *<br>Jakarta Selatan (Kot | nior Infrastructure<br>Instructure Engineer<br>re Engineer | Engineer 2<br>er 2<br>Detail Lokasi *<br>Gedung LKPP |                |      |               |            |

Gambar 47. Halaman edit paket – data paket

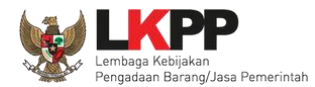

# Pada halaman dokumen persiapan pilih button 'Ganti Pokja Pemilihan'

| Daftar Paket » Edit Paket   |                                                        |                   |                                 |
|-----------------------------|--------------------------------------------------------|-------------------|---------------------------------|
| 1 Data Paket                | 2 Dokumen Persiapan                                    |                   |                                 |
| Nilai HPS *                 | Rp. 267.309.090,00 Rincian HPS                         |                   |                                 |
| Dokumen Persiapan Pengadaan | Dokumen Persiapan Pengadaan                            |                   |                                 |
|                             | Kerangka Acuan Kerja (KAK)/Spesifikasi Teknis dan Gamb | ar *              | ~                               |
|                             | Rancangan Kontrak *                                    |                   | ~                               |
|                             | Informasi Lainnya (Jika ada)                           |                   | <u>*</u>                        |
| UKPBJ *                     | Nama                                                   | Tanggal           | Aksi                            |
|                             | UKPBJ 25                                               | 7 Juni 2022 16:12 | Tidak bisa diganti              |
| Pokja Pemilihan *           | Nama                                                   | Tanggal           | Aksi                            |
|                             | Kepanitiaan 25                                         | 7 Juni 2022 16:08 | 🕼 Ganti Pokja Pemilihan 🗙 Batal |
| Jenis Kontrak               |                                                        |                   |                                 |
|                             | Lumsum                                                 | Р                 | ilih untuk ganti pokja pemilih  |
| 🕒 Sebelumnya 🛛 🖺 Simpan     |                                                        |                   |                                 |
| * Wajib diisi.              |                                                        |                   |                                 |

Gambar 48. Halaman edit paket – Dokumen Persiapan

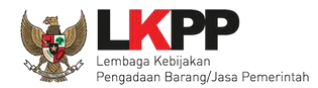

Pilih pokja pemilihan yang akan menggantikan pokja pemilihan sebelumnya.

| Daftar Paket » Edit Paket » Pilih Pokja Pemilihan |                               |                         |                                       |                       |  |  |  |
|---------------------------------------------------|-------------------------------|-------------------------|---------------------------------------|-----------------------|--|--|--|
|                                                   | 35838065 31885075             |                         |                                       |                       |  |  |  |
| K/I /PD *                                         | JP                            |                         |                                       |                       |  |  |  |
| Satuan Keria *                                    | LEMBAGA KEBIJAKAN PE          | NGADAAN BARANGJA        |                                       |                       |  |  |  |
| Nama Paket                                        | Tenaga Ahli Infrastructure Ei | ngineer, Tenaga Ahli Se | nior Infrastructure Engineer 2        |                       |  |  |  |
| Tampilan 25 ♦ data<br>Nomor SK                    | î↓ Nama                       | î↓ Tahun                | ↑↓ Anggota                            | Cari:<br>Klik Pilih   |  |  |  |
| 1122334455<br>Tampilan 1 sampai 1 dari 1 d        | Kepanitiaan 25 test<br>ata    | 2022                    | PANITIA 25a, PANITIA 25b, PANITIA 25c | Pilih     «   1     > |  |  |  |

Gambar 49. Halaman pilih pokja pemilihan

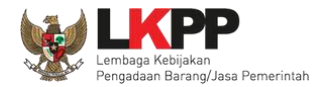

### Masukkan alasan penggantian pokja pemilihan kemudian klik 'Simpan'

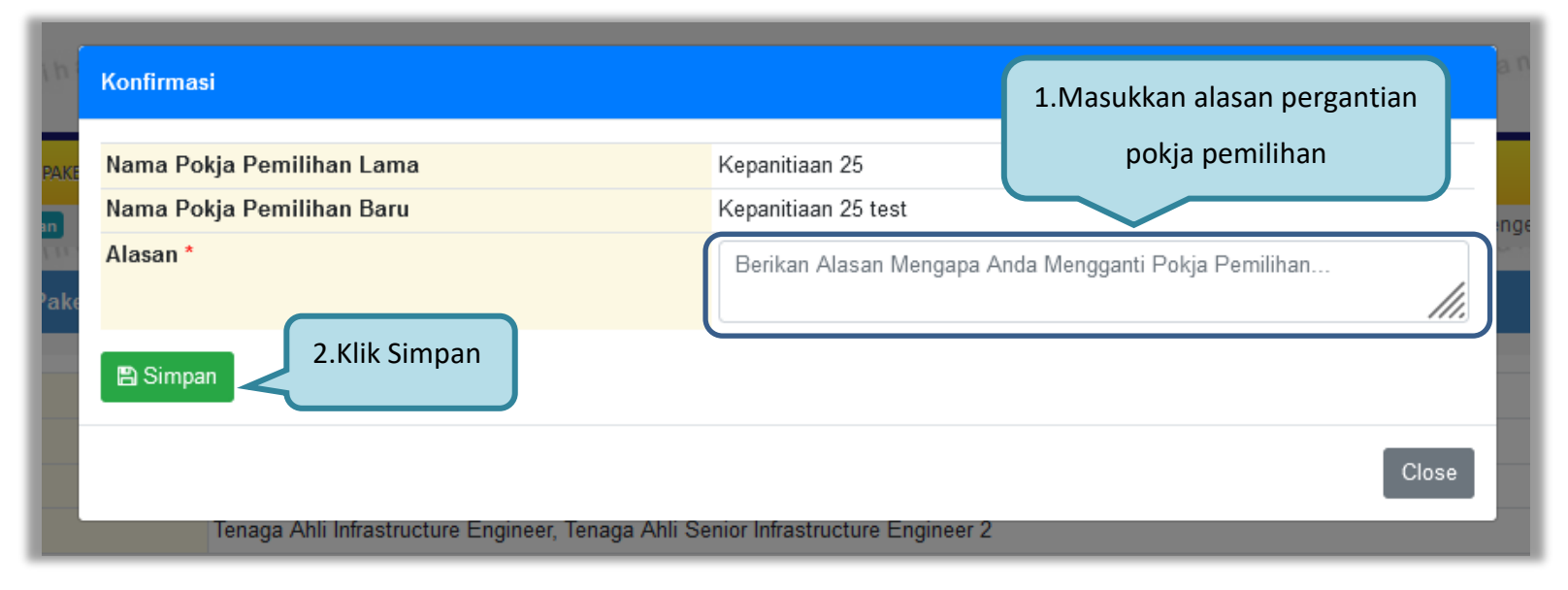

Gambar 50. Halaman information penggantian pokja pemilihan

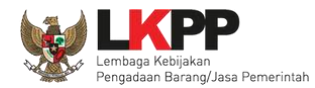

Pokja pemilihan sudah berganti dengan pokja pemilihan yang baru.

| Daftar Paket » Edit Paket   |                                |                                      |                            | N.                              |  |  |  |
|-----------------------------|--------------------------------|--------------------------------------|----------------------------|---------------------------------|--|--|--|
| 1 Data Paket                | 2 Dokumen Persiapan            |                                      |                            |                                 |  |  |  |
| Nilai HPS *                 | Rp. 267.309.090,00 Rincian HPS |                                      |                            |                                 |  |  |  |
| Dokumen Persiapan Pengadaan | Dokumen Persiapan Pen          | Dokumen Persiapan Pengadaan          |                            |                                 |  |  |  |
|                             | Kerangka Acuan Kerja (k        | (AK)/Spesifikasi Teknis dan Gambar * |                            | ~                               |  |  |  |
|                             | Rancangan Kontrak *            |                                      |                            | ~                               |  |  |  |
|                             | Informasi Lainnya (Jika a      | da)                                  |                            | ±                               |  |  |  |
| UKPBJ *                     | Nama                           |                                      |                            | Aksi                            |  |  |  |
|                             | UKPBJ 25                       | Pokja Pemilihan tela                 | ah berganti 22 16:12       | Tidak bisa diganti              |  |  |  |
| Pokja Pemilihan *           | Nama                           |                                      | Tanggal                    | Aksi                            |  |  |  |
|                             | Kepanitiaan 25 test            |                                      | 8 Juni 2022 10:13          | 🕼 Ganti Pokja Pemilihan 🗙 Batal |  |  |  |
| Riwayat Pokja Pemilihan     | Tanggal                        | Nama Pokja Pemilihan                 | Alasan Perubahan           | Penanggung Jawab                |  |  |  |
|                             | 8 Juni 2022 10:13              | Kepanitiaan 25                       | pergantian pokja pemilihan | KUPPBJ 25                       |  |  |  |
| Jenis Kontrak               | Lumsum                         |                                      |                            |                                 |  |  |  |
| G Sebelumnya                |                                |                                      |                            |                                 |  |  |  |
| * Wajib diisi.              |                                |                                      |                            |                                 |  |  |  |

Gambar 51. Halaman dokumen persiapan – Ganti pokja pemilihan

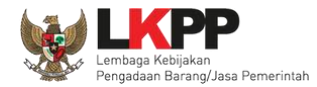

Pada halaman ini juga terdapat Riwayat pergantian pokja pemilihan beserta alasan pergantiannya.

| Daftar Paket » Edit Paket   |                                |                                       | 14 °                       | с                                 |  |  |  |
|-----------------------------|--------------------------------|---------------------------------------|----------------------------|-----------------------------------|--|--|--|
| 1 Data Paket                | 2 Dokumen Persiapa             | In                                    |                            |                                   |  |  |  |
| Nilai HPS *                 | Rp. 267.309.090,00 Rincian HPS |                                       |                            |                                   |  |  |  |
| Dokumen Persiapan Pengadaan | Dokumen Persiapan Pengadaan    |                                       |                            |                                   |  |  |  |
|                             | Kerangka Acuan Kerja           | (KAK)/Spesifikasi Teknis dan Gambar * |                            | ~                                 |  |  |  |
|                             | Rancangan Kontrak *            |                                       |                            | *                                 |  |  |  |
|                             | Informasi Lainnya (Jika        | ada)                                  |                            | <u>*</u>                          |  |  |  |
| UKPBJ *                     | Nama                           |                                       | Tanggal                    | Aksi                              |  |  |  |
|                             | UKPBJ 25                       |                                       | 7 Juni 2022 16:12          | Tidak bisa diganti                |  |  |  |
| Pokja Pemilihan *           | Nama                           |                                       | Tanggal                    | Aksi                              |  |  |  |
|                             | Kepanitiaan 25 test            |                                       | 8 Juni 2022 10:13          | 🕼 Ganti Pokja Pemilihan 🛛 🗙 Batal |  |  |  |
| Riwayat Pokja Pemilihan     | Tanggal                        | Nama Pokja Pemilihan                  | Alasan Perubahan           | Penanggung Jawab                  |  |  |  |
|                             | 8 Juni 2022 10:13              | Kepanitiaan 25                        | pergantian pokja pemilihan | KUPPBJ 25                         |  |  |  |
| Jenis Kontrak               | Lumsum                         |                                       |                            |                                   |  |  |  |
| G Sebelumnya                |                                |                                       | Riwayat Pergantian         | Pokja Pemilihan                   |  |  |  |
| * Wajib diisi.              |                                |                                       |                            |                                   |  |  |  |

Gambar 52. Halaman dokumen persiapan – Riwayat pergantian pokja pemilihan

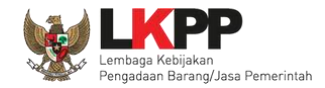

## 3.3. Menu Pokja Pemilihan

Menu ini digunakan oleh Kepala Unit Pengelola PBJ untuk mengelola data panitia/pokja pemilihan pada UKPBJ yang akan bertanggung jawab dalam mengelola paket-paket tertentu. Klik *button* 'Tambah' untuk menambah pokja pemilihan.

| BERANDA    | DAFTAR PAKET PEGAWA            | N POKJA PEMILIHAN | AMEL INBOX     | LOG AKSES GANTI PASSWORD      |          |                                  | Ο LOGOUT                    |
|------------|--------------------------------|-------------------|----------------|-------------------------------|----------|----------------------------------|-----------------------------|
| 🙊 🔎 Petunj | juk Penggunaan Aplikasi e-Proc | urement Lainnya   |                |                               |          | KUPPBJ 25 - Kepala Unit Per      | igelola PBJ   🔩 Enable TOTP |
| attin      | Latin                          |                   | Lating         | Latin                         | Latin    | L <sup>a</sup> Inbox 171 Belum I | Dibaca 162 Sudah Dibaca     |
| Daftar Pol | kja Pemilihan                  |                   |                |                               |          |                                  |                             |
|            |                                |                   |                | Daftar Pokja P                | emilihan |                                  |                             |
| - 8        |                                |                   |                |                               |          |                                  | Tahun 2023 -                |
| Tampilan   | 25 🗢 data                      |                   |                |                               |          | Cari:                            |                             |
| 🗌 Nama     | Pokja Pemilihan                | \$ Satuan         | Kerja          | •                             |          | Status                           | anggota 🗧                   |
| Kepan      | itiaan 26                      | LEMBA             | GA KEBIJAKAN P | ENGADAAN BARANGJASA PEMERINT/ | AH       | Aktif                            | 3                           |
| Tampilan 1 | sampai 1 da<br>Tambał          | n Pokja Pemilih   | an             |                               |          |                                  | « ( <mark>1 ) »</mark>      |
| than       | 165                            | a fi              | . than         | i han                         |          | . than                           | i han                       |

Gambar 53. Halaman Pokja Pemilihan

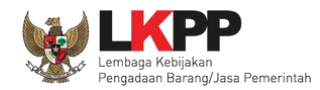

# 3.3.1. Tambah Pokja Pemilihan

Pada halaman Panitia/Pokja Pemilihan Baru, input data informasi panitia/pokja pemilihan kemudian klik 'Simpan'.

| Pokja Pemilihan » Pokja Pem | ilihan Baru                                                     |                |                        |
|-----------------------------|-----------------------------------------------------------------|----------------|------------------------|
| Nama Pokja Pemilihan *      | Kepanitiaan 26                                                  |                |                        |
| Nomor SK *                  | 04/SK-UKPBJ/2023                                                | Tahun          | 2023 -                 |
| Alamat                      | JI. Epicentrum Tengah No. Lot 11B, Jakarta Selatan, DKI Jakarta |                |                        |
|                             |                                                                 |                | 1. Input seluruh data  |
| Provinsi                    | DKI Jakarta                                                     | Kabupaten/Kota | panita/pokja pemilihan |
| K/L/PD *                    | Lembaga Kebijakan Pengadaan Barang/Jasa Pemerintah              | ~ <b>2</b>     |                        |
| Satuan Kerja *              | LEMBAGA KEBIJAKAN PENGADAAN BARANGJASA PEMERINTAH               | · 2            |                        |
| Aktif                       |                                                                 |                |                        |
| * Data wajib diisi.         |                                                                 |                |                        |
| 🖺 Simpan 😅 Kernibali        | 2. Klik Simpan                                                  |                |                        |

Gambar 54. Halaman Panitia/Pokja Pemilihan Baru

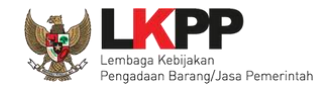

Penjelasan field-field pada Halaman Panitia/Pokja Pemilihan Baru,

- Nama Pokja, adalah nama dari panitia/pokja pemilihan;
- Nomor SK, adalah nomor SK (Surat Keputusan) pembentukan panitia/pokja pemilihan;
- Alamat, adalah alamat lengkap dari panitia/pokja pemilihan;
- Provinsi, adalah alamat provinsi dari panitia/pokja pemilihan;
- Kabupaten/Kota, adalah alamat kabupaten/kota dari panitia/pokja pemilihan;
- K/L/PD, adalah Kementerian/Lembaga/Perangkat Daerah dari panitia/pokja pemilihan;
- Satuan Kerja, adalah satuan kerja dari panitia/pokja pemilihan.

Klik *button* Bika sudah selesai mengisi data panita/pokja pemilihan.

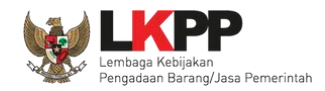

Kemudian tampil notifikasi data tersimpan. Selanjutnya tambahkan anggota pokja pemilihan dengan klik *button* 'Tambah Anggota Pokja'.

| Pokja Pemilihan » Kepanitiaan 26 |                                                                 |                  |                        |
|----------------------------------|-----------------------------------------------------------------|------------------|------------------------|
| Data berhasil tersimpan          | Data tersimpan                                                  |                  |                        |
| Nama Pokja Pemilihan *           | Kepanitiaan 26                                                  |                  |                        |
| Nomor SK *                       | 04/SK-UKPBJ/2023                                                | Tahun            | 2023 🔹                 |
| Alamat                           | JI. Epicentrum Tengah No. Lot 11B, Jakarta Selatan, DKI Jakarta |                  |                        |
|                                  |                                                                 |                  |                        |
| Provinsi                         | DKI Jakarta                                                     | Kabupaten/Kota   | Jakarta Selatan (Kota) |
| K/L/PD *                         | Lembaga Kebijakan Pengadaan Barang/Jasa Pemerintah              | • <mark>3</mark> |                        |
| Satuan Kerja *                   | LEMBAGA KEBIJAKAN PENGADAAN BARANGJASA PEMERINTAH               | - 3              |                        |
| Aktif                            |                                                                 |                  |                        |
| * Data wajib diisi.              | Klik Tambah Anggota Pokja                                       |                  |                        |
| 🖺 Simpan 🕂 Tambah Anggota        | Pokja 🛗 Hapus Anggota Pokja 🕒 Kembali                           |                  |                        |
| Daftar Anggota Pokja Pemilihan   |                                                                 |                  |                        |
| 🗌 Nama                           |                                                                 |                  | User ID                |

# Gambar 55. Halaman Panitia/Pokja Pemilihan Baru

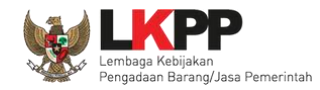

Lalu akan tampil halaman Pilih Pegawai. Data pada halaman ini akan tampil jika Admin *Agency* telah meng-*input*kan data pegawai yang bertugas sebagai anggota pokja pemilihan ke dalam daftar pegawai UKPBJ. Pegawai yang akan dimasukkan ke dalam daftar anggota pokja pemilihan memiliki ketentuan minimal 3 anggota dan total pokja pemilihan harus berjumlah ganjil. Klik ikon ( $\Box$ ) di sebelah nama pegawai sehingga muncul tanda  $\sqrt{}$  untuk memilih pegawai. Lalu klik *button* simpan dan akan kembali ke Halaman Pokja Pemilihan.

| Daftar Anggota Pokja Pemilihan » Kepanitiaan 26 » Pilih Pegawai |                                   |                    |           |  |
|-----------------------------------------------------------------|-----------------------------------|--------------------|-----------|--|
| Jumlah Anggota Pokja Pemilihan saat ini: 0                      |                                   |                    |           |  |
| Pegawai : UKPBJ 25                                              |                                   |                    |           |  |
| Tampilan 25 🗢 data                                              |                                   |                    | Cari:     |  |
| 🚍 Nama 🌲                                                        | Nama User                         | NIP                |           |  |
| POKJA 25c                                                       | POKJA25C                          | 1050025c           |           |  |
| POKJA 25b                                                       | POKJA25B                          | 1050025b           |           |  |
| 🗌 РОКЈА 25а                                                     | POKJA25A                          | 1050025a           |           |  |
| ✓ Panitia 26c test                                              | PANITIA26CTEST                    | 643464563453453453 |           |  |
| ✓ Panitia 26b test                                              | PANITIA26BTEST                    | 43533423424        |           |  |
| ✓ Panitia 26a test                                              | PANITIA26ATEST                    | 1050026            |           |  |
| PANITIA 25c                                                     | PANITIA25C                        | 0050025c           |           |  |
| PANITIA 25b                                                     | PANITIA25B                        | 0050025b           |           |  |
|                                                                 | PANITIA25A 1. Ceklis pegawai yang | 0050025a           |           |  |
| Z. KIIK SIITIPAN                                                | akan menjadi                      |                    | « < 1 > » |  |
| Simpz: CKembali                                                 | anggota pokja                     |                    |           |  |

Gambar 56. Halaman Pilih Pegawai Pokja Pemilihan

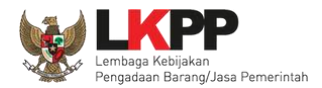

Kemudian tampil notifikasi bahwa anggota panitia telah ditambahkan dan pegawai yang telah ditambahkan akan tampil pada daftar anggota pokja pemilihan.

| Pokja Pemilihan » Kepanitiaan 26                                |                                                                 |                      |                        |  |  |  |
|-----------------------------------------------------------------|-----------------------------------------------------------------|----------------------|------------------------|--|--|--|
| Anggota Pokja Pemilihan telah dita                              | mbahkan Anggota panitia k                                       | oerhasil ditambahkan |                        |  |  |  |
| Nama Pokja Pemilihan *                                          | Kepanitiaan 26                                                  |                      |                        |  |  |  |
| Nomor SK *                                                      | 04/SK-UKPBJ/2023                                                | Tahun                | 2023 -                 |  |  |  |
| Alamat                                                          | Jl. Epicentrum Tengah No. Lot 11B, Jakarta Selatan, DKI Jakarta |                      |                        |  |  |  |
|                                                                 |                                                                 |                      |                        |  |  |  |
| Provinsi                                                        | DKI Jakarta                                                     | Kabupaten/Kota       | Jakarta Selatan (Kota) |  |  |  |
| K/L/PD *                                                        | Lembaga Kebijakan Pengadaan Barang/Jasa Pemerintah              | - <mark>0</mark>     |                        |  |  |  |
| Satuan Kerja *                                                  | LEMBAGA KEBIJAKAN PENGADAAN BARANGJASA PEMERINTAH               | · 3                  |                        |  |  |  |
| Aktif 🗸                                                         | 1                                                               |                      |                        |  |  |  |
| * Data wajib diisi.                                             |                                                                 |                      |                        |  |  |  |
| 🖹 Simpan 💿 Tambah Anggota Pokja 💼 Hapus Anggota Pokja 🕞 Kembali |                                                                 |                      |                        |  |  |  |
| Daftar Anggota Pokja Pemilihan                                  |                                                                 | Banar anggota        |                        |  |  |  |
| 🔲 Nama                                                          |                                                                 |                      | User ID                |  |  |  |
| Panitia 26a test PANITIA26ATEST                                 |                                                                 |                      |                        |  |  |  |
| Panitia 26b test                                                | Panitia 26b test PANITIA26BTEST                                 |                      |                        |  |  |  |
| Panitia 26c test                                                |                                                                 |                      | PANITIA26CTEST         |  |  |  |

Gambar 57. Halaman Pokja Pemilihan

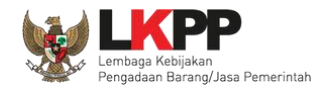

#### 3.3.2. Edit Pokja Pemilihan Existing

Untuk melakukan *edit* pokja pemilihan klik nama panitia/pokja pada daftar pokja pemilihan yang akan dilakukan perubahan. Perubahan anggota kepanitiaan hanya bisa dilakukan Jika Panitia Belum Terikat dengan Paket Tender.

|    | BERANDA                            | DAFTAR PAKET            | PEGAWAI            | POKJA PEMILIHAN | AMEL INBOX         | LOG AKSES    | GANTI PASSWORD    |       |                                  |                           |                                        |                                     |
|----|------------------------------------|-------------------------|--------------------|-----------------|--------------------|--------------|-------------------|-------|----------------------------------|---------------------------|----------------------------------------|-------------------------------------|
| La |                                    | (Penggunaan A           | plikasi e-Procurem | ent Lainnya     | Latine             |              |                   | Latin | KUPPBJ 25 - Kep<br>L a linbox (1 | ala Unit Per<br>1 Belum I | ngelola PBJ<br>Dibaca <mark>162</mark> | & Enable TOTP<br>  Sudah Dibaca   9 |
|    | Daftar Pokja                       | a Pemilihan             |                    |                 |                    |              |                   |       |                                  |                           |                                        |                                     |
| La |                                    |                         |                    |                 |                    |              |                   |       |                                  |                           | Tahun                                  | 2023 -                              |
|    | Tampilan 25                        | 🗢 data                  |                    |                 |                    |              |                   |       |                                  | Cari:                     |                                        |                                     |
|    | 🗌 Nama P                           | okja Pemilihar          | 1                  | ‡ Satua         | an Kerja           |              |                   |       |                                  | Status                    |                                        | Anggota 🗧                           |
| 12 | 🗌 Kepanitia                        | aan 26 💶                |                    | LEME            | BAGA KEBIJAKAN PEI | NGADAAN BARA | ANGJASA PEMERINTA | AH    |                                  | Aktif                     |                                        | 3                                   |
|    | Tampilan 1 sa<br>€ Tambah          | ampai 1 dari 1<br>Mapus | Klik nam           | na panitia/p    | ookja              |              |                   |       |                                  |                           | « ‹                                    | 1 > »                               |
|    | Gambar 58. Halaman Pokja Pemilihan |                         |                    |                 |                    |              |                   |       |                                  |                           |                                        |                                     |

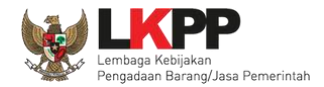

Kemudian tampil halaman Detail Pokja Pemilihan, Lakukan *edit* yang diperlukan pada data pokja pemilihan lalu klik Simpan setelah selesai melakukan perubahan.

| Pokja Pemilihan » Kepanitiaan 26                                                                                     |                                                                 |                |                              |  |  |  |  |
|----------------------------------------------------------------------------------------------------|-----------------------------------------------------------------|----------------|------------------------------|--|--|--|--|
| Nama Pokja Pemilihan *                                                                                               | Kepanitiaan 26                                                  |                |                              |  |  |  |  |
| Nomor SK *                                                                                                    | 04/SK-UKPBJ/2023                                                | Tahun          | 2023 -                       |  |  |  |  |
| Alamat                                                                                                    | JI. Epicentrum Tengah No. Lot 11B, Jakarta Selatan, DKI Jakarta |                |                              |  |  |  |  |
| Provinsi                                                                                                    | DKI Jakarta •                                                   | Kabupaten/Kota | 2. Edit data pokja pemilihan |  |  |  |  |
| K/L/PD *                                                                                                    | Lembaga Kebijakan Pengadaan Barang/Jasa Pemerintah              | - 0            |                              |  |  |  |  |
| Satuan Kerja *<br>Aktif 3. Klik Simpa                                                                                | LEMBAGA KEBIJAKAN PENGADAAN BARANGJASA PEMERINTAH               | - 0            |                              |  |  |  |  |
| * Data wajib un<br>B Simpan O Tambah Anggota Pokja I Hapus Anggota Pokja O Kembali<br>Daftar Anggota Pokja Pemilihan |                                                                 |                |                              |  |  |  |  |
| □ Nama                                                                                                    | 1. Tambah atau hapus                                            |                | User ID<br>PANITIA26ATEST    |  |  |  |  |
| Panitia 26b test                                                                                                    | anggota pokja                                                   |                | PANITIA26BTEST               |  |  |  |  |
| Panitia 26c test                                                                                                    |                                                                 |                | PANITIA26CTEST               |  |  |  |  |

Gambar 59. Halaman Detail Pokja Pemilihan

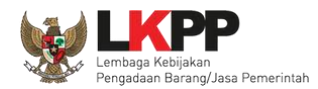

UKPBJ dapat tambah atau edit anggota pokja existing yang sudah ada di list kepanitiaan.

| Daftar Anggota Pokja Pemilihan » Kepanitiaan 26 » Pilih Pegawai |                     |                       |  |  |  |
|-----------------------------------------------------------------|---------------------|-----------------------|--|--|--|
| Jumlah Anggota Pokja Pemilihan saat ini: 3                      |                     |                       |  |  |  |
| Pegawai : UKPBJ 25                                              |                     |                       |  |  |  |
| Tampilan 25 🗢 data                                              |                     | Cari:                 |  |  |  |
| 🚍 Nama                                                          | 🗘 Nama User         | , NIP                 |  |  |  |
| POKJA 25c                                                       | POKJA25C            | 1050025c              |  |  |  |
| POKJA 25b                                                       | POKJA25B            | 1050025b              |  |  |  |
| POKJA 25a                                                       | POKJA25A            | 1050025a              |  |  |  |
| ✓ PANITIA 25c                                                   | PANITIA25C          | 0050025c              |  |  |  |
| ✓ PANITIA 25b                                                   | PANITIA25B          | 0050025b              |  |  |  |
| PANITIA 25a                                                     | Pilih anggota pokja | 0050025a              |  |  |  |
| Tampilan 1 sampai 6 data 1 row selected                         | pemilihan existing  | « ( <mark>1</mark> )» |  |  |  |

Gambar 60. Halaman Tambah Pokja Pemilihan

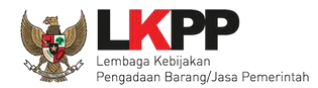

# Setelah data disimpan akan tampil notifikasi data tersimpan.

| Pokja Pemilihan » Kepanitiaan 26                                |                                                                 |                |                        |  |  |  |  |
|-----------------------------------------------------------------|-----------------------------------------------------------------|----------------|------------------------|--|--|--|--|
| Anggota Pokja Pemilihan telah ditambahkan Data tersimpan        |                                                                 |                |                        |  |  |  |  |
| Nama Pokja Pemilihan *                                          | Kepanitiaan 26                                                  |                |                        |  |  |  |  |
| Nomor SK *                                                      | 04/SK-UKPBJ/2023                                                | Tahun          | 2023 -                 |  |  |  |  |
| Alamat                                                          | JI. Epicentrum Tengah No. Lot 11B, Jakarta Selatan, DKI Jakarta |                |                        |  |  |  |  |
|                                                                 |                                                                 |                |                        |  |  |  |  |
| Provinsi                                                        | DKI Jakarta 🔺                                                   | Kabupaten/Kota | Jakarta Selatan (Kota) |  |  |  |  |
| K/L/PD *                                                        | Lembaga Kebijakan Pengadaan Barang/Jasa Pemerintah              | · 🖸            |                        |  |  |  |  |
| Satuan Kerja *                                                  | LEMBAGA KEBIJAKAN PENGADAAN BARANGJASA PEMERINTAH               | - 0            |                        |  |  |  |  |
| Aktif 🔽                                                         | Aktif                                                           |                |                        |  |  |  |  |
| * Data wajib diisi.                                             |                                                                 |                |                        |  |  |  |  |
| 🖺 Simpan 🚯 Tambah Anggota Pokja 💼 Hapus Anggota Pokja 🕹 Kembali |                                                                 |                |                        |  |  |  |  |
| Daftar Anggota Pokja Pemilihan                                  |                                                                 |                |                        |  |  |  |  |
| Nama                                                            |                                                                 |                | User ID                |  |  |  |  |
| Panitia 26a test PANITIA26ATEST                                 |                                                                 |                |                        |  |  |  |  |
| Panitia 26b test PANITIA26BTEST                                 |                                                                 |                |                        |  |  |  |  |
| Panitia 26c test                                                |                                                                 |                | PANITIA26CTEST         |  |  |  |  |

Gambar 61. Halaman Detail Pokja Pemilihan
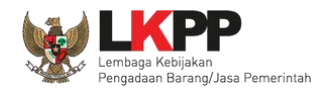

Jika pokja pemilihan yang telah bertanggung jawab pada suatu paket maka data pokja pemilihan tidak dapat di-*edit* kecuali status aktif pokja pemilihan.

| Pokja Pemilihan » Kepanitiaan 26 | Pokja Pemilihan » Kepanitiaan 26                                |                |                          |  |  |  |  |  |  |  |
|----------------------------------|-----------------------------------------------------------------|----------------|--------------------------|--|--|--|--|--|--|--|
|                                  |                                                                 |                |                          |  |  |  |  |  |  |  |
| Nama Pokja Pemilihan *           | Kepanitiaan 26                                                  |                |                          |  |  |  |  |  |  |  |
| Nomor SK *                       | 04/SK-UKPBJ/2023                                                | Tahun          | 2023 -                   |  |  |  |  |  |  |  |
| Alamat                           | JI. Epicentrum Tengah No. Lot 11B, Jakarta Selatan, DKI Jakarta |                |                          |  |  |  |  |  |  |  |
|                                  |                                                                 |                |                          |  |  |  |  |  |  |  |
|                                  |                                                                 |                |                          |  |  |  |  |  |  |  |
| Provinsi                         | DKI Jakarta •                                                   | Kabupaten/Kota | Jakarta Selatan (Kota) - |  |  |  |  |  |  |  |
| K/L/PD *                         | Lembaga Kebijakan Pengadaan Barang/Jasa Pemerintah              | • <b>2</b>     |                          |  |  |  |  |  |  |  |
| Satuan Kerja *                   | LEMBAGA KEBIJAKAN PENGADAAN BARANGJASA PEMERINTAH               | · 3            |                          |  |  |  |  |  |  |  |
| Aktif                            | Status aktif pokja                                              |                |                          |  |  |  |  |  |  |  |
| * Data wajib diisi.              |                                                                 |                |                          |  |  |  |  |  |  |  |
| 🖺 Simpan 🕒 Tambah Anggot:        | a Pokja 💼 Hapus Anggota Pokja 🛛 👁 Kembali                       |                |                          |  |  |  |  |  |  |  |
| Daftar Anggota Pokja Pemilihan   |                                                                 |                |                          |  |  |  |  |  |  |  |
| 🗌 Nama                           |                                                                 |                | User ID                  |  |  |  |  |  |  |  |
| Panitia 26a test                 |                                                                 |                | PANITIA26ATEST           |  |  |  |  |  |  |  |
| Panitia 26b test                 |                                                                 |                | PANITIA26BTEST           |  |  |  |  |  |  |  |
| Panitia 26c test                 |                                                                 |                | PANITIA26CTEST           |  |  |  |  |  |  |  |

Gambar 62. Halaman Detail Pokja Pemilihan yang telah Memiliki Paket

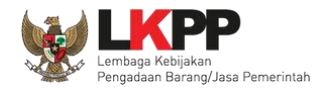

#### 3.3.3. Pergantian /Penambahan Anggota Pokja Pemilihan

KUPPBJ dapat menambahkan atau mengganti personi anggota pokja pemilihan dengan pokja pemilihan baru dengan cara membuat kepanitiaan baru.

| Pokja Pemilihan » Kepanitiaan 26 | ò                                                               |                |                        |                     |
|----------------------------------|-----------------------------------------------------------------|----------------|------------------------|---------------------|
| Nama Pokja Pemilihan *           | Kepanitiaan 26                                                  |                |                        |                     |
| Nomor SK *                       | 04/SK-UKPBJ/2023                                                | Tahun          | 2023 -                 |                     |
| Alamat                           | Jl. Epicentrum Tengah No. Lot 11B, Jakarta Selatan, DKI Jakarta |                |                        | 11.                 |
| Provinsi                         | DKI Jakarta 🔸                                                   | Kabupaten/Kota | Jakarta Selatan (Kota) | •                   |
| K/L/PD *                         | Lembaga Kebijakan Pengadaan Barang/Jasa Pemerintah              | - 🛛            |                        |                     |
| Satuan Kerja *                   | LEMBAGA KEBIJAKAN PENGADAAN BARANGJASA PEMERINTAH               | - 2            |                        | Lengkapi data pokja |
| Aktif 🗹                          | 1                                                               |                |                        | pemilihan           |
| * Data wajib diisi.              |                                                                 |                |                        |                     |
| 🖺 Simpan 🕒 Tambah Anggot         | a Pokja 💼 Hapus Anggota Pokja 👁 Kembali                         |                |                        |                     |
| Daftar Anggota Pokja Pemilihan   | Pilih tambah anggota pokja                                      |                |                        |                     |
| 🗌 Nama                           |                                                                 |                |                        | User ID             |
| Panitia 26a test                 |                                                                 |                |                        | PANITIA26ATEST      |
| Panitia 26b test                 |                                                                 |                |                        | PANITIA26BTEST      |
| Panitia 26c test                 |                                                                 |                |                        | PANITIA26CTEST      |

Gambar 63. Halaman kepanitian Baru

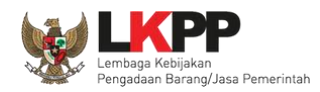

Selanjutnya pilih pergantian/penambahan angggota pokja pemilihan dan anggota pokja pemilihan baru yang sudah di tambahkan oleh admin agency.

| Daftar Anggota Pokja                       | Pemilihan » Kepanitiaan 26 » Pilih Pegawai |          |  |  |  |  |  |  |  |  |
|--------------------------------------------|--------------------------------------------|----------|--|--|--|--|--|--|--|--|
| Jumlah Anggota Pokja Pemilihan saat ini: 3 |                                            |          |  |  |  |  |  |  |  |  |
| Pegawai : UKPBJ 2                          | Pegawai : UKPBJ 25                         |          |  |  |  |  |  |  |  |  |
| <sub>₹</sub> Tampilan 25 🜩 da              | ta                                         | Cari:    |  |  |  |  |  |  |  |  |
| 😑 Nama                                     | 📜 Nama User                                | NIP      |  |  |  |  |  |  |  |  |
| POKJA 25c                                  | POKJA25C                                   | 1050025c |  |  |  |  |  |  |  |  |
| POKJA 25b                                  | POKJA25B                                   | 1050025b |  |  |  |  |  |  |  |  |
| POKJA 25a                                  | 5A                                         | 1050025a |  |  |  |  |  |  |  |  |
| ✓ PANITIA 25c                              | Pliin pokja pemilinan                      | 0050025c |  |  |  |  |  |  |  |  |
| ✓ PANITIA 25b                              | Lonur 25B                                  | 0050025b |  |  |  |  |  |  |  |  |
| PANITIA 25a                                | PANITIA25A                                 | 0050025a |  |  |  |  |  |  |  |  |
| Tampilan 1 sampai 6 da                     | Pilih simpan                               |          |  |  |  |  |  |  |  |  |

Gambar 64. Halaman Pilih Pokja Pemilihan Baru

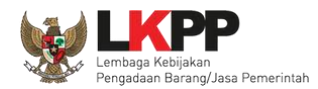

# Berhasil melakukan pergantian/penambahan anggota pokja pemilihan.

| Pokja Pemilihan » Kepanitiaan 2          | 6                                                               |                      |                        |
|------------------------------------------|-----------------------------------------------------------------|----------------------|------------------------|
| Anggota Pokja Pemilihan telah dita       | ambahkan Berhasil menan                                         | nbahkan anggota pokj | a pemilihan            |
| Nama Pokja Pemilihan *                   | Kepanitiaan 26                                                  |                      |                        |
| Nomor SK *                               | 04/SK-UKPBJ/2023                                                | Tahun                | 2023 -                 |
| Alamat                                   | Jl. Epicentrum Tengah No. Lot 11B, Jakarta Selatan, DKI Jakarta |                      | 11.                    |
| Provinsi                                 | DKI Jakarta •                                                   | Kabupaten/Kota       | Jakarta Selatan (Kota) |
| K/L/PD *                                 | Lembaga Kebijakan Pengadaan Barang/Jasa Pemerintah              | · 0                  |                        |
| Satuan Kerja *                           | LEMBAGA KEBIJAKAN PENGADAAN BARANGJASA PEMERINTAH               | · 3                  |                        |
| Aktif<br>* Data wajib diisi.<br>■ Simpan | us Anggota Pokja G Kembali                                      |                      |                        |
| Daftar Anggota Pokja Pemilihan           |                                                                 |                      |                        |
| Nama                                     |                                                                 |                      | User ID                |
| Panitia 26a test                         |                                                                 |                      | PANITIA26ATEST         |
| Panitia 26b test                         |                                                                 |                      | PANITIA26BTEST         |
| Panitia 26c test                         |                                                                 |                      | PANITIA26CTEST         |

Gambar 65. Berhasil Menambahkan Pokja Pemilihan

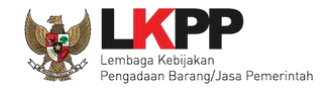

# 3.3.4. Hapus Pokja Pemilihan

Untuk menghapus data panitia/pokja, klik ikon ( $\Box$ ) di sebelah nama panitia/pokja sehingga muncul tanda  $\sqrt{}$ , lalu klik *button* Hapus.

| BERANDA DAFTAR PAKET PEGAWAI                  | POKJA PEMILIHAN AMEL | INBOX LOG AKSES          | GANTI PASSWORD |                  |                        |                   |
|-----------------------------------------------|----------------------|--------------------------|----------------|------------------|------------------------|-------------------|
| * 🛢 Petunjuk Penggunaan 🛛 Aplikasi e-Procuret | ment Lainnya         |                          |                | KUPPBJ 25 - Ke   | pala Unit Pengelola PE | J   🔩 Enable TOTP |
| Latina                                        | Latina               | Lating                   | Latina         | Latine Inbox 171 | Belum Dibaca 162       | Sudah Dibaca 9    |
| Daftar Pokja Pemilihan                        |                      |                          |                |                  |                        |                   |
|                                               | 1. Ceklis par        | nitia/pokja              |                |                  | Tahun                  | 2023 🔻            |
| Tampilan 25 💠 data                            | 7                    |                          |                |                  | Cari:                  |                   |
| 🔲 Nama Pokja Pemilihan 🦢                      | 🗘 🛛 Satuan Kerja     |                          |                |                  | Status 🗘               | Anggota 🔅         |
| Panitia 25B                                   | LEMBAGA KEBIJ        | AKAN PENGADAAN BARANGJAS | SA PEMERINTAH  |                  | Aktif                  | 3                 |
| Kepanitiaan 26                                | LEMBAGA KEBIJ        | AKAN PENGADAAN BARANGJAS | SA PEMERINTAH  |                  | Aktif                  | 3                 |
| Kepanitiaan 25                                | LEMBAGA KEBIJ        | AKAN PENGADAAN BARANGJAS | SA PEMERINTAH  |                  | Aktif                  | 3                 |
| Tampilan 1 sampai 3 dari 3 data               | lik Hapus            |                          |                |                  | « «                    | 1 > >>            |

Gambar 66. Halaman Pokja Pemilihan

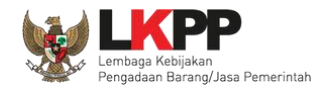

Klik pada *pop-up* konfirmasi hapus.

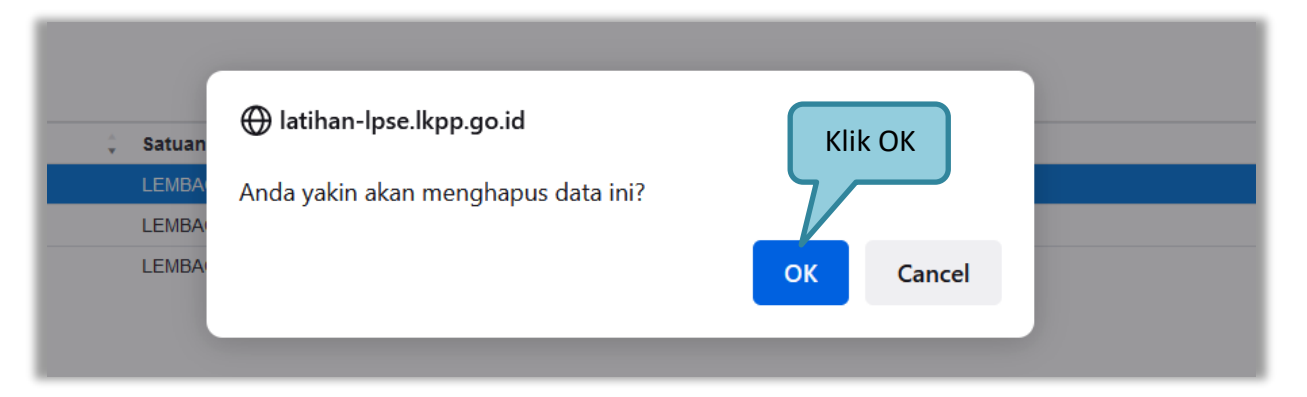

Gambar 67. Konfirmasi Hapus Panitia/Pokja

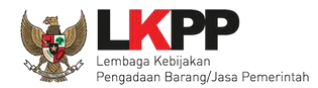

Pokja Pemilihan tidak dapat dihapus jika pokja pemilihan tersebut sudah memiliki paket.

| Daftar Pokja Pemilihan                               |                                                                                       |                      |             |
|------------------------------------------------------|---------------------------------------------------------------------------------------|----------------------|-------------|
| Kepanitian tidak dapat dihapus karena sudah memiliki | paket Notifikasi yang tampil saat menghapus pokja pemilihan yang sudah memiliki paket |                      |             |
|                                                      |                                                                                       | Tahun<br>kepanitiaan | 2018 🗸      |
| Menampilkan 25 data                                  | Setue Veria                                                                           | Pencarian            |             |
|                                                      | MBAGA KEBIJAKAN PENGADAAN BARANGJASA PEMERINTAH                                       | Non Aktif            | 3 Anggota w |
| C Kepanitiaan 15 A LEI                               | MBAGA KEBIJAKAN PENGADAAN BARANGJASA PEMERINTAH                                       | Aktif                | 3           |
| Kepanitiaan 15                                       | MBAGA KEBIJAKAN PENGADAAN BARANGJASA PEMERINTAH                                       | Aktif                | 3           |
| Menampilkan Halaman 1 dari 1                         |                                                                                       | ď                    | < 1 > »     |

Gambar 68. Halaman Pokja Pemilihan tidak dapat Dihapus

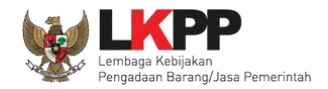

### 3.4. Menu Amel

Menu ini akan menghubungkan Anda dengan website Amel LKPP

|   | BERANDA    | DAFTAR PAKET                    | PEGAWAI              | POKJA PEMILIHAN | AMEL         | INBOX    | LOG AKSES  | GANTI PASSWORD     |        |                            |                                       |                              |
|---|------------|---------------------------------|----------------------|-----------------|--------------|----------|------------|--------------------|--------|----------------------------|---------------------------------------|------------------------------|
| L | * 🖉 Petunj | uk Penggunaan                   | Aplikasi e-Procuremo | ent Lainnya     | Latino       |          |            |                    | Latina | KUPPBJ 25 - Kepala Unit Pe | ngelola PBJ   🔩 E<br>)ibaca (159) Sud | Enable TOTP<br>dah Dibaca 12 |
| L | Daftar Pol | kja Pemilihan                   |                      |                 |              |          |            |                    |        |                            |                                       |                              |
| L |            |                                 |                      |                 |              |          |            |                    |        |                            | Tahun 2                               | .023 -                       |
|   | Tampilan   | 25 💠 data                       |                      |                 |              |          |            |                    |        | Cari:                      |                                       |                              |
|   | 🗌 Nama     | Pokja Pemiliha                  | n                    | ‡ Sati          | ıan Kerja    |          |            |                    |        | Status                     | ‡ Ar                                  | nggota                       |
| 1 | Panitia    | 25B                             |                      | LEN             | IBAGA KEBIJA | KAN PENG | GADAAN BAR | ANGJASA PEMERINTAH | ł      | Aktif                      | 3                                     |                              |
|   | 🗌 Kepan    | itiaan 26                       |                      | LEN             | IBAGA KEBIJA | KAN PENG | GADAAN BAR | ANGJASA PEMERINTAH | 1      | Aktif                      | 3                                     |                              |
| L | Tampilan 1 | sampai 2 dari 2 d<br>ah 🕅 Hapus | lata                 |                 |              |          |            |                    |        |                            | « c 1                                 | 3 33                         |

Gambar 69. Menu Amel

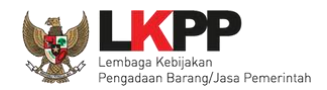

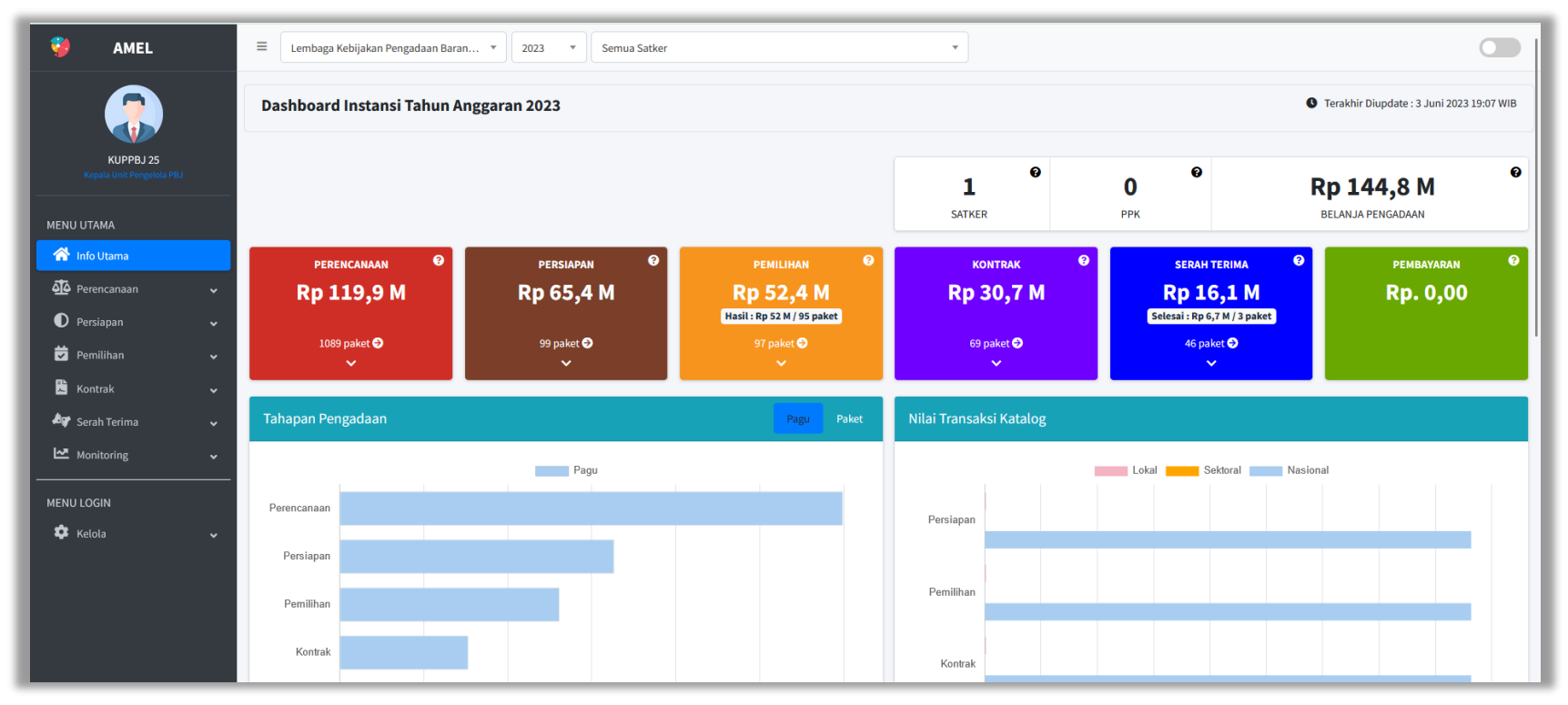

Gambar 70. Halaman Dashboard Amel

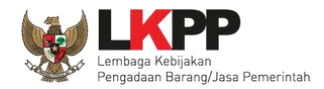

#### 3.5. Menu Inbox

Inbox KUPPBJ berisi pemberitahuan paket tender/non tender dari PPK, Pokja Pemilihan, dan Pejabat Pengadaan.

#### 3.5.1. Notifikasi Pendelegasian UKPBJ

KUPPBJ mendapat pesan jika ada pendelegasian UKPBJ dari PPK.

| BERANDA        | DAFTAR PAKET     | PEGAWAI                  | POKJA PEMILIHAN       | AMEL       | INBOX      | LOG AKSES         | GANTI PASSWORD             |              |            |                                       | 0 LOGOUT       |
|----------------|------------------|--------------------------|-----------------------|------------|------------|-------------------|----------------------------|--------------|------------|---------------------------------------|----------------|
| 🙊 🖉 Petunjuk P | enggunaan Api    | likasi e-Procureme       | ent Lainnya           |            |            |                   |                            |              |            | KUPPBJ 25 - Kepala Unit Pengelola PBJ | 🔩 Enable TOTP  |
|                |                  |                          |                       |            |            |                   |                            |              |            | Inbox 171 Belum Dibaca 162            | Sudah Dibaca 9 |
| Beranda » Da   | ftar Email Masu  | ık                       |                       |            |            |                   |                            |              |            |                                       |                |
|                |                  |                          |                       |            |            |                   |                            |              |            |                                       |                |
|                |                  |                          |                       |            |            |                   |                            |              |            |                                       |                |
| Perhatian:     | -                | attraction of the Aresta |                       |            |            |                   |                            |              |            |                                       |                |
| Inbox adalah   | fitur email yang | dikirim oleh Aplika      | asi SPSE.             |            |            |                   |                            |              |            |                                       |                |
| Tampilan 25    | data             |                          |                       |            |            |                   |                            |              |            | Cari:                                 |                |
| Tenenal        | Å Ka             | de Deket                 |                       |            |            |                   |                            | Matada       |            | uhial                                 |                |
| 31 Mei 2023 1  | 6.14 121         | 127999 Data w            | arehouse solution (   |            |            |                   | •                          | Metode       | 3          | PSE) Pengumuman Delegasi I IKPR I     |                |
| 31 Mei 2023 1  | 6:07 121         | 126999 - Data wa         | arehouse senior da    | Pil        | lih su     | biek inb          | ox untuk memb              | ouka         |            | PSE) Pengumuman Delegasi UKPBJ        |                |
| 31 Mei 2023 1  | 4:45 121         | 106999 - Pengag          | daan Jasa Konsulta    |            |            |                   |                            |              |            | .PSE) Pengumuman Delegasi UKPBJ       |                |
| 31 Mei 2023 1  | 1:59 119         | 935999 - Kajian I        | Penyusunan Rekom      | enuasiter  |            | IINASITEINAMAA    | n barang/vasa              | leinger      | (1         | .PSE) Pengumuman Selesai Paket        |                |
| 23 Mei 2023 14 | 4:52 121         | -<br>115999 - Konsulta   | an asesmen struktur o | edung (om  | ien)       | -                 | 5                          | Tender       | (1         | PSE) Pengumuman Delegasi UKPBJ        |                |
| 22 Mei 2023 1  | 3:42 116         | 63999 - sewa ir          | nternet data center   | DCI Primar | y          |                   |                            | Pengadaan La | angsung (L | .PSE) Pengumuman Delegasi KUPPB.      | J              |
| 15 Mei 2023 1  | 5:13 120         | 099999 - Pemeli          | haraan, Keindahan     | dan Keama  | anan Gedu  | ing (Building Tot | al Aset Management) (omen) | Tender       | (L         | .PSE) Pengumuman Pembatalan Tenc      | ler            |
| 15 Mei 2023 1  | 4:35 120         | 099999 - Pemeli          | haraan, Keindahan     | dan Keama  | anan Gedu  | ing (Building Tot | al Aset Management) (omen) | Tender       | (L         | .PSE) Pengumuman Delegasi UKPBJ       |                |
| 28 April 2023  | 15:22 118        | 307999 - Data wa         | arehouse solution e   | ngineer (e | eval ulang | )                 |                            | Seleksi      | (L         | PSE) Pengumuman Pergantian PPK        |                |

Gambar 71. Pendelegasian KUPPBJ

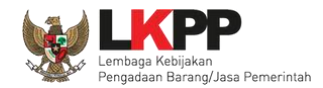

Tampilan inbox KUPPBJ dari PPK yang mendelegasikan paket.

| SISTEM PENGADAAN SECARA ELEKTRONIK                                            |                                                 |  |  |  |  |  |  |
|-------------------------------------------------------------------------------|-------------------------------------------------|--|--|--|--|--|--|
| Kepada Yth. KUPPBJ 25                                                         |                                                 |  |  |  |  |  |  |
| Kami informasikan bahwa                                                       | PPK 25 telah menunjuk anda paket pekerjaan ini: |  |  |  |  |  |  |
| МАК                                                                           | : WA.6600.EBA.963.051.0A.522131                 |  |  |  |  |  |  |
| Kode Tender                                                                   | : 12127999                                      |  |  |  |  |  |  |
| Nama Tender                                                                   | : Data warehouse solution engineer              |  |  |  |  |  |  |
| Kode RUP                                                                      | : 38632836                                      |  |  |  |  |  |  |
| Nilai Pagu                                                                    | : Rp. 180.000.000,00                            |  |  |  |  |  |  |
| Nilai HPS                                                                     | : Rp. 177.600.000,00                            |  |  |  |  |  |  |
| Demikian disampaikan, atas perhatian dan kerjasamanya diucapkan terima kasih. |                                                 |  |  |  |  |  |  |
| Hormat kami,<br>Pejabat Pembuat<br>Komitmen<br>PPK 25                         |                                                 |  |  |  |  |  |  |

Gambar 72. Halaman Inbox KUPPBJ Pendelegasian Paket

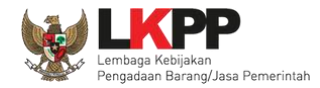

# 3.5.2. Notifikasi Pergantian UKPBJ

KUPPBJ mendapat pesan jika ada pergantian UKPBJ.

| BERANDA DAFTAF                         | PAKET POKJA PEMILIHAN                                             |                                                           | GANTI PASSWORD                                                 |              |                             | © LOGOUT                   |
|----------------------------------------|-------------------------------------------------------------------|-----------------------------------------------------------|----------------------------------------------------------------|--------------|-----------------------------|----------------------------|
| 🙊 🖉 Petunjuk Penggunaa                 | n Aplikasi e-Procurement Lainnya                                  |                                                           |                                                                |              | KUPPBJ 2 - Kepala Unit Per  | gelola PBJ   🔩 Enable TOTP |
|                                        | Latino                                                            | Latino                                                    | Latino                                                         | Latin        | Inbox 10 Bel                | um Dibaca 7 Sudah Dibaca 3 |
| Beranda » Daftar Ema                   | il Masuk                                                          |                                                           |                                                                |              |                             |                            |
|                                        |                                                                   |                                                           |                                                                |              |                             |                            |
| Perhatian :<br>1. Inbox adalah fitur e | mail yang dikirim aplikasi SPSE;                                  |                                                           |                                                                |              |                             |                            |
| Tampilan 25 💠 da                       | ta                                                                |                                                           |                                                                |              | Cari:                       |                            |
| Tanggal 🍵                              | Kode Paket                                                        |                                                           |                                                                | Metode       | Subjek                      | *<br>*                     |
| 8 Agustus 2022 15:31                   | 11464999 - lisensi perangkat se                                   | Dility a high i                                           |                                                                |              | (LPSE) Pengumuman Pergan    | tian UKPBJ                 |
| 8 Agustus 2022 15:24                   | 11464999 - lisensi perangkat se                                   | Pilin subjek li                                           | прох питик шешрика                                             | er           | (LPSE) Pengumuman Pergan    | tian UKPBJ                 |
| 8 Agustus 2022 11:29                   | 11464999 - lisensi perangkat sec                                  |                                                           |                                                                | er           | (LPSE) Pengumuman Delegasi  | UKPBJ                      |
| 5 Agustus 2022 10:34                   | 11427999 - Testing Inbox Rizka                                    |                                                           |                                                                | Seleksi      | (LPSE) Pengumuman Delegasi  | UKPBJ                      |
| 27 Juli 2022 10:35                     | 1128575999 - Belanja Jasa Lainr<br>Terbentuk Personil Penegakan H | nya Efisiensi Anggaran Penye<br>ukum dan Penyelesaian Sen | lenggaraan Rekrutmen Provinsi yang<br>gketa Kontrak (TEST 6/7) | Tender       | (LPSE) Pengumuman Pergantia | an PPK                     |
| 20 Juli 2022 10:29                     | 11346999 - Belanja Pemelihara                                     | an Gedung dan Bangunan                                    | I                                                              | Tender       | (LPSE) Pengumuman Pergan    | tian UKPBJ                 |
| 13 Juli 2022 12:59                     | 1128582999 - test tiket                                           |                                                           |                                                                | Tender       | (LPSE) Pengumuman Selesai   | Paket                      |
| 17 Maret 2022 13:38                    | 10901999 Penataan Ulang A                                         | rea Plaza Basement LKPP                                   | Galih Pratama)                                                 | Tender Cepat | (LPSE) Pengumuman Pergan    | tian PPK                   |
| 17 Maret 2022 13:29                    | 10364999 - Pemeliharaan Keine                                     | dahan dan Keamanan Gedu                                   | ng LKPP (test PK)                                              | Tender       | (LPSE) Notifikasi Sanggahan | Lelang                     |
| 29 Desember 2021<br>10:16              | 10919999 - Pengadaan Sewa K                                       | endaraan Operasional Peja                                 | bat Eselon II (test rizka)                                     | Tender Cepat | (LPSE) Pengumuman Pergan    | tian UKPBJ                 |
| Tampilan 1 sampai 10 da                | ari 10 data                                                       |                                                           |                                                                |              |                             | α c 1 > »                  |

Gambar 73. Pergantian UKPBJ

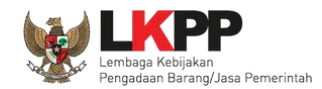

Tampilan inbox KUPPBJ pengumuman pergantian UKPBJ.

| SISTEM PENGADAA                                                 | N SECARA ELEKTRONIK                       |
|-----------------------------------------------------------------|-------------------------------------------|
| Kepada Yth. KUPPBJ 2                                            |                                           |
| Kami informasikan bahwa paket pekerjaan:                        |                                           |
| Kode Tender :                                                   | 11464999                                  |
| Nama Tender :                                                   | lisensi perangkat security (8/8)          |
| Telah terjadi pergantian KUPPBJ dari <b>UKP</b><br>Terima Kasih | BJ 3 menjadi UKPBJ 2.                     |
| Email ini dihasilkan secara otomatis, moho                      | n untuk tidak membalas email ini.         |
| <u>View as</u><br>Sistem Pengada                                | <u>a Web Page</u><br>an Secara Elektronik |

Gambar 74. Pengumuman Pergantian UKPBJ

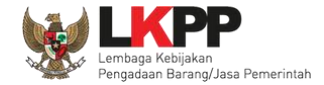

# 3.5.3. Notifikasi Pergantian PPK

Jika ada pergantian PPK dalam Paket Tender/Non Tender KUPPBJ akan mendapatkan pesan.

| BERANDA DAFTAR            | PAKET POKJA PEMILIHAN            | INBOX          | LOG AKSES GANT          | I PASSWORD         |              | © LOGOUT                                             |
|---------------------------|----------------------------------|----------------|-------------------------|--------------------|--------------|------------------------------------------------------|
| 🙊 🖉 Petunjuk Penggunaar   | Aplikasi e-Procurement Lainnya   |                |                         |                    |              | KUPPBJ 2 - Kepala Unit Pengelola PBJ   🔩 Enable TOTP |
|                           | Latino                           | Latine         |                         | Latino             | Latin        | Inbox 10 Belum Dibaca 7 Sudah Dibaca 3               |
| Beranda » Daftar Emai     | l Masuk                          |                |                         |                    |              |                                                      |
|                           |                                  |                |                         |                    |              |                                                      |
|                           |                                  |                |                         |                    |              |                                                      |
| Perhatian :               |                                  |                |                         |                    |              |                                                      |
| 1. Inbox adalah fitur e   | mail yang dikirim aplikasi SPSE; |                |                         |                    |              |                                                      |
| Tampilan 25 🍦 dai         | ta                               |                |                         |                    |              | Cari:                                                |
|                           |                                  |                |                         |                    |              |                                                      |
| Tanggal 🌐                 | Kode Paket                       |                |                         |                    | Metode       | Subjek                                               |
| 8 Agustus 2022 15:31      | 11464999 - lisensi perangkat     | security (8/8) |                         |                    | Tender       | (LPSE) Pengumuman Pergantian UKPBJ                   |
| 8 Agustus 2022 15:24      | 11464999 - lisensi perangkat s   | security (8/8) |                         |                    | Tender       | (LPSE) Pengumuman Pergantian UKPBJ                   |
| 8 Agustus 2022 11:29      | 11464999 - lisensi perangkat se  | ecurity (8/8)  |                         |                    | Tender       | (LPSE) Pengumuman Delegasi UKPBJ                     |
| 5 Agustus 2022 10:34      | 11427999 - Testing Inbox Rizka   |                |                         |                    | Seleksi      | (LPSE) Pengumuman Delegasi UKPBJ                     |
| 27 Juli 2022 10:35        | 1128575999 - Belanja Jasa I      |                | . la ta la ta la aveca  |                    |              | (LPSE) Pengumuman Pergantian PPK                     |
|                           | Terbentuk Personil Penegaka      | Pilin si       | ubjek inbox u           | птик тетрика       |              |                                                      |
| 20 Juli 2022 10:29        | 11346999 - Belanja Pemelil       |                |                         |                    | der          | (LPSE) Pengumuman Pergantian UKPBJ                   |
| 13 Juli 2022 12:59        | 1128582999 - test tiket          |                |                         |                    | Tender       | (LPSE) Pengumuman Selesai Paket                      |
| 17 Maret 2022 13:38       | 10901999 Penataan Ulang          | Area Plaza Ba  | sement LKPP (Galih Pra  | atama)             | Tender Cepat | (LPSE) Pengumuman Pergantian PPK                     |
| 17 Maret 2022 13:29       | 10364999 - Pemeliharaan Keir     | ndahan dan Ko  | eamanan Gedung LKPP     | (test PK)          | Tender       | (LPSE) Notifikasi Sanggahan Lelang                   |
| 29 Desember 2021<br>10:16 | 10919999 - Pengadaan Sewa        | Kendaraan Op   | perasional Pejabat Esel | on II (test rizka) | Tender Cepat | (LPSE) Pengumuman Pergantian UKPBJ                   |
| Tampilan 1 sampai 10 da   | ri 10 data                       |                |                         |                    |              | et e <b>1</b> > 39                                   |

Gambar 75. Pengumuman Pergantian PPK

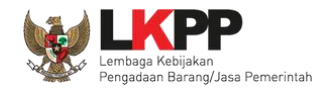

# Halaman Pengumuman Pergantian PPK

| SISTEM PENG                                                                                 | ADAAN SECARA ELEKTRONIK                                                                                                    |
|---------------------------------------------------------------------------------------------|----------------------------------------------------------------------------------------------------|
| Kepada Yth. KUPPBJ 2                                                                        |                                                                                                    |
| Kami informasikan bahwa paket pel                                                           | kerjaan:                                                                                                    |
| Kode Tender :                                                                               | 1128575999                                                                                                    |
| Nama Tender :                                                                               | Belanja Jasa Lainnya Efisiensi Anggaran<br>Penyelenggaraan Rekrutmen Provinsi<br>yang Terbentuk Personil Penegakan<br>Hukum dan Penyelesaian Sengketa |
|                                                                                             | Kontrak (TEST 6/7)                                                                                                    |
| Telah terjadi pergantian PPK dari P                                                         | Kontrak (TEST 6/7)<br>PK 2 menjadi Rizky Dwi Raharjo.                                                                                                 |
| Telah terjadi pergantian PPK dari <b>P</b> I<br>Terima Kasih                                | Kontrak (TEST 6/7)<br>PK 2 menjadi Rizky Dwi Raharjo.                                                                                                 |
| Telah terjadi pergantian PPK dari P<br>Terima Kasih<br>Email ini dihasilkan secara otomatis | Kontrak (TEST 6/7)<br>PK 2 menjadi Rizky Dwi Raharjo.                                                                                                 |
| Telah terjadi pergantian PPK dari P<br>Terima Kasih<br>Email ini dihasilkan secara otomatis | Kontrak (TEST 6/7)<br>PK 2 menjadi Rizky Dwi Raharjo.                                                                                                 |

Gambar 76. Pengumuman Pergantian PPK

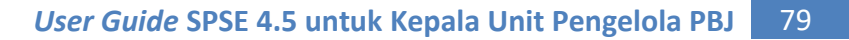

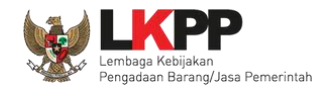

### 3.5.4. Notifikasi Pembatalan Prakualifikasi Tender/Seleksi

Jika ada pembatalan Prakualifikasi akan ada notifikasi di inbox KUPPBJ.

| BERANDA DAFT                         | AR PAKET POKJA PEMILIHAN          |                     | GAKSES GANTI PASSWORD      |          |                                                | () LOGOUT             |
|--------------------------------------|-----------------------------------|---------------------|----------------------------|----------|------------------------------------------------|-----------------------|
| 🛎 🖉 Petunjuk Pengguna                | an Aplikasi e-Procurement Lainnya |                     |                            |          | KUPPBJ 1 - Kepala Unit Pengelo                 | a PBJ   🔩 Enable TOTP |
|                                      | Latino                            | Latino              | Latino                     | La       | Inbox 57 Belum Dil                             | aca 52 Sudah Dibaca 5 |
| Beranda » Daftar Em                  | ail Masuk                         |                     |                            |          |                                                |                       |
| Perhatian :<br>1. Inbox adalah fitur | email yang dikirim aplikasi SPSE; |                     |                            |          |                                                |                       |
| Tampilan 25 💠 d                      | lata                              |                     |                            |          | Cari:                                          |                       |
| Tanggal                              | Kode Paket                        |                     |                            | # Metode | Subjek                                         |                       |
| 10 Agustus 2022<br>13:41             | 11468999 - Jasa Konsultan Analis  | sa Beban Keria -    | Test laniut Juksung 100822 | Seleksi  | (LPSE) Pengumuman Pem<br>Prakualifikasi Tender | batalan               |
| 9 Agustus 2022<br>11:47              | 11467999 - lisensi perangkat fire | Pliins              | ubjek indox untuk n        | петтрика | angsung (LPSE) Pengumuman Dele                 | gasi UKPBJ            |
| 5 Agustus 2022<br>14:57              | 11115999 - Belanja Pemeliharaar   | Gedung dan Ba       | ngunan                     | Tender   | (LPSE) Pengumuman Pem                          | batalan Tender        |
| 5 Agustus 2022 09:54                 | 11406999 - Pemeliharaan Gedung/   | Bangunan Kantor     | r Bertingkat               | Tender   | (LPSE) Pengumuman Delega                       | asi UKPBJ             |
| 3 Agustus 2022<br>16:00              | 11394999 - perangkat network -    | test fitur tender u | ulang 0308                 | Tender   | (LPSE) Pengumuman Sele                         | sai Paket             |

Gambar 77. Halaman Inbox KUPPBJ

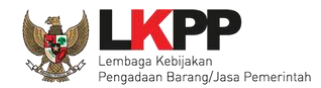

# Tampilan pengumuman pembatalan prakualifikasi tender

| Kepada Yth. KUPPBJ                                              | 1                                                                                         |
|-----------------------------------------------------------------|-------------------------------------------------------------------------------------------|
| Kami informasikan ba<br>Ulang:                                  | hwa paket pengadaan di bawah ini telah dilakukan Prakualifikasi                           |
| Kode Paket                                                      | 11468999                                                                                  |
| Nama Paket                                                      | Jasa Konsultan Analisa Beban Kerja -<br>Test lanjut Juksung 100822                        |
| Alasan                                                          | - Jumlah peserta yang lulus prakualifikasi<br>kurang dari 3 peserta                       |
| Demikian disamnaika                                             | n, atas perhatian dan kerjasamanya diucapkan terima kasih.                                |
| orninan usaripaika                                              |                                                                                           |
| Hormat Kami,<br>Kepanitiaan Chitra 2                            | 022                                                                                       |
| Hormat Kami,<br>Kepanitiaan Chitra 2<br>Email ini dihasilkan se | 022<br>ecara otomatis, mohon untuk tidak membalas email ini.                              |
| Hormat Kami,<br>Kepanitiaan Chitra 2<br>Email ini dihasilkan se | 022<br>ecara otomatis, mohon untuk tidak membalas email ini.<br><u>View as a Web Page</u> |

Gambar 78. Halaman Pengumuman Pembatalan Prakualifikasi

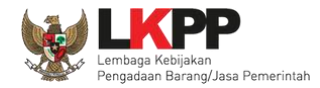

### 3.5.5. Notifikasi Pembatalan Paket Tender/Seleksi

Jika ada pembatalan Paket Tender/Seleksi akan ada notifikasi di inbox KUPPBJ.

| BERANDA DAFTA                        | R PAKET POKJA PEMILIHAN           |                              | GANTI PASSWORD    |                    | 0.000                                                 | υт       |
|--------------------------------------|-----------------------------------|------------------------------|-------------------|--------------------|-------------------------------------------------------|----------|
| 🕸 🖉 Petunjuk Pengguna                | an Aplikasi e-Procurement Lainnya |                              |                   |                    | KUPPBJ 1 - Kepala Unit Pengelola PBJ   4 Enable       | TOTP     |
|                                      | Lating                            | Latino                       | Latina            | Latino             | Inbox 57 Belum Dibaca 52 Sudah                        | Dibaca 5 |
| Beranda » Daftar Em                  | ail Masuk                         |                              |                   |                    |                                                       |          |
|                                      |                                   |                              |                   |                    |                                                       |          |
| Perhatian :<br>1. Inbox adalah fitur | email yang dikirim aplikasi SPSE; |                              |                   |                    |                                                       |          |
| Tampilan 25 💠 d                      | ata                               |                              |                   |                    | Cari:                                                 |          |
| Tanggal 🔅                            | Kode Paket                        |                              |                   | 🚊 Metode           | Subjek                                                | A.<br>V  |
| 10 Agustus 2022<br>13:41             | 11468999 - Jasa Konsultan Anali   | sa Beban Kerja - Test lanju  | t Juksung 100822  | Seleksi            | (LPSE) Pengumuman Pembatalan<br>Prakualifikasi Tender |          |
| 9 Agustus 2022<br>11:47              | 11467999 - lisensi perangkat fire | wall kantor                  |                   | Pengadaan Langsung | (LPSE) Pengumuman Delegasi UKPBJ                      |          |
| 5 Agustus 2022<br>14:57              | 11115999 - Belanja Perneliharaar  | Pilih subje                  | ek inbox untuk me | embuka             | PSE) Pengumuman Pembatalan Tender                     |          |
| 5 Agustus 2022 09:54                 | 11406999 - Pemeliharaan Gedung/   | 'Bangunan Kantor Bertingka   | t                 | Tender             | (LPSE) Pengumuman Delegasi UKPBJ                      |          |
| 3 Agustus 2022<br>16:00              | 11394999 - perangkat network -    | test fitur tender ulang 0308 | }                 | Tender             | (LPSE) Pengumuman Selesai Paket                       |          |

Gambar 79. Halaman Inbox KUPPBJ

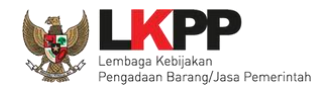

Tampilan pengumuman pembatalan paket tender/seleksi.

| Kanada Vth KLIPPB I 1                                                                                 |                                                                                                    |
|----------------------------------------------------------------------------------------------------|----------------------------------------------------------------------------------------------------|
| tepada fui. Korr bo i                                                                                 |                                                                                                    |
| Kami informasikan bahwa p                                                                             | aket pengadaan di bawah ini telah dilakukan Paket Ulang:                                                       |
| Kode Paket                                                                                            | 11115999                                                                                                    |
| Nama Paket                                                                                            | Belanja Pemeliharaan Gedung dan<br>Bangunan                                                                    |
| Alasan                                                                                                | - Tidak ada peserta yang menyampaikan<br>dokumen penawaran setelah ada<br>pemberian waktu perpanjangan         |
|                                                                                                    |                                                                                                    |
| Demikian disampaikan, ata                                                                             | s perhatian dan kerjasamanya diucapkan terima kasih.                                                           |
| Demikian disampaikan, ata<br>Hormat Kami,<br>Fim I Pokja Konstruksi LK                                | s perhatian dan kerjasamanya diucapkan terima kasih.<br>PP                                                     |
| Demikian disampaikan, ata<br>Hormat Kami,<br>Tim I Pokja Konstruksi LK<br>Email ini dihasilkan secara | s perhatian dan kerjasamanya diucapkan terima kasih.<br>PP<br>otomatis, mohon untuk tidak membalas email ini.  |
| Demikian disampaikan, ata<br>Hormat Kami,<br>Tim I Pokja Konstruksi LK<br>Email ini dihasilkan secara | s perhatian dan kerjasamanya diucapkan terima kasih.<br>TPP<br>otomatis, mohon untuk tidak membalas email ini. |

Gambar 80. Halaman Pengumuman Pembatalan Paket Tender/Seleksi

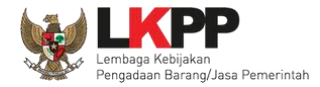

### 3.5.6. Notifikasi Pembatalan Paket Non Tender

Jika ada pembatalan Paket Non tender akan ada notifikasi di inbox KUPPBJ.

|    | BERANDA DAFTA                        | R PAKET POKJA PEMILIHAN I           |                           | GANTI PASSWORD    |                     | లి LOGOUT                                          |
|----|--------------------------------------|-------------------------------------|---------------------------|-------------------|---------------------|----------------------------------------------------|
|    | Petunjuk Pengguna                    | n Aplikasi e-Procurement Lainnya    |                           |                   | KU                  | PPBJ 3 - Kepala Unit Pengelola PBJ   🔩 Enable TOTP |
|    |                                      | Lating                              | Latino                    | Latino            | Latino              | Inbox 26 Belum Dibaca 23 Sudah Dibaca 3            |
|    | Beranda » Daftar Em                  | ail Masuk                           |                           |                   |                     |                                                    |
|    |                                      |                                     |                           |                   |                     |                                                    |
| na | Perhatian :<br>1. Inbox adalah fitur | email yang dikirim aplikasi SPSE;   |                           |                   |                     |                                                    |
|    | Tampilan 25 ¢ d                      | ata                                 |                           |                   |                     | Cari:                                              |
| ha | Tanggal 🗍                            | Kode Paket                          |                           |                   | Metode              | Subjek ÷                                           |
|    | 8 Agustus 2022 15:31                 | 11464999 - lisensi perangkat securi | ity (8/8)                 |                   | Tender              | (LPSE) Pengumuman Pergantian UKPBJ                 |
|    | 8 Agustus 2022 15:29                 | 11464999 - lisensi perangkat securi | ity (8/8)                 |                   | Tender              | (LPSE) Pengumuman Delegasi UKPBJ                   |
|    | 8 Agustus 2022 15:24                 | 11464999 - lisensi perangkat securi | ity (8/8)                 |                   | Tender              | (LPSE) Pengumuman Pergantian UKPBJ                 |
|    | 5 Agustus 2022 11:00                 | 11421999 - Konsultan Perencanaan P  | Penataan Ulang Basement 2 | ? - tes adit      | Seleksi             | (LPSE) Pengumuman Delegasi UKPBJ                   |
|    | 5 Agustus 2022 10:39                 | 11421999 - Konsultan Perencanaan P  | Penataan Ulang Basement 2 | ? - tes adit      | Seleksi             | (LPSE) Pengumuman Delegasi UKPBJ                   |
|    | 5 Agustus 2022 10:35                 | 11421999 - Konsultan Perencanaan P  | Penataan Ulang Basement 2 | ? - tes adit      | Seleksi             | (LPSE) Pengumuman Delegasi UKPBJ                   |
|    | 3 Agustus 2022 14:40                 | 11269999 - Perawatan Gedung dan     | Bangunan - tes0803        |                   | Penunjukan Langsung | (LPSE) Pengumuman Selesai Paket                    |
|    | 28 Juli 2022 13:32                   | 11261999 - sewa collocation data c  | enter DCI                 |                   | Penunjukan Langsung | (LPSE) Pengumuman Selesai Paket                    |
|    | 21 Juli 2022 11:05                   | 1122663011999 - Senior infrastruct  | ure engineer 2            |                   | Penunjukan Langsung | (LPSE) Pengumuman Selesai Paket                    |
|    | 28 Juni 2022 11:06                   | 11283999 - perangkat network - ek   | ontrak BPS 2              |                   | Tender              | (LPSE) Pengumuman Selesai Paket                    |
| na | 27 Juni 2022 13:32                   | 11282999 - Sistem deteksi dan alar  | m kebakaran - ekontrak E  | IPS 1             | Tender              | (LPSE) Pengumuman Selesai Paket                    |
|    | 24 Juni 2022 14:20                   | 11225999 - perangkat network tes    | tc                        |                   | Tender              | (LPSE) Pengumuman Pembatalan Tender                |
|    | 20 Juni 2022 15:41                   | 11201999 Pengamanan enkripsi        | data                      |                   | Penunjukan Langsung | (LPSE) Pengumuman Selesai Paket                    |
|    | 7 Juni 2022 11:56                    | 11225999 - perangkat network tes    | tc                        |                   |                     | (LPSE) Pengumuman Selesai Paket                    |
| na | 30 Mei 2022 11:46                    | 11204999 - Rakornas PBJP - tende    | Pilih subje               | k inbox untuk men | nbuka               | (LPSE) Pengumuman Selesai Paket                    |
|    | 10 Mei 2022 10:58                    | 11135999 - Langganan IPAL,- Peng    | an                        |                   |                     | (LPSE) Pengumuman Pembatalan PL                    |

Gambar 81. Halaman Pengumuman Pembatalan Paket Non Tender

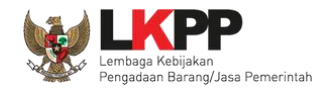

Tampilan pengumuman pembatalan paket non tender.

| Kepada Yth. KUPPBJ 3                      |                                                                                                    |
|-------------------------------------------|----------------------------------------------------------------------------------------------------|
| Kami informasikan bahwa paket penga       | daan di bawah ini telah dilakukan Paket Batal:                                                                           |
| Kode Paket                                | 11135999                                                                                                    |
| Nama Paket                                | Langganan IPAL,- Pengamanan enkripsi<br>data                                                                             |
| Alasan                                    | - Tidak ada calon Pemenang Cadangan<br>atau Pemenang Pemilihan/Calon<br>Penyedia yang ditunjuk mengundurkan<br>diri<br>- |
| Demikian disampaikan, atas perhatian      | dan kerjasamanya diucapkan terima kasih.                                                                                 |
| Hormat Kami,<br>Kepanitiaan Kepanitiaan 3 |                                                                                                    |
|                                           |                                                                                                    |
| Email ini dihasilkan secara otomatis, m   | ohon untuk tidak membalas email ini.                                                                                     |

Gambar 82. Halaman Pengumuman Paket Non Tender

# 3.5.7. Notifikasi Sanggah/Sanggah Banding

Jika ada sanggah/sanggah banding akan ada notifikasi di inbox KUPPBJ.

| BERANDA DAFT/                        | R PAKET POKJA PEMILIHAN INBOX LOG AKSES GANTI PASSWORD                                        |                    | © LOGOUT                                              |
|--------------------------------------|-----------------------------------------------------------------------------------------------|--------------------|-------------------------------------------------------|
| 🙊 🖉 Petunjuk Pengguna                | an Aplikasi e-Procurement Lainnya                                                             |                    | KUPPBJ 1 - Kepala Unit Pengelola PBJ   & Enable TOTP  |
|                                      | Latino. Latino.                                                                               |                    | Inbox 57 Belum Dibaca 50 Sudah Dibaca 7               |
| Beranda » Daftar Em                  | ail Masuk                                                                                     |                    |                                                       |
|                                      |                                                                                               |                    |                                                       |
| Perhatian :<br>1. Inbox adalah fitur | email yang dikirim aplikasi SPSE;                                                             |                    |                                                       |
| Tampilan 25 💠 d                      | ata                                                                                           |                    | Cari:                                                 |
| Tanggal                              | Kode Paket                                                                                    | Metode             | Subjek 👌                                              |
| 10 Agustus 2022<br>13:41             | 11468999 - Jasa Konsultan Analisa Beban Kerja - Test lanjut Juksung 100822                    | Seleksi            | (LPSE) Pengumuman Pembatalan Prakualifikasi<br>Tender |
| 9 Agustus 2022<br>11:47              | 11467999 - lisensi perangkat firewall kantor                                                  | Pengadaan Langsung | (LPSE) Pengumuman Delegasi UKPBJ                      |
| 5 Agustus 2022 14:57                 | 11115999 - Belanja Pemeliharaan Gedung dan Bangunan                                           | Tender             | (LPSE) Pengumuman Pembatalan Tender                   |
| 5 Agustus 2022 09:54                 | 11406999 - Perneliharaan Gedung/Bangunan Kantor Bertingkat                                    | Tender             | (LPSE) Pengumuman Delegasi UKPBJ                      |
| 3 Agustus 2022<br>16:00              | 11394999 - perangkat network - test fitur tender ulang 0308                                   | Tender             | (LPSE) Pengumuman Selesai Paket                       |
| 3 Agustus 2022<br>11:18              | 9743999 - Sewa Layanan Antar Jemput bagi Pegawai LKPP - Sulut                                 | Tender             | (LPSE) Pengumuman Pembatalan Tender                   |
| 3 Agustus 2022<br>10:45              | 9881999 - Sewa Lisensi Keamanan Jaringan-inaproc                                              | Tender             | (LPSE) Pengumuman Pembatalan Tender                   |
| 3 Agustus 2022<br>10:38              | 11393999 - perangkat network - test fitur tender ulang 0308                                   | Tender             | (LPSE) Pengumuman Pembatalan Tender                   |
| 2 Agustus 2022<br>10:27              | 11385999 - Tenaga Ahli Infrastructure Engineer - Test Seleksi ulang yang lulus hanya 1 (0208) | Seleksi            | (LPSE) Pengumuman Pembatalan<br>Prakualifikasi Tender |
| 28 Juli 2022 15:43                   | 11378999 - Konsultan badan u<br>kualitas biaya 2707 Dilib subiak inboy untuk mam              | huka               | (LPSE) Pengumuman Pembatalan<br>Prakualifikasi Tender |
| 27 Juli 2022 11:40                   | 11375999 - Pemeliharaan Fire                                                                  |                    | (LPSE) Notifikasi Sanggahan Lelang                    |
| 27 Juli 2022 11:39                   | 11375999 - Pemeliharaan Fire Alarm System - chitra test 18 agustus 2021                       | Tender             | (LPSE) Notifikasi Sanggahan Lelang                    |

Gambar 83. Halaman Inbox KUPPBJ

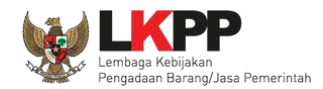

Tampilan pengumuman sanggah/sanggah banding

| SISTI                                                                                      | EM PENGADAAN SECARA ELEKTRONIK                                                                                       |
|--------------------------------------------------------------------------------------------|----------------------------------------------------------------------------------------------------|
| Kepada Yth, KUPPBJ 1                                                                       |                                                                                                    |
| Kami informasikan bah<br>evaluasi ulang, peması                                            | wa pada tender ini terdapat sanggah yang dapat mengakibatkan<br>Ikan dokumen penawaran ulang, atau tender ulang:     |
| Kode Tender                                                                                | 11375999                                                                                                    |
| Nama Tender                                                                                | Pemeliharaan Fire Alarm System - chitra                                                                              |
|                                                                                            | test 18 agustus 2021                                                                                                 |
| Demikian disampaikan,                                                                      | atas perhatian dan kerjasamanya diucapkan terima kasih.                                                              |
| Demikian disampaikan,<br>Hormat Kami,<br>Kepanitiaan Chitra 20                             | atas perhatian dan kerjasamanya diucapkan terima kasih.                                                              |
| Demikian disampaikan,<br>Hormat Kami,<br>Kepanitiaan Chitra 20<br>Email ini dihasilkan sec | atas perhatian dan kerjasamanya diucapkan terima kasih.<br>21<br>ara otomatis, mohon untuk tidak membalas email ini. |
| Demikian disampaikan,<br>Hormat Kami,<br>Kepanitiaan Chitra 20<br>Email ini dihasilkan sec | atas perhatian dan kerjasamanya diucapkan terima kasih.<br>21<br>ara otomatis, mohon untuk tidak membalas email ini. |

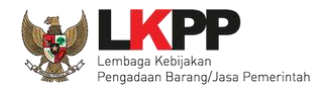

### 3.5.8. Notifikasi Tender/Seleksi Selesai

Pemberitahuan Paket tender/seleksi yang telah selesai akan masuk ke inbox KUPPBJ

| BERANDA DAFI                        | TAR PAKET POKJA PEMILIHAN                                             | INBOX                      | LOG AKSES                   | GANTI PASSWORD                  |            |      | ڻ<br>ا                                |                |
|-------------------------------------|-----------------------------------------------------------------------|----------------------------|-----------------------------|---------------------------------|------------|------|---------------------------------------|----------------|
| 🙊 🖉 Petunjuk Penggun                | aan Aplikasi e-Procurement Lainnya                                    |                            |                             |                                 |            | KUPI | PBJ 1 - Kepala Unit Pengelola PBJ   🔩 | Enable TOTP    |
|                                     | Latino                                                                | Latin                      |                             |                                 | Lati       |      | Inbox 57 Belum Dibaca 49              | Sudah Dibaca 8 |
| Beranda » Daftar En                 | nail Masuk                                                            |                            |                             |                                 |            |      |                                       |                |
|                                     |                                                                       |                            |                             |                                 |            |      |                                       | _              |
| Perhatian :<br>1. Inbox adalah fitu | r email yang dikirim aplikasi SPSE;                                   |                            |                             |                                 |            |      |                                       |                |
| Tampilan 25 \$                      | data                                                                  |                            |                             |                                 |            |      | Cari:                                 |                |
| Tanggal 🍦                           | Kode Paket                                                            |                            | Pilih suk                   | niek inhox untuk n              | nemhuka    | Su   | ubjek                                 | *              |
| 23 Desember 2021<br>14:44           | 10877999 - Pengembangan aplik<br>2021                                 | asi SPSE                   | T IIIT Suc                  |                                 | петночка   | (L   | PSE) Pengumuman Selesai Paket         |                |
| 19 Februari 2022<br>11:53           | 11044999 - Pemeliharaan Data C                                        | enter - PPK                | (1                          |                                 | Tender     | (L   | PSE) Pengumuman Selesai Paket         |                |
| 5 April 2022 14:18                  | 11138999 - Konsultan Penyusuna<br>nego 05042022                       | an Kajian Ji               | PPBJ Jenjang                | Utama - test JKBU fitur undang  | an Seleksi | (L   | PSE) Pengumuman Selesai Paket         |                |
| 22 April 2022 14:56                 | 11162999 - 1 Konsultan Regulato<br>biaya fitur kiirm pesan kualifikas | ory Impact /<br>i tambahan | Assesment (RIA)<br>18042022 | - test JKBU konstruksi kualitas | s Seleksi  | (L   | PSE) Pengumuman Selesai Paket         |                |
| 17 Mei 2022 14:09                   | 11183999 - Pengembang aplikas<br>dan biaya                            | i toko darin               | g 1 - test seleksi          | i JKBU non konstruksi kualitas  | Seleksi    | (L   | PSE) Pengumuman Selesai Paket         |                |

Gambar 84. Halaman Inbox KUPPBJ

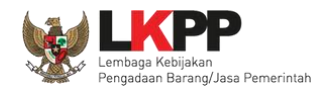

Tampilan pengumuman paket tender/seleksi selesai

| SISTEMPEN                                                                                                    | NGADAAN SECARA ELEKTRONIK                                                                                |
|----------------------------------------------------------------------------------------------------|----------------------------------------------------------------------------------------------------|
| Kepada Yth. KUPPBJ 1                                                                                                 |                                                                                                    |
| Kami informasikan bahwa paket                                                                                        | pengadaan di bawah ini telah selesai dilaksanakan:                                                       |
| Kode Paket                                                                                                    | 10877999                                                                                                 |
| Nama Paket                                                                                                    | Pengembangan aplikasi SPSE Terpusat -<br>chitra test konsultan perorangan 21 des<br>2021                 |
|                                                                                                    |                                                                                                    |
| Demikian disampaikan, atas per                                                                                       | hatian dan kerjasamanya diucapkan terima kasih.                                                          |
| Demikian disampaikan, atas per<br>Hormat Kami,<br>Kepanitiaan Kepanitiaan Chitra                                     | hatian dan kerjasamanya diucapkan terima kasih.<br>a 2022                                                |
| Demikian disampaikan, atas per<br>Hormat Kami,<br>Kepanitiaan Kepanitiaan Chitra<br>Email ini dihasilkan secara otom | hatian dan kerjasamanya diucapkan terima kasih.<br>a 2022<br>atis, mohon untuk tidak membalas email ini. |
| Demikian disampaikan, atas per<br>Hormat Kami,<br>Kepanitiaan Kepanitiaan Chitra<br>Email ini dihasilkan secara otom | hatian dan kerjasamanya diucapkan terima kasih.<br>a 2022<br>atis, mohon untuk tidak membalas email ini. |

Gambar 85. Halaman Pengumuman Paket Tender/Seleksi Selesai

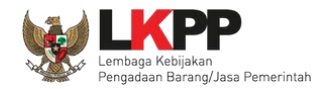

# 3.6. Menu Log Akses

Menu ini berisi informasi catatan akses Kepala Unit Pengelola PBJ ke dalam aplikasi.

| BERANDA D                                                                                                    | AFTAR PAKET PEGAWAI                          | POKJA PEMILIHAN A                                                                                                    | AMEL INBOX LOG AKSES                         | GANTI PASSWORD                                                                                                    |                                                                                                    |                                                                                            | Ф LOGOUT                      |
|----------------------------------------------------------------------------------------------------|----------------------------------------------|----------------------------------------------------------------------------------------------------|----------------------------------------------|----------------------------------------------------------------------------------------------------|----------------------------------------------------------------------------------------------------|--------------------------------------------------------------------------------------------|-------------------------------|
| 🗧 🖉 Petunjuk Pen                                                                                                    | gunaan Aplikasi e-Procurer                   | ment Lainnya                                                                                                    |                                              |                                                                                                    | ĸ                                                                                                    | KUPPBJ 25 - Kepala Unit Pengelola P                                                        | BJ   🔩 Enable TOTP            |
| Lating                                                                                                    | Latina                                       | La                                                                                                    |                                              | Latina                                                                                                    | Latimat                                                                                                    | Inbox 171 Belum Dibaca 18                                                                  | 59 Sudah Dibaca 12            |
| Log Akses                                                                                                    |                                              |                                                                                                    |                                              |                                                                                                    |                                                                                                    |                                                                                            |                               |
| Perhatian:<br>Periksa log ak<br>Segera ubah                                                                                                    | es Anda secara rutin, jika<br>password Anda. | Anda merasa tidak pernah                                                                                                    | ı login seperti yang tercatat pada           | a sistem, bisa jadi orang                                                                                                    | lain mengetahui dan menggunakan akun Anda.                                                                     |                                                                                            |                               |
| Tampilan 25                                                                                                    | <b>≱</b> data                                |                                                                                                    |                                              |                                                                                                    |                                                                                                    | Cari:                                                                                      |                               |
| Waktu Login                                                                                                    |                                              | 🗘 Waktu Logout                                                                                                    |                                              | IP Address                                                                                                    | Device                                                                                                    | C Agent                                                                                    |                               |
| 4 Juni 2023 21:4                                                                                                    | 2                                            |                                                                                                    |                                              | 182.253.87.142                                                                                                    | PC/Windows                                                                                                    | Firefox                                                                                    |                               |
| 29 Mei 2023 18:4                                                                                                    | .0                                           |                                                                                                    |                                              |                                                                                                    |                                                                                                    |                                                                                            |                               |
|                                                                                                    |                                              | 31 Mei 2023 17:2                                                                                                    | 27                                           | 103.55.160.11                                                                                                    | PC/Windows                                                                                                    | Firefox                                                                                    |                               |
| 29 Mei 2023 17:                                                                                                    | 9                                            | 31 Mei 2023 17:2<br>31 Mei 2023 16:5                                                                                                    | 52                                           | 103.55.160.11<br>103.55.160.11                                                                                                    | PC/Windows<br>PC/Windows                                                                                       | Firefox<br>Firefox                                                                         |                               |
| 29 Mei 2023 17:<br>29 Mei 2023 17:4                                                                                                    | 9                                            | 31 Mei 2023 17:2<br>31 Mei 2023 16:5<br>29 Mei 2023 17:4                                                                                                    | 52<br>14                                     | 103.55.160.11<br>103.55.160.11<br>103.55.160.11                                                                                                    | PC/Windows<br>PC/Windows<br>PC/Windows                                                                         | Firefox<br>Firefox                                                                         | atatan akses                  |
| 29 Mei 2023 17:<br>29 Mei 2023 17:<br>26 Mei 2023 15:                                                                                                | 9<br>2<br>3                                  | 31 Mei 2023 17:2<br>31 Mei 2023 16:5<br>29 Mei 2023 17:4<br>26 Mei 2023 15:2                                                                                 | 27<br>52<br>14<br>24                         | 103.55.160.11<br>103.55.160.11<br>103.55.160.11<br>103.55.160.11                                                                                        | PC/Windows<br>PC/Windows<br>PC/Windows<br>PC/MacOS                                                             | Firefox<br>Firefox<br>Informasi ca                                                         | atatan akses                  |
| 29 Mei 2023 17:<br>29 Mei 2023 17:<br>26 Mei 2023 15:<br>26 Mei 2023 15:                                                                             | 9<br>2<br>3<br>2                             | 31 Mei 2023 17:2<br>31 Mei 2023 16:5<br>29 Mei 2023 17:4<br>26 Mei 2023 15:2<br>26 Mei 2023 15:2                                                             | 27<br>52<br>44<br>24<br>27                   | 103.55.160.11<br>103.55.160.11<br>103.55.160.11<br>103.55.160.11<br>0:0.0:0:0:0:0:1                                                                     | PC/Windows<br>PC/Windows<br>PC/MacOS<br>PC/MacOS                                                               | Firefox<br>Firefox<br>Informasi ca<br>Kepala Unit I                                        | atatan akses<br>Pengelola PB. |
| 29 Mei 2023 17:4<br>29 Mei 2023 17:4<br>26 Mei 2023 15:2<br>26 Mei 2023 15:2<br>23 Mei 2023 14:5                                                     | 2<br>2<br>3<br>2<br>2                        | 31 Mei 2023 17:2<br>31 Mei 2023 16:5<br>29 Mei 2023 17:4<br>26 Mei 2023 15:2<br>26 Mei 2023 15:2<br>23 Mei 2023 14:5                                         | 27<br>52<br>44<br>24<br>27<br>52             | 103.55.160.11<br>103.55.160.11<br>103.55.160.11<br>103.55.160.11<br>0:0:0:0:0:0:0:1<br>172.16.151.94                                                    | PC/Windows<br>PC/Windows<br>PC/Windows<br>PC/MacOS<br>PC/MacOS<br>PC/Windows                                   | Firefox<br>Firefox<br>Informasi ca<br>Kepala Unit I                                        | atatan akses<br>Pengelola PB  |
| 29 Mei 2023 17:4<br>29 Mei 2023 17:4<br>26 Mei 2023 15:4<br>26 Mei 2023 15:4<br>23 Mei 2023 14:4<br>22 Mei 2023 13:4                                 | 2<br>2<br>3<br>2<br>2<br>4                   | 31 Mei 2023 17:2<br>31 Mei 2023 16:5<br>29 Mei 2023 17:4<br>26 Mei 2023 15:2<br>26 Mei 2023 15:2<br>23 Mei 2023 14:5                                         | 27<br>52<br>44<br>24<br>27<br>52             | 103.55.160.11<br>103.55.160.11<br>103.55.160.11<br>103.55.160.11<br>0:0:0:0:0:0:0:1<br>172.16.151.94<br>103.55.160.11                                   | PC/Windows<br>PC/Windows<br>PC/MacOS<br>PC/MacOS<br>PC/Windows<br>PC/MacOS                                     | Firefox<br>Firefox<br>Informasi ca<br>Kepala Unit I<br>Chrome                              | atatan akses<br>Pengelola PB. |
| 29 Mei 2023 17:<br>29 Mei 2023 17:<br>26 Mei 2023 15:<br>26 Mei 2023 15:<br>23 Mei 2023 14:<br>22 Mei 2023 13:<br>22 Mei 2023 13:<br>22 Mei 2023 13: | 2<br>2<br>3<br>2<br>2<br>4<br>2              | 31 Mei 2023 17:2<br>31 Mei 2023 16:5<br>29 Mei 2023 17:4<br>26 Mei 2023 15:2<br>26 Mei 2023 15:2<br>23 Mei 2023 14:5<br>22 Mei 2023 14:1                     | 27<br>52<br>44<br>24<br>27<br>52<br>15       | 103.55.160.11<br>103.55.160.11<br>103.55.160.11<br>103.55.160.11<br>0:0:0:0:0:0:0:1<br>172.16.151.94<br>103.55.160.11<br>0:0:0:0:0:0:1                  | PC/Windows<br>PC/Windows<br>PC/MacOS<br>PC/MacOS<br>PC/Windows<br>PC/MacOS<br>PC/MacOS<br>PC/MacOS             | Firefox<br>Eirofox<br>Informasi ca<br>Kepala Unit I<br>Chrome<br>Microsoft Edge            | atatan akses<br>Pengelola PB  |
| 29 Mei 2023 17:<br>29 Mei 2023 17:<br>26 Mei 2023 15:<br>26 Mei 2023 15:<br>23 Mei 2023 14:<br>22 Mei 2023 13:<br>22 Mei 2023 13:<br>19 Mei 2023 16: | 2<br>3<br>2<br>2<br>2<br>4<br>2<br>1         | 31 Mei 2023 17:2<br>31 Mei 2023 16:5<br>29 Mei 2023 17:4<br>26 Mei 2023 15:2<br>26 Mei 2023 15:2<br>23 Mei 2023 14:5<br>22 Mei 2023 14:1<br>19 Mei 2023 17:0 | 27<br>52<br>44<br>24<br>27<br>52<br>15<br>13 | 103.55.160.11<br>103.55.160.11<br>103.55.160.11<br>103.55.160.11<br>0:0:0:0:0:0:0:1<br>172.16.151.94<br>103.55.160.11<br>0:0:0:0:0:0:1<br>103.55.160.11 | PC/Windows<br>PC/Windows<br>PC/Windows<br>PC/MacOS<br>PC/MacOS<br>PC/MacOS<br>PC/MacOS<br>PC/MacOS<br>PC/MacOS | Firefox<br>Eirefox<br>Informasi ca<br>Kepala Unit F<br>Chrome<br>Microsoft Edge<br>Firefox | atatan akses<br>Pengelola PB  |

Gambar 86. Halaman Log Akses

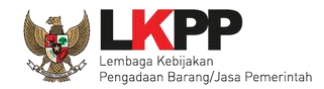

### 3.7. Menu Ganti Password

Menu ini digunakan untuk mengubah *password* sesuai yang diinginkan untuk keperluan keamanan dan kemudahan mengingat.

| BERANDA DAFTAR PAKET PEGAWAI POKJA PEMILIHAN | AMEL INBOX LOG AKSES GANTI PASSWORD                                                                                                    | Фьосол                                                                                 |
|----------------------------------------------|----------------------------------------------------------------------------------------------------|----------------------------------------------------------------------------------------|
| Aplikasi e-Procurement Lainnya               | atine                                                                                                    | KUPPBJ 25 - Kepala Unit Pengelola PBJ   & Enable TOTP                                  |
| Mengganti Password                           |                                                                                                    |                                                                                        |
| 14                                           | GANTI PASSWORD                                                                                                    |                                                                                        |
| V4                                           | Ketentuan:   1. Panjang Password minimal 8 karakter;   2. Terdiri dari kombinasi huruf kecil, huruf besar, angka, dan ka dan   3. Indikator Password baru harus berwarna Hijau.   Password Lama   Password Lama | 1. <i>Password</i> Lama isikan dengan <i>password</i><br>lama yang telah Anda dimiliki |
|                                              | Password Baru Password Baru Anda                                                                                                    | 2.Password Baru isikan dengan                                                          |
|                                              | Ulangi Password Ulangi Password Baru Anda                                                                                                    | password baru yang anda kehendaki                                                      |
| 4.klik buttor                                | simpan Simpan                                                                                                    | 3.Ulangi <i>password</i> baru yang telah<br>diisikan pada kolom sebelumnya             |

Gambar 87. Halaman Ganti Password

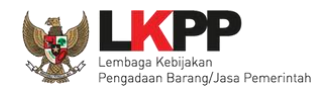

# 3.8. Menu Logout

UKPBJ dapat keluar/logout dari aplikasi dengan pilih button "Logout".

|     | BERANDA                                                                                                    | DAFTAR PAKET PEGAWAI          | POKJA PEMILIHAN AMEL INBOX | LOG AKSES GANTI PASSWORD |        | Фьосонт                                            |
|-----|----------------------------------------------------------------------------------------------------|-------------------------------|----------------------------|--------------------------|--------|----------------------------------------------------|
| L.3 | Petunjuk Petunjuk | nggunaan Aplikasi e-Procuremo | ent Lainnya<br>Lattus      | Latina                   | Latina | KUPPBJ 25 - Kepala Unit Pengelola PBU LEnable TOTP |
|     | Informasi UKP                                                                                                    | BJ                            |                            |                          |        | Pillih logout                                      |
| L   | UKPBJ                                                                                                    | UKPBJ 25                      | ~                          |                          |        |                                                    |
|     | Tanggal Dafta                                                                                                    | r 8 November 2021             |                            |                          |        |                                                    |
|     | No. Telepon                                                                                                    | 021234556                     |                            |                          |        |                                                    |
|     | No. Fax                                                                                                    | 021234556                     |                            |                          |        |                                                    |
|     | Identitas                                                                                                    |                               |                            |                          |        |                                                    |

Gambar 88. Logout Aplikasi